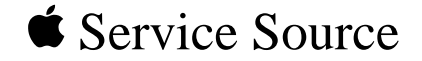

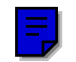

# Power Macintosh 6100/ WS 6150

Power Macintosh 6100/60, 6100/60AV, 6100/66, 6100/66AV, 6100/DOS Compatible, and Workgroup Server 6150

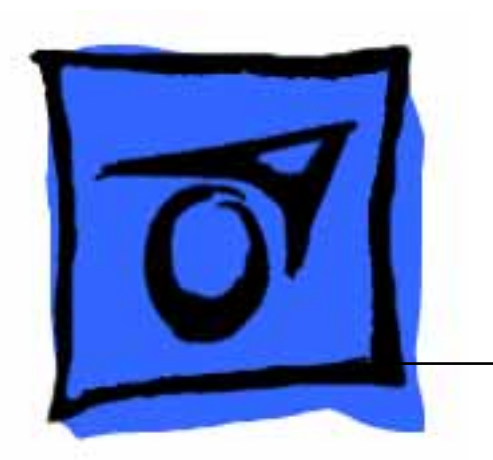

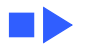

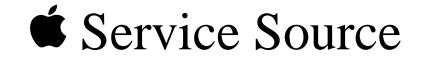

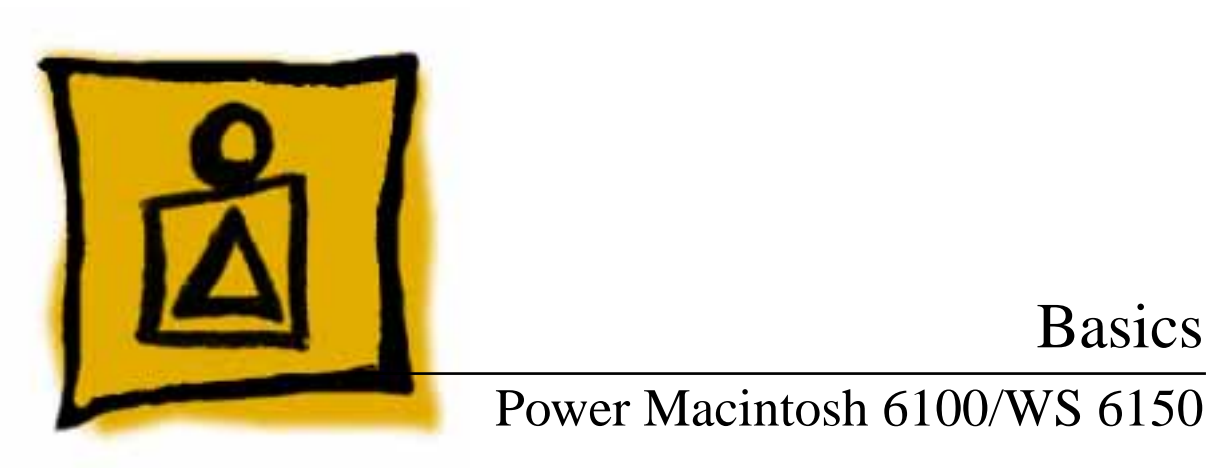

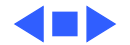

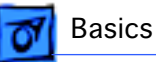

# Power Macintosh System Overview

PowerPC microprocessors are a family of processors built on reduced instruction-set computing (RISC) technology. RISC processors streamline the internal workings of computers. Whereas traditional (complex instruction-set computing, or CISC) processors contain a wide variety of instructions to handle many different tasks, RISC processors contain only those instructions that are used most often. When a complex instruction is needed, a RISC processor builds it from a combination of basic instructions.

RISC processors are designed to execute these basic instructions extremely quickly. The performance gains achieved by speeding up the most-used instructions more than compensate for the time spent creating less-used instructions.

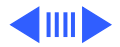

Basics

Previously, RISC technology had been used only in high-end workstations and commercial database servers. With the introduction of Macintosh PowerPC computers, Apple succeeded in bringing RISC technology to personal computing.

### **Key Points**

Three key points to remember about a PowerPC processorbased Macintosh system: It's a Macintosh; it's compatible; it offers tremendous performance.

Apple's PowerPC computers feature the same user interface as their 680x0-based predecessors. Users can mix RISCbased and 680x0-based Macintosh systems on the same network and exchange files and disks between them. In addition, users can run both 680x0 and native PowerPC applications on the same Power Macintosh system simultaneously.

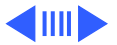

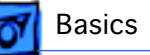

Compatibility is not limited just to applications. INITs, CDEVs, drivers, and other Macintosh utility software also work on PowerPC processor-based Macintosh systems. So do AppleTalk devices (such as printers), SCSI devices (such as hard drives and scanners), ADB devices (such as mice, trackballs, and keyboards), and other Macintosh cards and peripherals.

The primary operating system for PowerPC processorbased Macintosh computers is System 7. The operating system has been optimized for the highest performance on the PowerPC processor. This optimization of System 7 benefits applications written for 680x0 systems as well as those developed specifically for PowerPC processor-based systems.

And while PowerPC-based Macintosh systems running native applications offer two to four times the performance

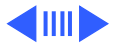

Basics

of the fastest 68040- and 80486-based personal computers, the real promise of PowerPC technology is that it enables Apple and other developers to deliver new software capabilities on Macintosh systems that were previously available only on high-end workstations.

### **Troubleshooting Tips**

When troubleshooting Power Macintosh systems, keep in mind the following:

- 1 If a Power Macintosh system does not power up, you should first attempt to reset the logic board. Instructions are provided in the Additional Procedures chapter.
- 2 With Power Macintosh computers, you must install noncomposite RAM SIMMs only, and the RAM SIMMs must be installed in like pairs (that is, the same size and speed). Additional troubleshooting information is

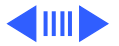

Basics

provided in the Symptom Charts section of the Troubleshooting chapter under the "System" topic heading.

- 3 If a Power Macintosh system has bad RAM SIMMs installed, you will not hear death chimes. Instead, a dialog box will appear alerting you to the fact that a bad RAM SIMM has been detected. Additional troubleshooting information is provided in the Symptom Charts section of the Troubleshooting chapter under the "System" topic heading.
- 4 If the system hangs shortly after installing a new NuBus card, contact the vendor to verify that the card is compatible with the Power Macintosh system or to see if there is a software upgrade available. If the NuBus card is an Apple manufactured product, refer to the Service Tech Info Library for more information.

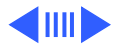

5 The Power Macintosh AV systems use the same logic board as the non-AV versions. The only difference is that the AV versions have the Power Macintosh AV Card installed in the PDS slot.

Basics

The Power Macintosh 7100/66 and 8100/80 systems **must** have a video card installed in the PDS slot. The Power Macintosh 7100/66 system uses the Power Macintosh 2 MB Video Card and the Power Macintosh 8100/80 system uses the Power Macintosh 4 MB Video Card. A missing card can result in a system that won't boot or a system that crashes.

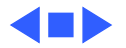

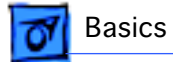

### HDI-45 Pinouts

This section includes an illustration of the HDI-45 connector and a table containing the pinout descriptions.

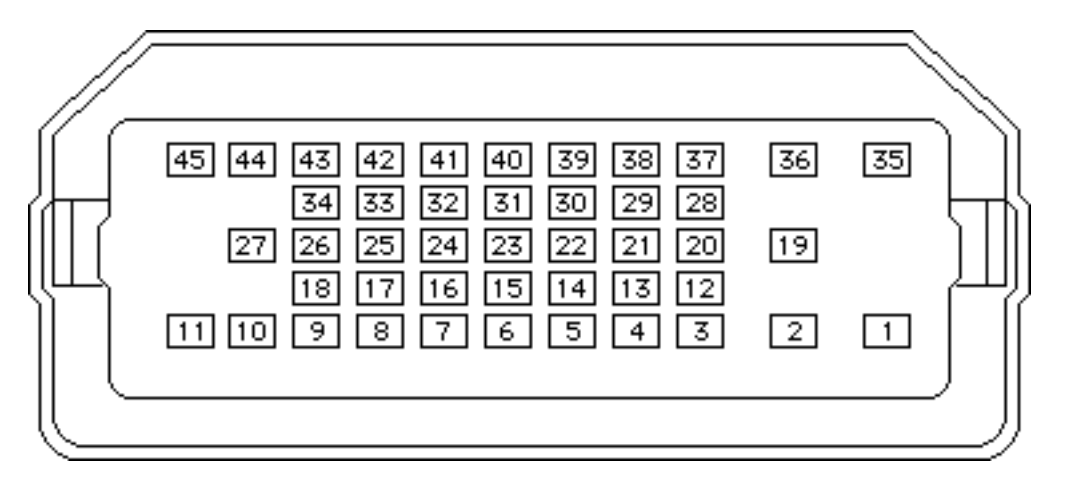

Figure: HDI-45 Connector on the Logic Board

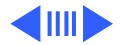

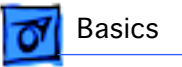

#### **Table: HDI-45 Pinouts**

| Pin | Description                |
|-----|----------------------------|
| 1   | Analog audio ground        |
| 2   | Audio input shield         |
| 3   | Left channel audio input   |
| 4   | Right channel audio input  |
| 5   | Left channel audio output  |
| 6   | Right channel audio output |
| 7   | Reserved                   |
| 8   | Monitor ID sense line 1    |
| 9   | Monitor ID sense line 2    |
|     | (continued)                |

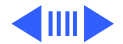

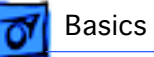

| Description                 |
|-----------------------------|
| Green ground (shield)       |
| Green video output (75Ω)    |
| Video input power ground    |
| Power for camera +5 V       |
| Reserved                    |
| Reserved                    |
| Reserved                    |
| Reserved                    |
| Monitor ID sense line 3     |
| S-video input shield        |
| S-video input luminance (Y) |
|                             |

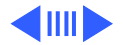

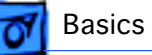

| Pin | Description                   |
|-----|-------------------------------|
| 21  | S-video input chroma (C)      |
| 22  | Reserved                      |
| 23  | Reserved                      |
| 24  | Reserved                      |
| 25  | Reserved                      |
| 26  | Red ground (shield)           |
| 27  | Red video output (75Ω)        |
| 28  | I <sup>2</sup> C data signal  |
| 29  | I <sup>2</sup> C clock signal |
| 30  | Reserved                      |
| 31  | Monitor ID                    |
|     | (continued)                   |

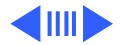

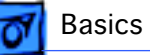

| Pin | Description            |
|-----|------------------------|
| 32  | Monitor ID             |
| 33  | Vertical sync signal   |
| 34  | Composite sync signal  |
| 35  | ADB power +5 V         |
| 36  | ADB ground             |
| 37  | ADB data               |
| 38  | Keyboard switch        |
| 39  | Reserved               |
| 40  | Reserved               |
| 41  | Monitor ID             |
| 42  | Horizontal sync signal |
|     | (continued)            |

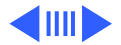

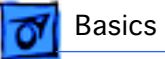

◀◼⋗

| Pin | Description                      |
|-----|----------------------------------|
| 43  | Video sync ground                |
| 44  | Blue ground (shield)             |
| 45  | Blue video output (75 $\Omega$ ) |

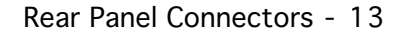

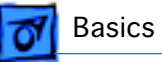

### **Rear Panel Connectors**

The figure on the following page shows the rear panel of a Power Macintosh 6100/60AV computer. The Workgroup Server and other non-AV versions of this machine would not include the S-Video In, DB-15 Video, and S-Video Out ports, which are actually part of the AV Card.

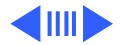

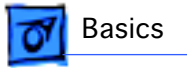

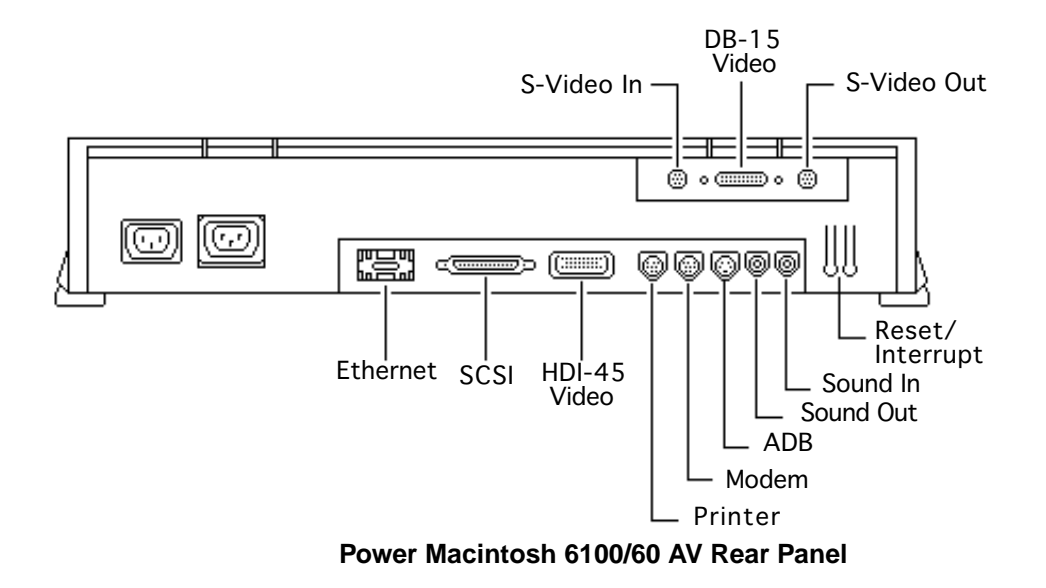

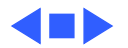

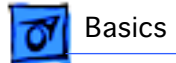

# Logic Board Connectors

The figure on the following page shows a Power Macintosh 6100 Series logic board.

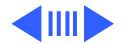

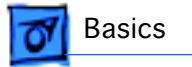

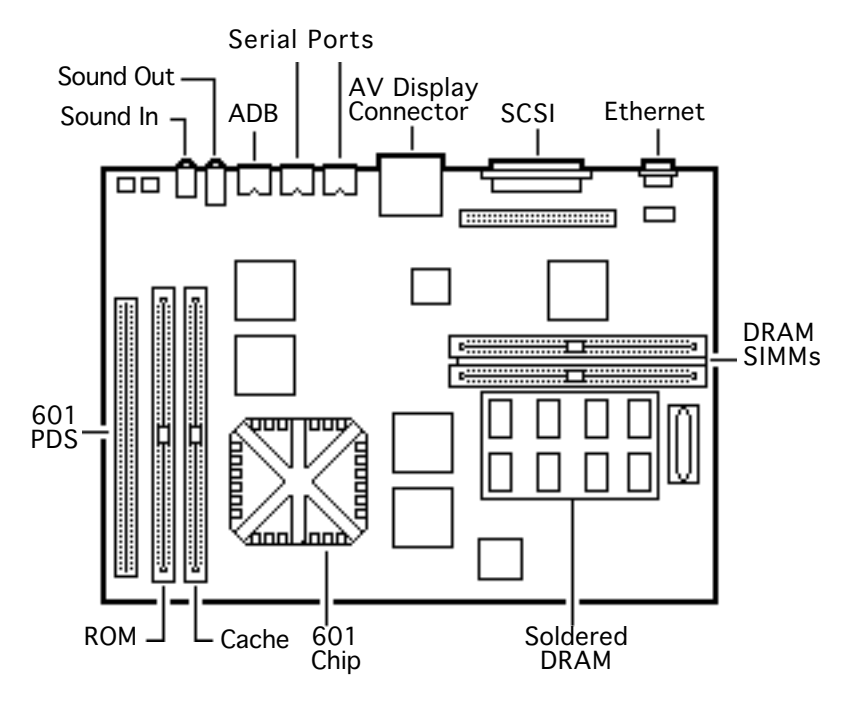

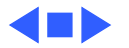

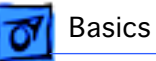

# Apple RAID Software

Apple RAID (Redundant Array of Independent Disks) software protects data from loss during a disk failure and enhances the speed of data storage and retrieval. It is available for all Power Macintosh Workgroup servers.

Data protection is achieved through disk mirroring, a data storage scheme in which identical data is stored on two different disks. Apple RAID can also be configured for disk striping, a data storage scheme in which successive units of data are transferred to several disks at one time.

If you plan to install the Apple RAID software on an existing Power Macintosh Workgroup Server, or if you are reinitializing an existing Apple RAID drive, keep in the mind the following:

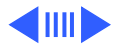

Basics

- If you wish to use your server's startup disk for Apple RAID, do not install the Apple RAID program on your startup disk until you have initialized and set up new volumes on that disk. Before you initialize the startup disk, back up all valuable data.
- You must reinitialize all disks on which you will use Apple RAID volumes. Initializing with Apple RAID removes all data, so be sure to back up your disks first.
- Apple HD SC Setup does not recognize Apple RAID volumes. If you want to remove or resize volumes on Apple RAID disks, use the Apple RAID program.
- The Apple RAID CD contains the facilities to reinstall your system software. However, if you have made any customizations to your system files, such as adding extension files, control panels, or preference files, then

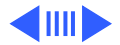

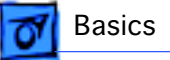

back up your system files now. Back them up in such a way that you can restore your system files separately from the nonsystem files on your disk. You will later restore your system files using the backup copy rather than the System Installer on the RAID CD, so that you preserve your system customizations.

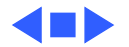

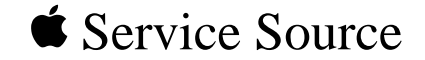

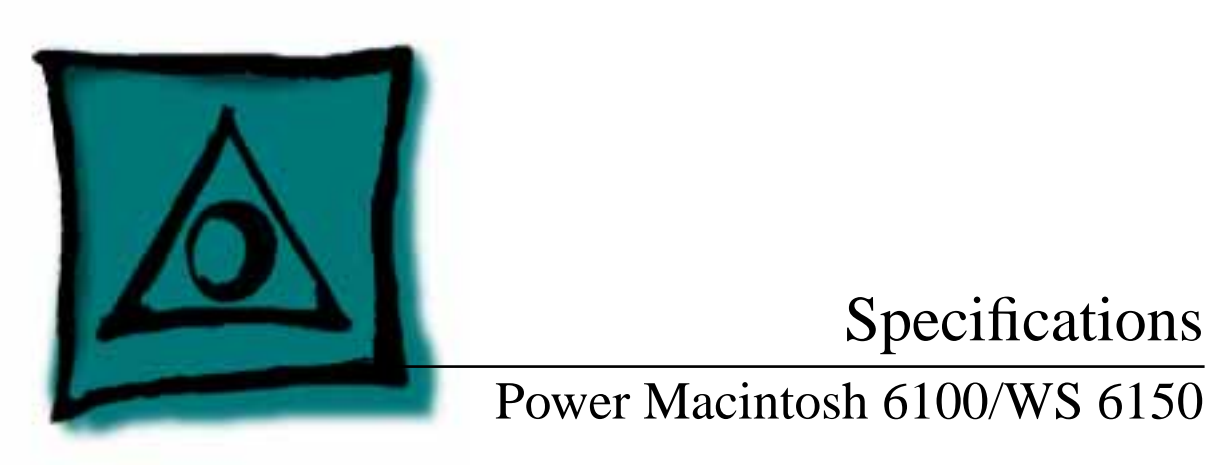

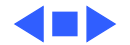

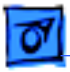

### Processor

#### CPU

| 6100/60 & 6150:    | 60 MHz PowerPC 601 RISC microprocessor          |
|--------------------|-------------------------------------------------|
|                    | Built-in MMU and FPU                            |
|                    | 32K of on-chip cache memory                     |
|                    | Requires system software version 7.1.2 or later |
| 6100/66 & 6150/66: | 66 MHz PowerPC 601 RISC microprocessor          |
|                    | Built-in MMU and FPU                            |
|                    | 32K of on-chip cache memory                     |

Requires system software version 7.5 or later

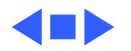

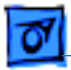

# Memory

#### RAM

6100/60 & 6150:8 MB RAM soldered on board; expandable to 72 MB via 2 SIMM<br/>sockets on logic board (requires a pair of same size, 80 ns or<br/>faster, 72-pin, noncomposite SIMMs); 16 MB configuration<br/>has two 4 MB SIMMs installed

6150/66:

16 MB RAM standard (8 MB soldered on board and two 4 MB SIMMs); expandable to 72 MB via 2 SIMM sockets on logic board (requires a pair of same size, 80 ns or faster, 72-pin, noncomposite SIMMs)

**Note:** SIMMs must be installed in pairs of the same size and speed. Install noncomposite SIMMS only.

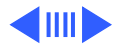

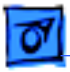

Specifications

### ROM 4 MB installed on SIMM socket

#### VRAM

| 6100/60, 6100/66, |                                 |
|-------------------|---------------------------------|
| 6150 & 6150/66:   | None                            |
| 6100/60AV & 6100/ |                                 |
| 66AV:             | 2 MB on Power Macintosh AV Card |

#### Cache

| C | lock/Calendar   | CMOS custom chip with long-life lithium battery             |
|---|-----------------|-------------------------------------------------------------|
|   | 6100/66:        | 32K of on-chip cache; 256K level 2 cache standard           |
|   | 6100/60 & 6150: | 32K of on-chip cache; optional 256K level 2 cache available |

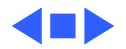

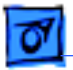

# Disk Storage

Floppy Drive 1.4 MB Apple SuperDrive Manual Insert

#### Hard Drive

- 6100/60: 160 MB or 250 MB hard drive
- 6100/66: 350 MB or 500 MB hard drive
- 6150/66: 700 MB hard drive

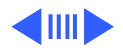

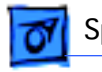

#### **CD-ROM Drive**

| 6100/60:                 | Optional internal CD-ROM drive                                                        |
|--------------------------|---------------------------------------------------------------------------------------|
| 6100/60AV:               | Internal AppleCD 300 Plus CD-ROM drive                                                |
| 6100/66 & 6100/<br>66AV: | Internal AppleCD 300 Plus CD-ROM drive standard on some models and optional on others |
| 6150/66:                 | Internal AppleCD 600 CD-ROM drive standard                                            |

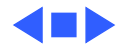

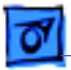

Specifications

### I/O Interfaces

SCSI One SCSI port; DB-25 connector Supports a maximum of six external SCSI devices (five when CD-ROM is installed)

Serial Two RS-232/RS-422 LocalTalk/GeoPort serial ports; mini DIN-9 connectors (backward compatible with mini DIN-8 connectors)

Apple Desktop BusOne Apple Desktop Bus (ADB) port; mini DIN-4 connector<br/>Maximum power draw 500 mA; maximum of three devices total

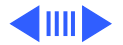

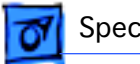

#### **Expansion Slot**

| 6100/60, 6100/66,<br>6150 & 6150/66: | Internal expansion slot supports either a processor-direct slot<br>card or 7-in. NuBus card (with appropriate adapter)                                                                                                    |
|--------------------------------------|----------------------------------------------------------------------------------------------------|
| 6100/60AV & 6100/<br>66AV:           | Units ship with Power Macintosh AV card installed in the internal expansion slot                                                                                                    |
| Ethernet                             | One built-in AUUI-15 Ethernet port                                                                                                    |
| Sound                                | <ul> <li>16-bit stereo in and out</li> <li>Sample rates of 48, 44.1, 24, and 22.05 kHz</li> <li>Input/output line level: 1 V peak-to-peak</li> <li>Input/output signal-to-noise ratio (SNR): 82 dB with no audible discrete tones</li> </ul> |

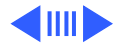

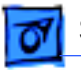

| Sound (continued) | Bandwidth: 20 Hz–20 kHz (± 2 dB) at 44.100 kHz sample rate     |
|-------------------|----------------------------------------------------------------|
|                   | THD+N (total harmonic distortion plus noise): less than 0.05%, |
|                   | measured 20Hz–20kHz with a 1-Vrms sine wave input              |

Video

6100/60, 6100/66,<br/>6150 & 6150/66:One HDI-45 DRAM-based video port on logic board supports<br/>direct connection to Apple AudioVision monitors; and, with<br/>HDI-45 to DB-15 adapter (which is included), these<br/>computers support 12", 13", 14", 15" portrait, 16", and 17"<br/>monitors

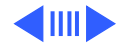

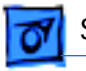

#### Video (continued)

6100/60AV & 6100/ 66AV: One HDI-45 DRAM-based video port on logic board supports direct connection to Apple AudioVision monitors; and, with HDI-45 to DB-15 adapter (which is included), these computers support 12", 13", 14", 15" portrait, 16", and 17" monitors; Power Macintosh AV card provides: DB-15 VRAMbased video port that supports 12", 13", 14", 15" portrait, 16", 17", 20", and 21" monitors; one S-video/composite input and one S-video/composite output port.

**Note**: Only one monitor can be attached to the AV card at one time (that is, either through the DB-15 port or the S-video port).

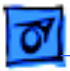

66:

6100/60AV, 6100/66 & 6100/66AV:

### I/O Devices

| Keyboard              | Standard, extended, or adjustable keyboard<br>Keyboard draws 25–80 mA, depending on model of keyboard |
|-----------------------|----------------------------------------------------------------------------------------------------|
| Mouse                 | ADB Mouse II; Draws up to 10 mA                                                                       |
| Microphone            |                                                                                                    |
| 6100/60, 6150 & 6150/ | Optional Apple PlainTalk microphone; unidirectional and                                               |

Apple PlainTalk microphone standard

optimized for use with speech recognition

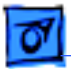

# Video Display

Video Display

Specifications

- All Power Macintosh 6100 series computers support monochrome, color, VGA, and SVGA formats on the HDI-45 connector, including:
  - Macintosh 12" Monochrome Display (640 x 480)
  - Macintosh 12" RGB Display (512 x 384)
  - AppleColor High-Res RGB 14" Monitor (640 x 480)
  - Apple AudioVision 14 Display (640 x 480)
  - Macintosh Color Display (640 x 480)
  - Macintosh 15" Portrait Display (640 x 870)
  - Macintosh 16" Color Display (832 x 624)

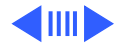

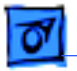

#### Video Display (continued)

In addition, the AV versions support (via the DB-15 connector)

- Macintosh 19" Color Display (1024 x 768)
- Apple Multiple Scan 20 Display (1152 x 870)
- Macintosh 21" Color Display (1152 x 870)
- NTSC (512 x 384 and 640 x 480)
- PAL (640 x 480 and 768 x 576)

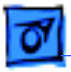

### Electrical

| A/C Line Input<br>Voltage | 100-240 VAC; RMS single phase, automatically configured                  |
|---------------------------|--------------------------------------------------------------------------|
| Input Line<br>Frequency   | 50–60 Hz                                                                 |
| Input Power               | 132 W maximum continuous, 201 W peak input (not including monitor power) |
| Power Supply DC<br>Output | 86 W continuous output                                                   |

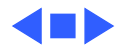

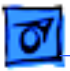

# Physical

Dimensions

Specifications

Height: 3.4 in. (85 mm) Width: 16.3 in. (415 mm) Depth: 15.6 in. (399 mm)

Weight

14.0 lb. (6.4 kg), weight varies depending on internal devices installed

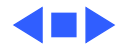
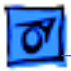

## Environmental

| Operating   |  |
|-------------|--|
| Temperature |  |

10-40° C (50-104° F)

| Storage     | –40 to 47° C (–40 F to 116.6° F) |
|-------------|----------------------------------|
| Temperature |                                  |

**Relative Humidity** 5–95% (noncondensing)

Altitude 0-3,048 m (0-10,000 ft.)

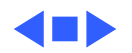

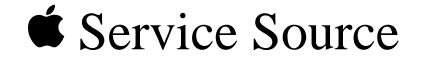

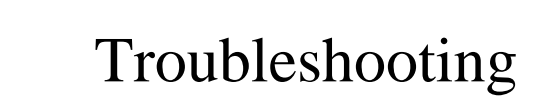

## Power Macintosh 6100/WS 6150

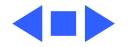

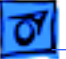

## General

The Symptom Charts included in this chapter will help you diagnose specific symptoms related to your product. Because cures are listed on the charts in the order of most likely solution, try the first cure first. Verify whether or not the product continues to exhibit the symptom. If the symptom persists, try the next cure. (Note: If you have replaced a module, reinstall the original module before you proceed to the next cure.)

If you are not sure what the problem is, or if the Symptom Charts do not resolve the problem, refer to the Flowchart for the product family.

For additional assistance, contact Apple Technical Support.

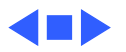

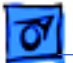

# **Symptom Charts**

## **Power Supply**

System does not power up

- 1 Reset logic board. (Refer to Additional Procedures.)
- 2 Reseat ROM SIMM and cache SIMM.
- 3 Replace power supply.
- 4 Replace logic board.

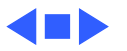

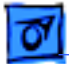

## System

System intermittently

crashes or hangs

- Verify that system software is version 7.1.2 or later (6100/60 & 6150) or 7.5 or later (6100/66 & 6150/66).
- 2 Verify SIMMs are noncomposite and installed in like pairs (same size/speed).
- 3 Verify that software is known-good.
- 4 Verify that software is Power Macintosh compatible (contact developer).
- 5 Clear parameter RAM. Hold down <Command> <Option> <P> <R> during startup but before "Welcome to Macintosh" appears.
- 6 Replace cache SIMM (if installed).
- 7 Replace DRAM SIMMs. Refer to Memory manual.
- 8 Replace logic board. Retain SIMMs.
- 9 Replace power supply.

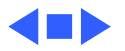

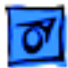

### Video

1

Screen is dark, audio and at least one drive operate, fan is running, and LED is lit

Screen is dark, audio and drive do not operate, fan is running, and LED is lit

- Adjust brightness on monitor.
- 2 Replace video cable.
- 3 Replace monitor. Refer to appropriate monitor manual to troubleshoot defective monitor.
- 4 Replace logic board. Retain customer's SIMMs.
- 1 Reset logic board. (Refer to Additional Procedures.)
- 2 Reseat ROM SIMM and cache SIMM.
- 3 Remove peripherals.
- 4 Replace DRAM SIMMs.
- 5 Replace power supply.
- 6 Replace logic board.

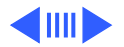

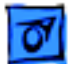

### Video (Continued)

Partial or whole screen is bright and audio is present, but no video information is visible

Screen is completely dark, fan is not running, and LED is not lit

- 1 Replace video cable.
- 2 Replace monitor. Refer to appropriate monitor manual to troubleshoot defective monitor.
- 3 Replace logic board. Retain customer's SIMMs.
- 1 Verify that external power cables are properly connected.
- 2 Remove peripherals.
- 3 Replace power supply.
- 4 Replace logic board. Retain customer's SIMMs.

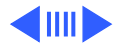

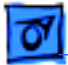

#### Video (Continued)

Multiple Scan monitor attached to Power Macintosh 6100/60AV displays ghosting or video smearing Replace Power Macintosh AV Card.

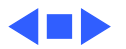

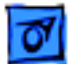

## **Floppy Drive**

1

1

Audio and video are present, but internal floppy drive does not operate

Floppy disk ejects, and display shows Mac icon with blinking "X"

Floppy disk does not eject

- Replace internal floppy drive cable.
- 2 Replace internal floppy drive.
- 3 Replace logic board. Retain customer's SIMMs.

Try a different floppy disk.

- 2 Replace floppy drive cable.
- 3 Replace internal floppy drive.
- 4 Replace logic board. Retain customer's SIMMs.
- 1 Switch off system and hold mouse button down while switching on the system
- 2 Eject disk manually.
- 3 Replace floppy drive cable.
- 4 Replace floppy drive.

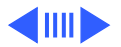

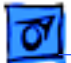

### Floppy Drive (Continued)

Floppy drive attempts to eject disk but doesn't

- Push floppy disk completely in.
- 2 Eject floppy disk manually.
- 3 Replace floppy drive.

1

4 Reseat or replace top housing assembly.

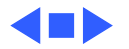

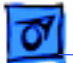

## Hard Drive

Internal hard drive runs continuously

- 1 Update driver software of hard drive using HD-SC Setup. (Note: Use Apple RAID to update driver on RAID WS 6150 drives.)
- 2 Reinstall system software.
- 3 Replace SCSI data cable.
- 4 Replace hard drive. (Note: If replacing an Apple WS 6150 RAID drive, you must reinstall the RAID software on the drive. See "RAID Information" in Basics.)
- 5 Replace logic board. Retain customer's SIMMs.

Internal hard drive does not operate

- 1 Replace SCSI data cable.
- 2 Replace SCSI power cable.
- 3 Replace hard drive. (Note: If replacing an Apple WS 6150 RAID drive, you must reinstall the RAID software on the drive. See "RAID Information" in Basics.)
- 4 Replace logic board. Retain customer's SIMMs.

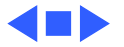

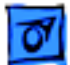

## **CD-ROM Drive**

1

1

CD-ROM drive does not accept a compact disc

Macintosh does not display CD-ROM drive icon

Compact disc won't eject from the drive

- Exchange disc (if disc is dirty or damaged).
- 2 Replace CD-ROM drive mechanism.
- 3 Replace SCSI data cable.
  - Verify that CD-ROM extension is in System Folder.
- 2 Replace CD-ROM drive mechanism.
- 3 Replace SCSI data cable.
- 1 Turn off file sharing in Sharing Setup Control Panel.
- 2 Manually eject the compact disc.
- 3 Press the eject button behind the front bezel (if it is accessible).
- 4 Replace CD-ROM drive mechanism.

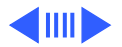

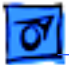

### **CD-ROM Drive (Continued)**

Replace CD-ROM drive.

Computer with 600i CD-ROM drive makes stuttering sounds when playing CD+ or CD-R formatted discs or CD-ROM disc won't mount

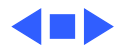

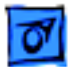

## Peripheral

Works with internal or external SCSI device, but does not work with both

- 1 Replace external SCSI cables.
- 2 Verify that there is only one terminator on external devices.
- 3 Verify that SCSI select switch on any external device is set differently from any internal SCSI device.
- 4 Verify that hard drive is terminated but optional CD-ROM is not terminated.
- 5 Replace terminator on external hard drive.
- 6 Replace SCSI select cable on external SCSI device.

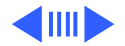

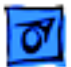

### Peripheral (Continued)

Cursor does not move 1 Re

- 1 Reboot computer.
  - 2 Verify that mouse is connected properly.
  - 3 If mouse was connected to keyboard, connect mouse to computer ADB port instead. If mouse works, replace keyboard.
  - 4 If mouse does not work in any ADB port on computer, replace mouse.
  - 5 Replace logic board. Retain customer's SIMMs.

Cursor moves, but clicking the mouse button has no effect

- 1 Replace mouse.
- 2 Replace logic board. Retain customer's SIMMs.
- 3 If mouse was connected to keyboard, connect mouse to computer ADB port instead. If mouse works, replace keyboard.

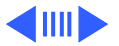

### Peripheral (Continued)

Double-click does not open application, disk, or server

- 1 Remove duplicate system files from hard drive.
- 2 Clear parameter RAM. Hold down <Command> <Option> <P> <R> during startup but before "Welcome to Macintosh" appears.
- 3 If mouse was connected to keyboard, connect mouse to computer ADB port instead. If mouse works, replace keyboard.
- 4 If mouse does not work in any ADB port on computer, replace mouse.
- 5 Replace logic board. Retain customer's SIMMs.

No response to any key on the keyboard

- 1 Verify that keyboard is connected to ADB port.
- 2 Replace keyboard cable.
- 3 Replace keyboard.
- 4 Replace logic board. Retain customer's SIMMs.

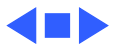

### Miscellaneous

1

About This Macintosh reports more memory than is installed

About This Macintosh reports less memory than is installed

Power on/off button gets stuck

Verify that RAM SIMMs are installed in matching pairs (same size and speed).

- 2 Replace RAM SIMMs.
- 1 Verify that RAM SIMMs are installed in matching pairs (same size and speed).
- 2 Replace RAM SIMMs.
- 1 Remove cover and realign plastic on/off button.
- 2 Reseat power supply.
- 3 Enlarge metal hole around power on/off button by 1/16 of an inch.
- 4 Bend down metal tabs on bottom housing that guide on/off button to reduce horizontal play. Be sure on/off button has no front to back restrictions.
- 5 Replace bottom housing.

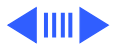

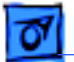

#### Miscellaneous (Continued)

Stack Overflow Errors in DOS/ Windows Environment

Screen at bootup of DOS Compatibility Card intermittently blank If you encounter intermittent manual overflow errors when using the DOS Compatibility card, remove the card and make sure the jumper is in the "SX" position (over the two right-most prongs).

Remove DOS Compatibility card and make sure the jumper is in the "SX" position (over the two right-most prongs).

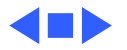

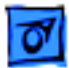

Using modem gives message: "Can't find or can't access a modem to use for registration. Make sure you have Global Village software installed correctly, reboot your computer, and try again. If you want to use a specific modem for registration,

- select it from
- Chooser."

## Global Village Modem "Busy Serial Port"

The TelePort Control Panel becomes corrupted when a Power Macintosh 6100CD is restarted while AppleTalk is set to "Inactive" in the Chooser or LocalTalk is not the selected AppleTalk Connection in the Network Control Panel. Follow these steps;

- 1 Obtain GlobalFax 2.5.2P Update.
- 2 Restart the computer with extensions off.
- 3 Double-click Performa GlobalFax 2.5.2 Update icon.
- 4 Click Update button and watch for update confirmation window.
- 5 Restart computer.
- 6 Customer should keep backup copy of 2.5.2 Update program and run it after reinstalling software from backup CD.

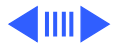

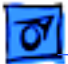

### Global Village Modem "Busy Serial Port"

Resetting modem in TelePort Control Panel gives message: "The current port is busy and cannot be opened. Quit any open communication application, or turn off AppleTalk in the Chooser (if the modem is connected to the Printer port), and then reopen the TelePort control panel."

Here's an alternative fix that doesn't require GlobalFax 2.5.2P Update:

- 1 Replace corrupted control panel in System Folder with uncorrupted copy of TelePort Control Panel found in Control Panels folder on backup CDs.
- 2 Set AppleTalk to "Active" and select LocalTalk as the AppleTalk Connection in Network Control Panel.

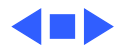

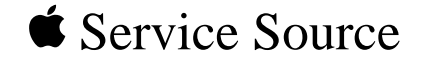

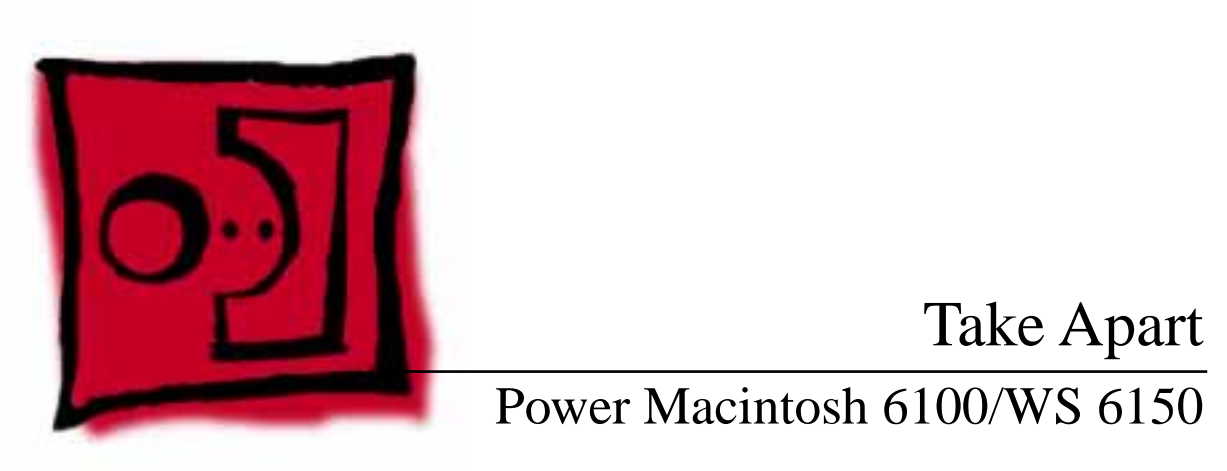

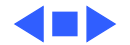

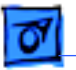

# **Top Housing**

No preliminary steps are required before you begin this procedure.

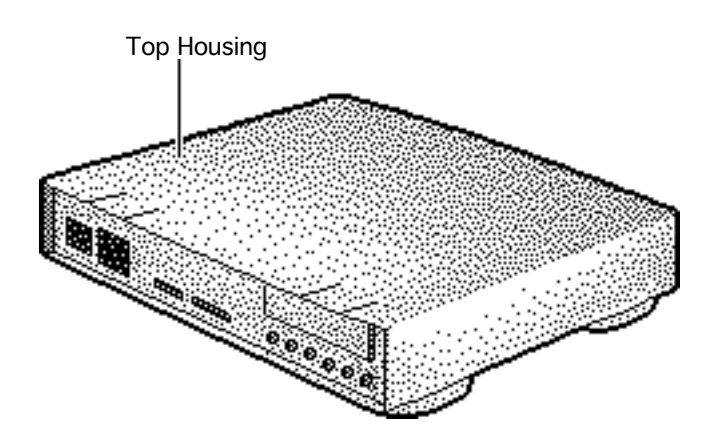

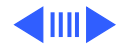

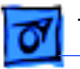

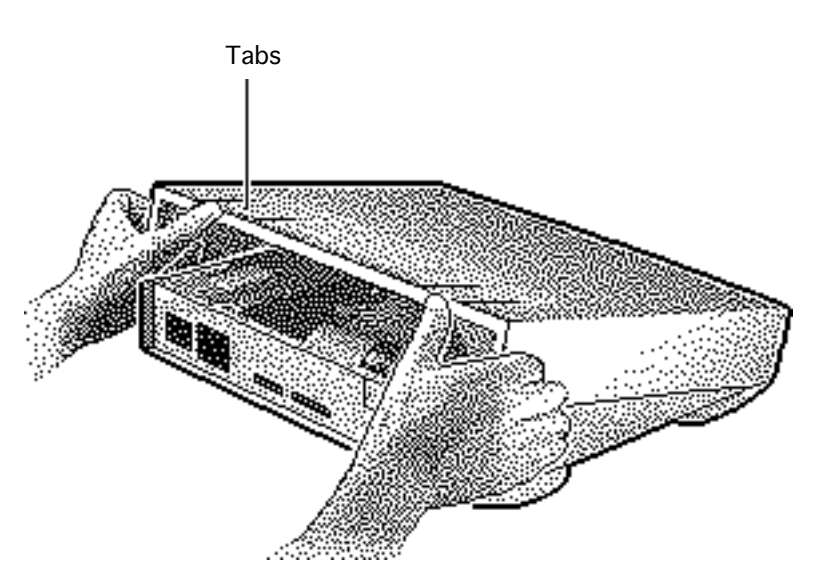

- 1 Press up on the tabs at the back of the top housing.
- 2 Tilt the back of the top housing and remove it from the bottom housing.

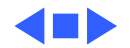

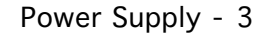

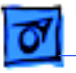

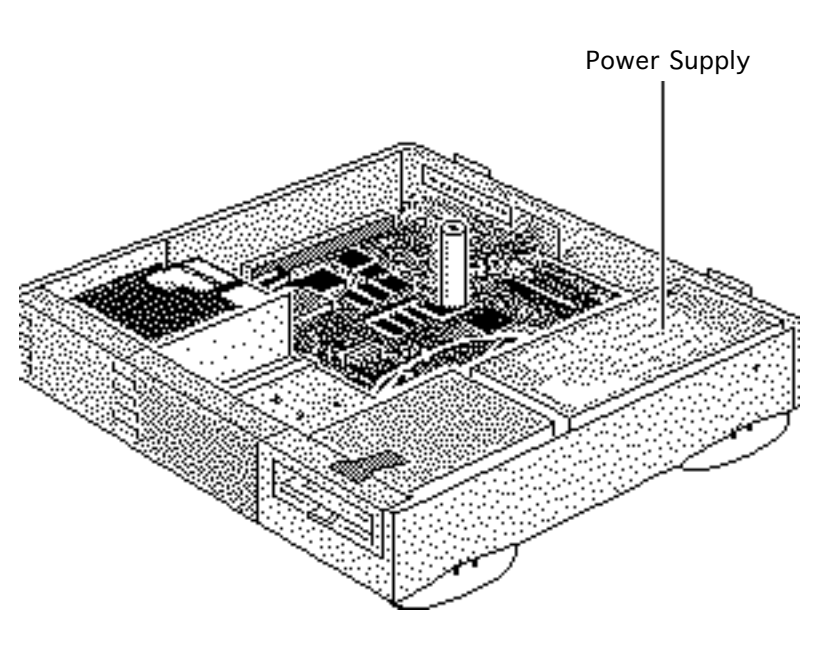

# Power Supply

Before you begin, remove the top housing.

**Caution:** Review the ESD precautions in Bulletins/ Safety.

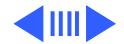

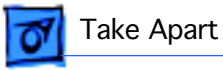

1 Remove the screw that secures the power supply.

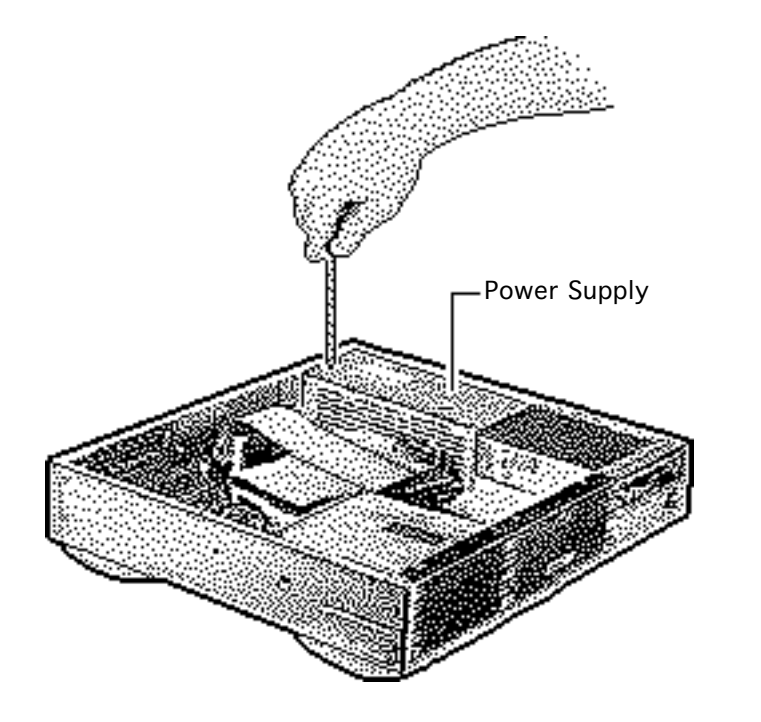

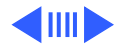

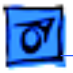

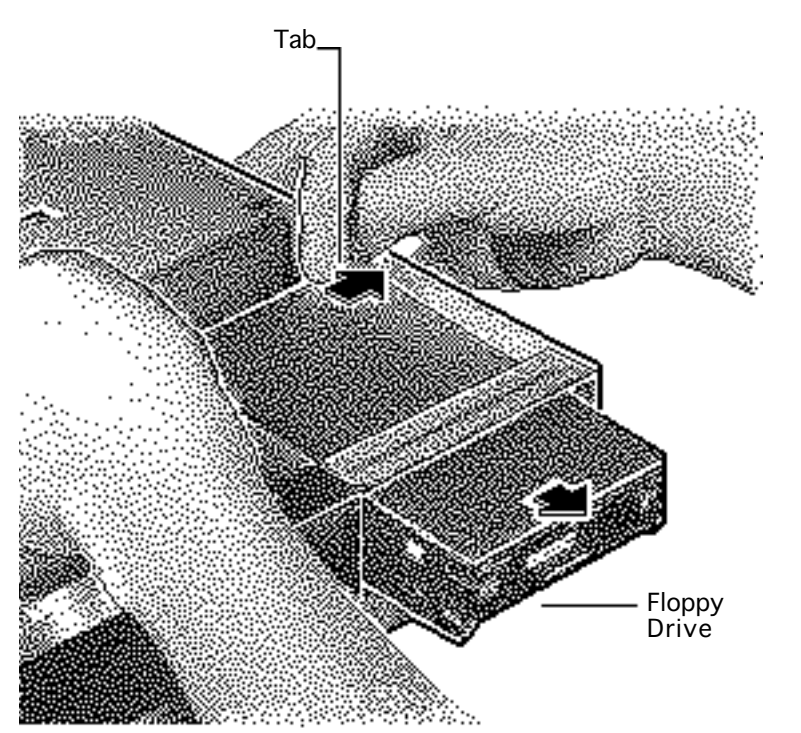

2 For easier access to the power supply, release the tabs of the floppy drive and slide the floppy drive forward a few inches.

> **Note:** If a CD-ROM drive is present, remove the SCSI data cable and move the CD-ROM drive forward. Refer to the CD-ROM drive topic.

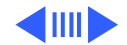

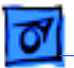

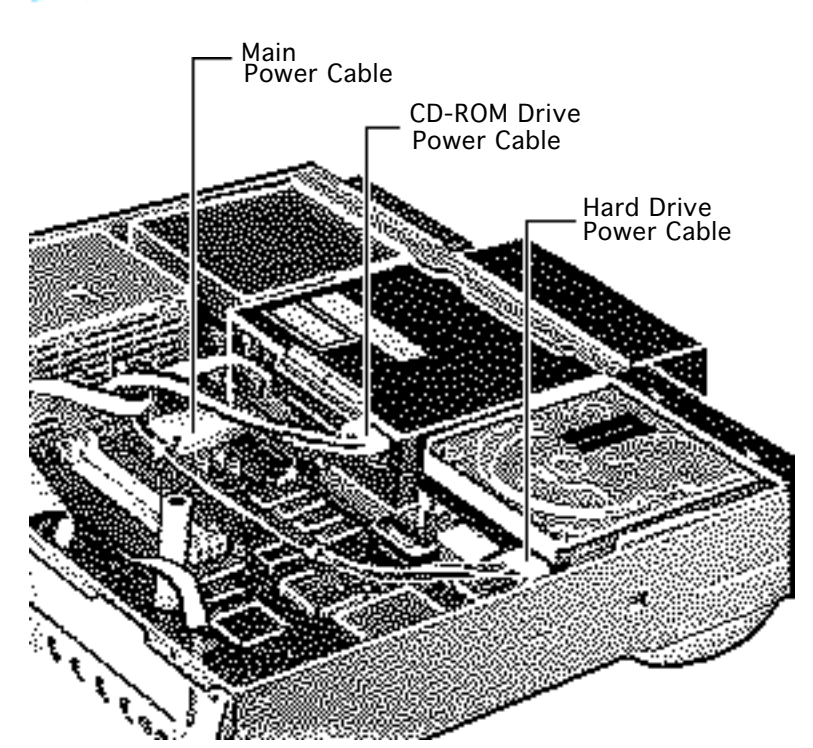

- 3 Disconnect these power supply cables
  - Main power cable
  - Hard drive power cable
  - CD-ROM drive power cable (if installed)

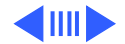

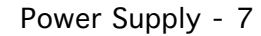

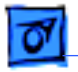

4 Slide the power supply forward slightly.

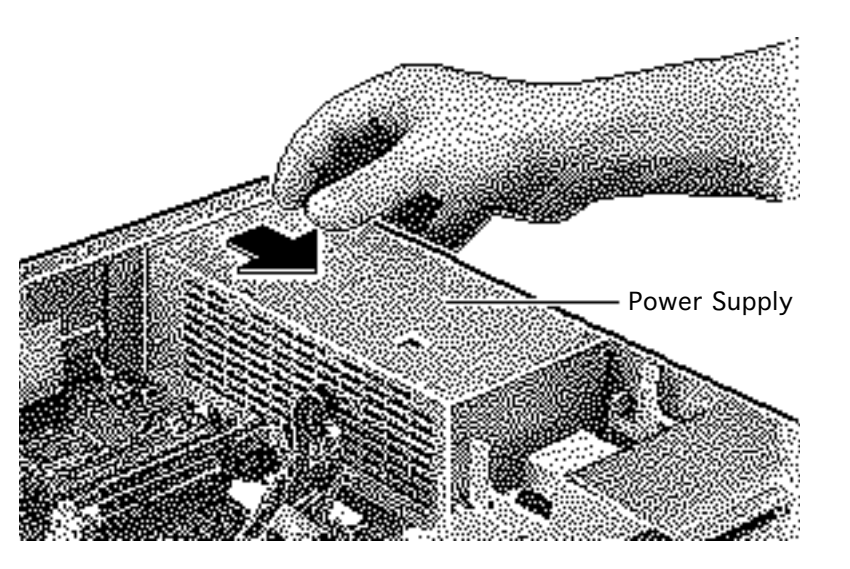

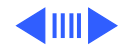

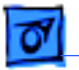

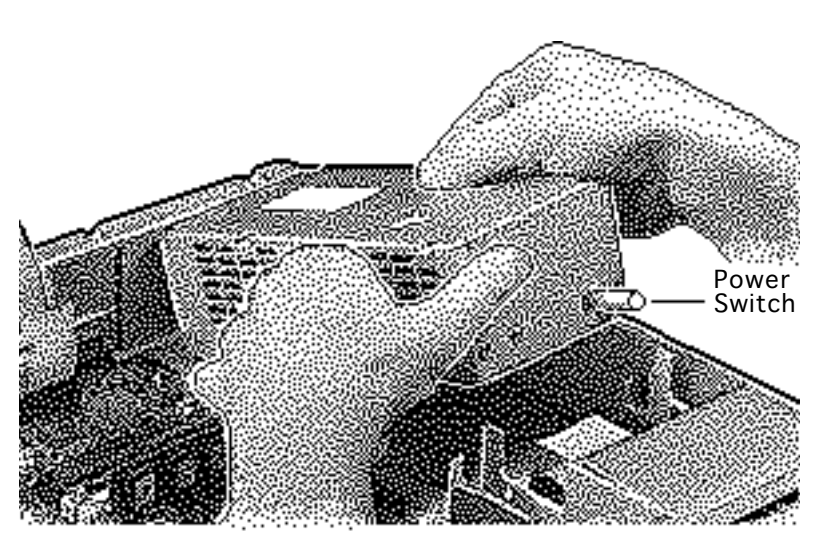

5 Tilt the front of the power supply and lift it out of the computer.

> Replacement Note: Move the floppy drive forward. Press the actuator toward the back of the computer to properly seat the power switch in the actuator.

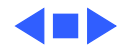

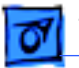

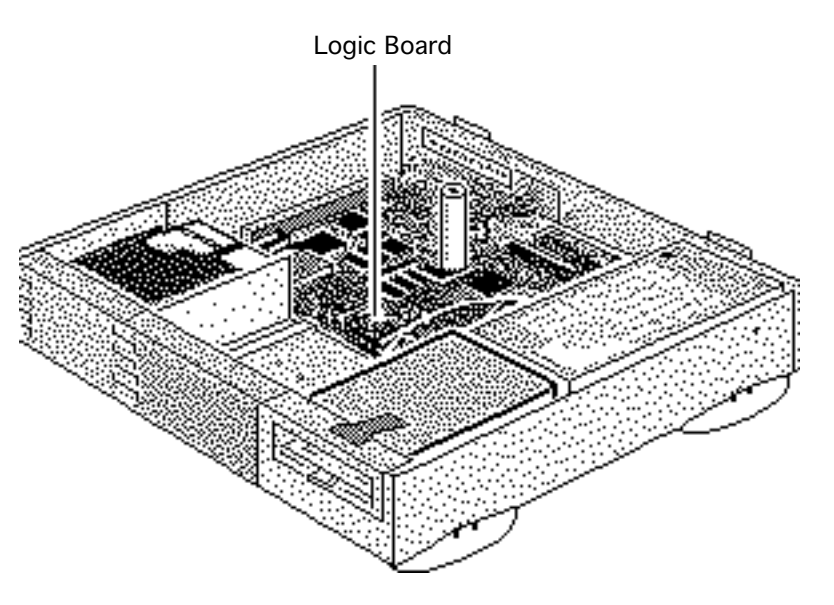

# Logic Board

Before you begin, remove the following:

- Top housing
- Power supply (optional)

**Caution:** Review the ESD precautions in Bulletins/ Safety.

**Note:** If removing the logic board from a 6100/60AV, you must first remove the Power Macintosh AV Card. Refer to "Expansion Cards" in the Upgrades chapter for more information.

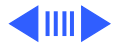

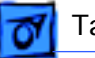

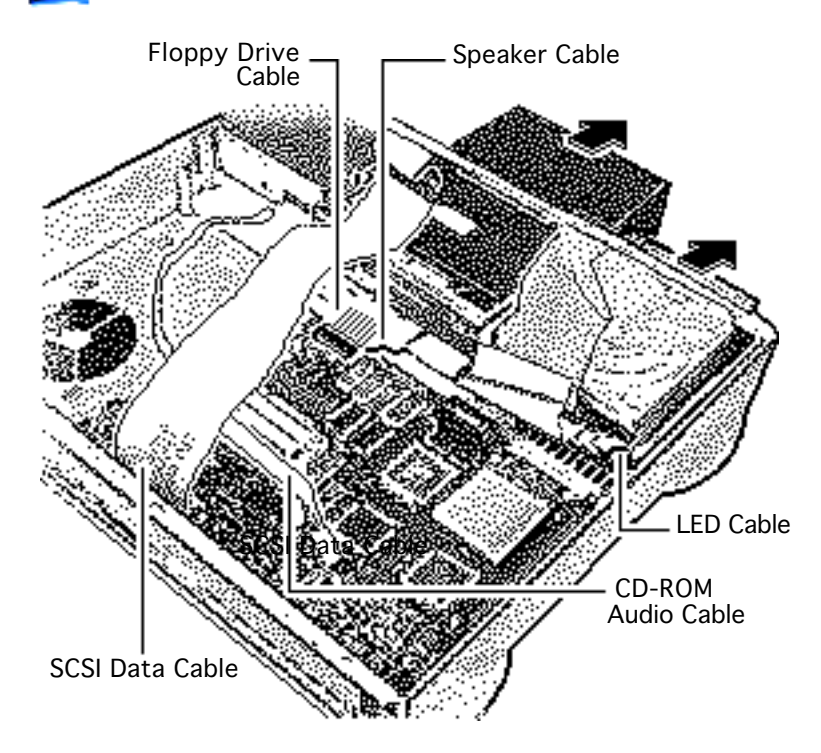

- 1 Disconnect these cables from the logic board:
  - SCSI data cable
  - Speaker cable
  - LED cable
  - CD-ROM audio cable (if present)
  - Floppy drive cable

**Note:** Lift the front edge of the logic board to make removing the floppy drive easier.

2 Slide forward the hard drive and CD-ROM drive (if installed).

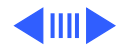

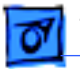

3 Remove the customer's RAM SIMMs and 256K cache SIMM before returning the logic board to Apple.

**Note:** Grasp the cache SIMM by its corners and pull up firmly to remove it.

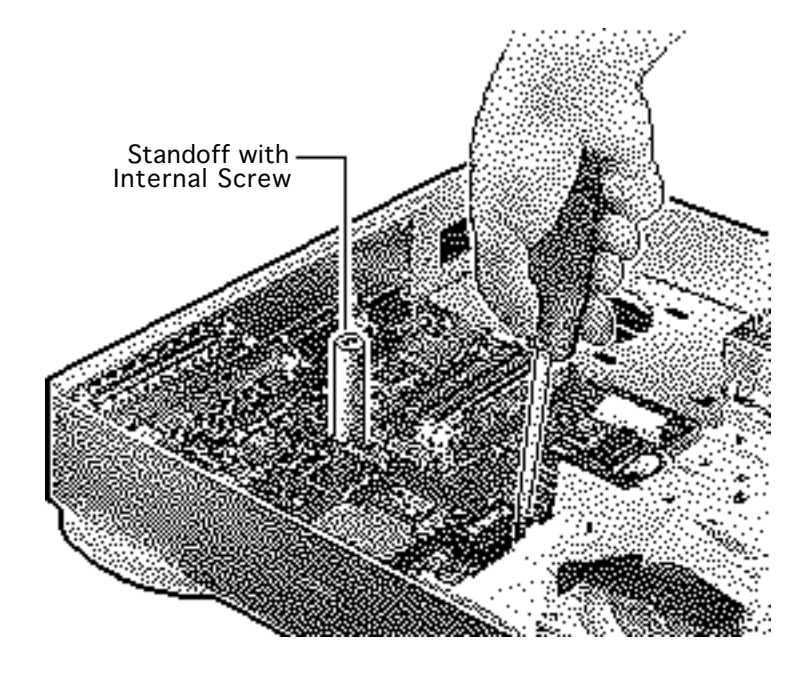

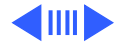

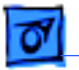

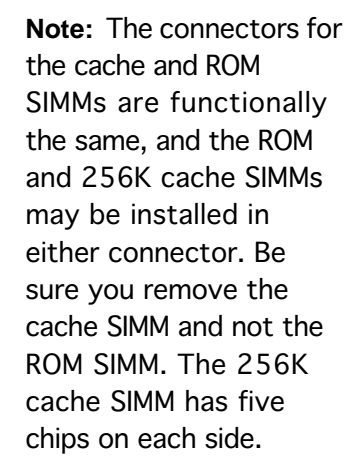

4 Using a long Phillips screwdriver, remove the screw from the center of the standoff. Remove the standoff.

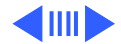

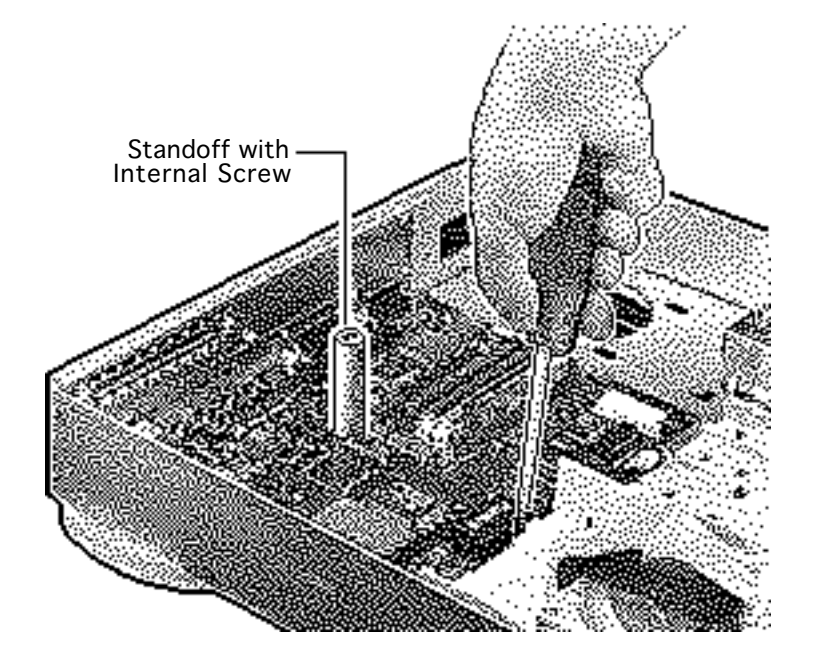

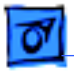

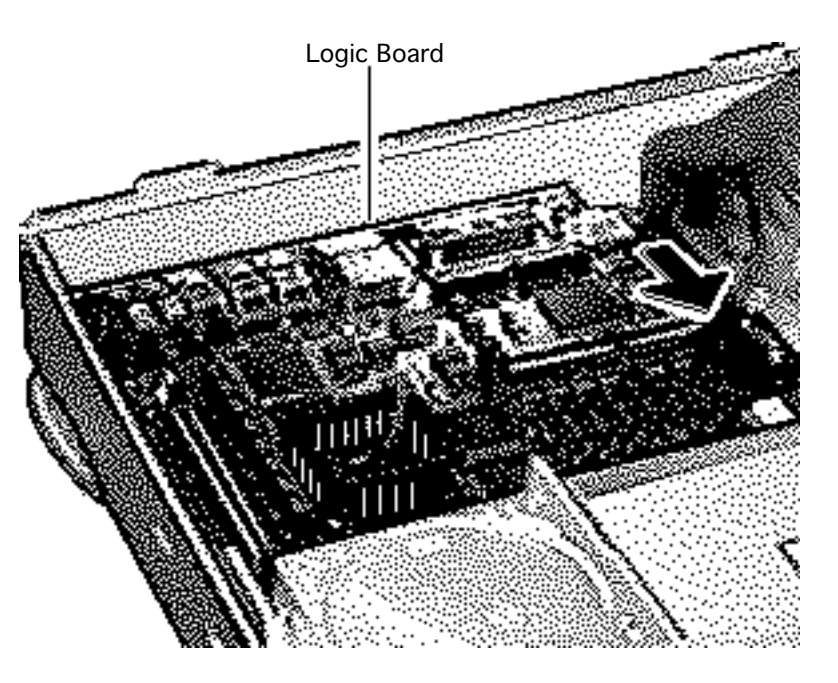

- 5 Remove the Phillips screw from the front edge of the logic board.
- 6 Slide the logic board toward the front of the computer.

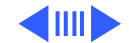

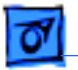

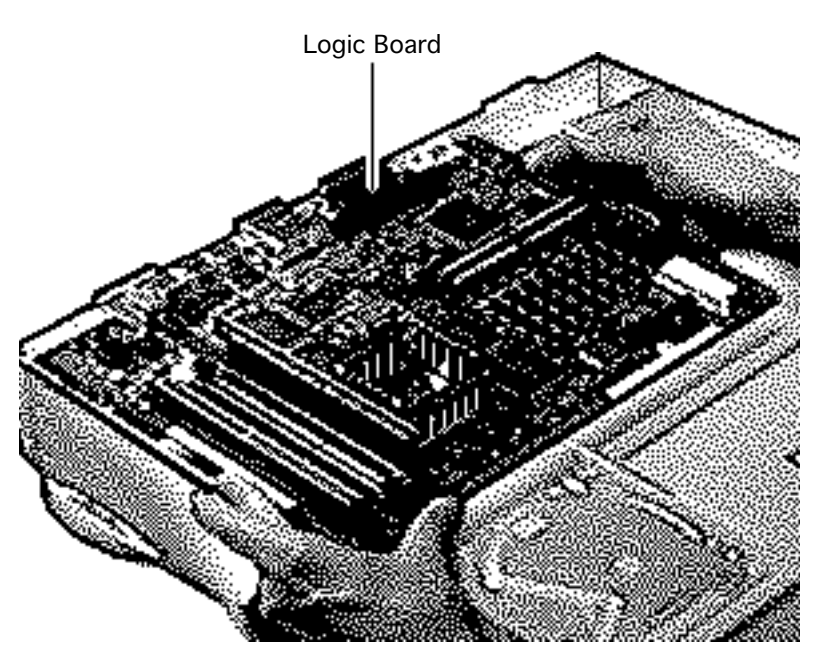

7 Remove the logic board.

**Replacement Note:** Slide the hard drive and optional CD-ROM drive forward. Connect the floppy drive cable before replacing the logic board.

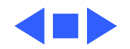

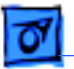

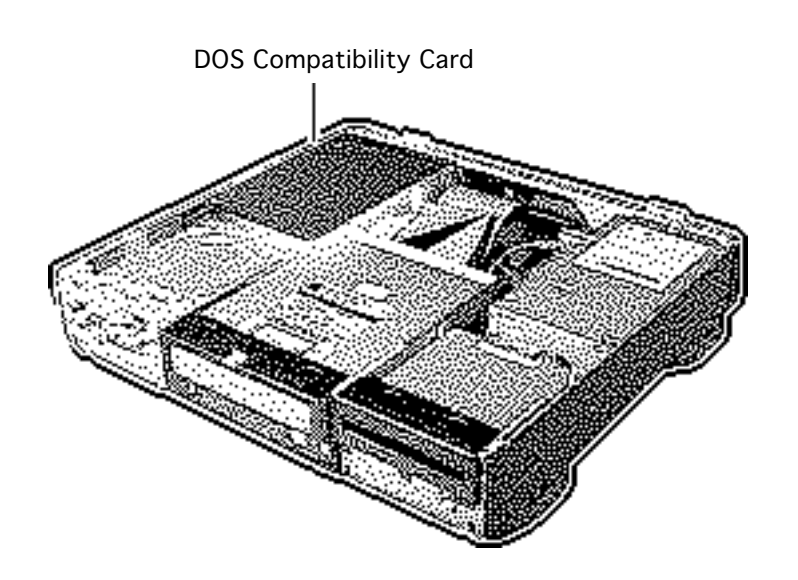

## DOS Compatibility Card

Before you begin, remove the top housing.

**Caution:** Review the ESD precautions in Bulletins/ Safety.

**Note:** The DOS Compatibility card is an optional upgrade for the Power Macintosh 6100 Series computers.

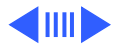
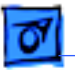

**Note**: You must remove the sound card (if present) before returning the DOS Compatibility card to Apple.

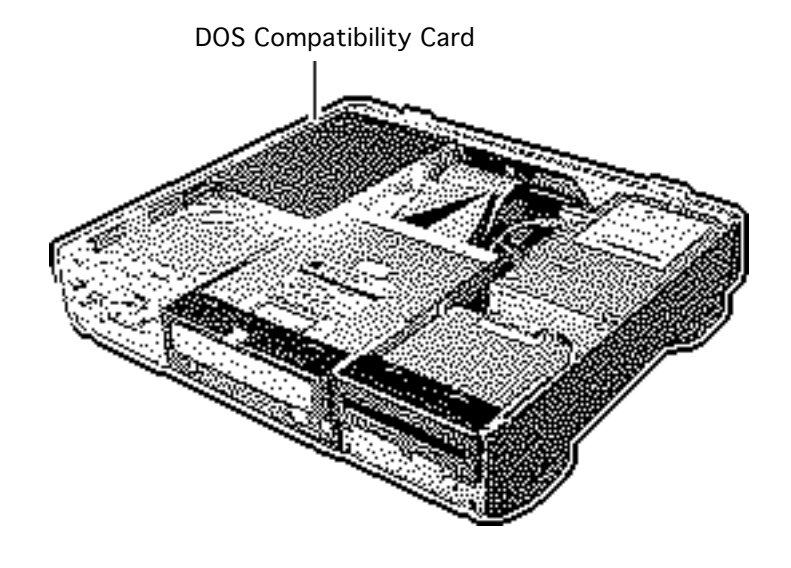

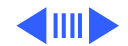

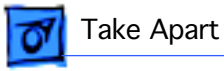

1 Remove the thumbscrews that secure the DOS Compatibility card to the computer's rear panel.

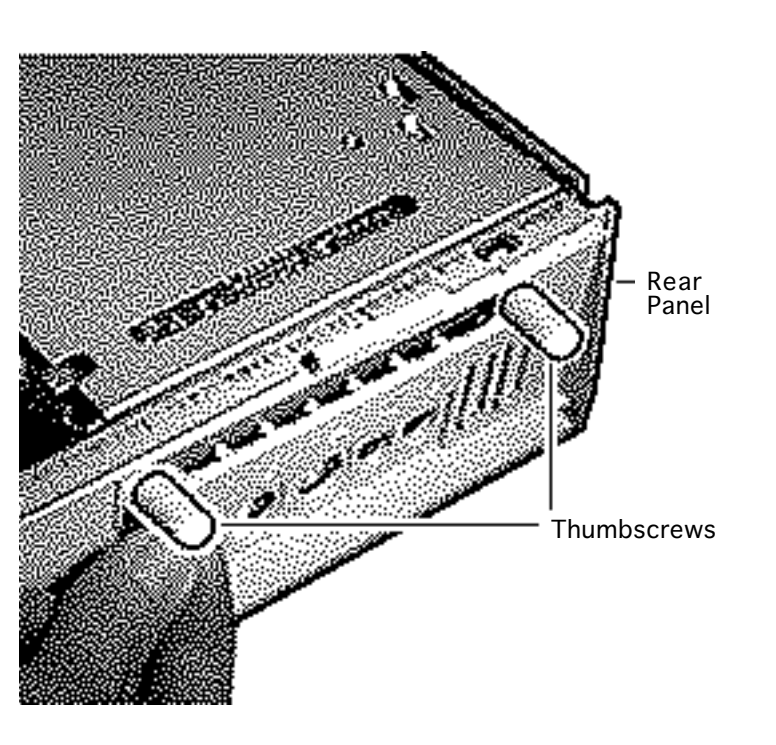

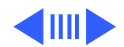

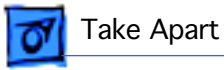

2 Lift straight up on the DOS Compatibility card to remove it from the expansion slot on the logic board.

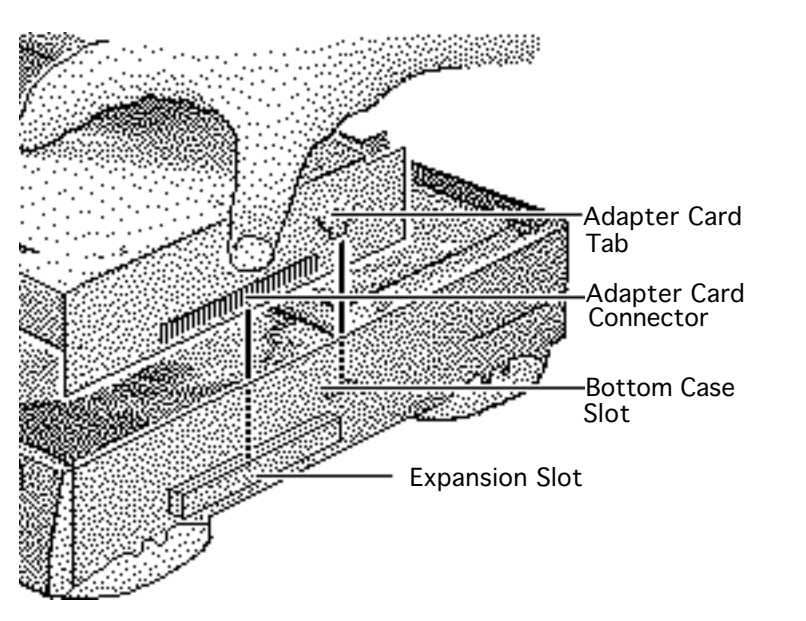

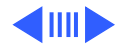

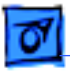

3

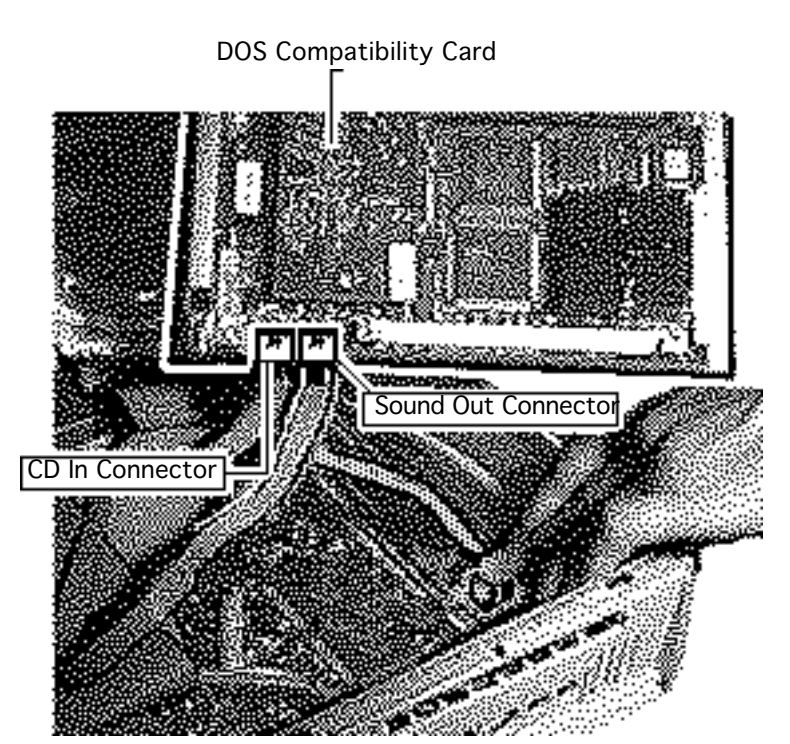

If a CD-ROM drive is present, unplug the CD audio cables from the Sound Out and CD In connectors on the DOS Compatibility card.

**Replacement Note:** Connect the CD Audio cable that is plugged into the CD-ROM drive into the CD In connector on the DOS Compatibility card. Connect the CD Audio cable that is plugged into the logic board into the Sound Out connector on the DOS Compatibility card.

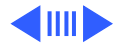

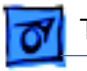

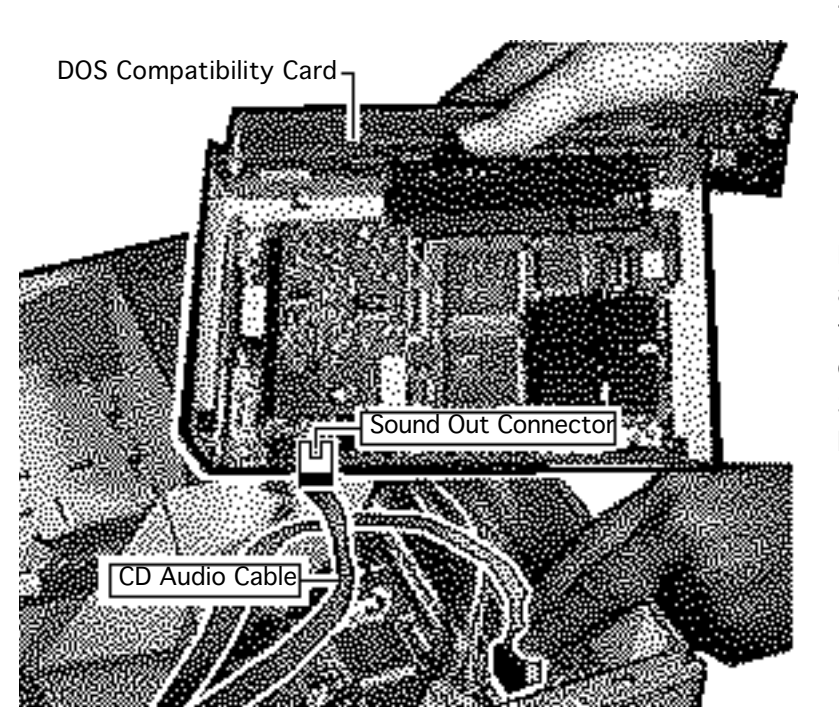

4 If no CD-ROM drive is present, unplug the CD audio cable from the Sound Out connector on the DOS Compatibility card.

**Replacement Note:** The CD audio cable should connect from the CD audio connector on the logic board to the Sound Out connector on the DOS Compatibility card.

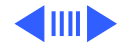

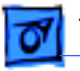

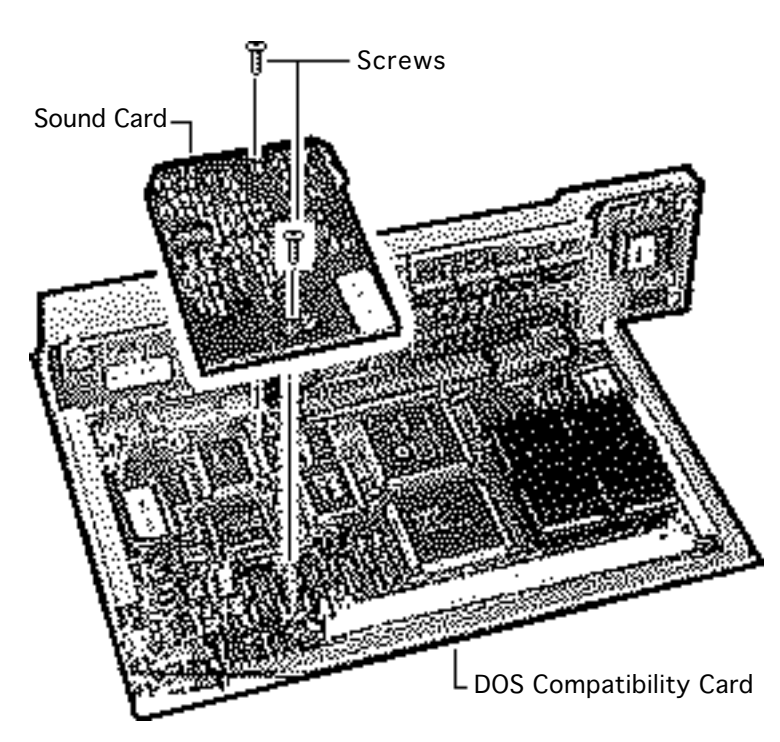

- 5 Remove the two screws that secure the sound card to the DOS Compatibility card.
- 6 Lift straight up on the sound card to remove it.

**Note:** You must remove the sound card before returning the DOS Compatibility card to Apple.

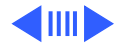

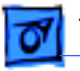

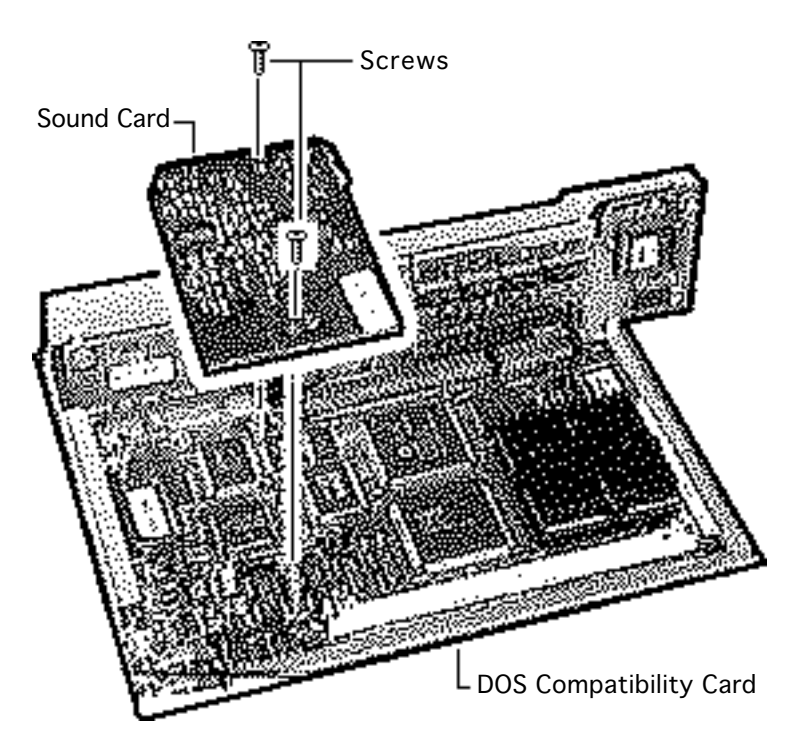

Important: The jumper at location J10 on the DOS Compatibility card is mismarked. When installing a new DOS Compatibility card, make sure the jumper at J10 is in the "SX" position (over the two right-most prongs) or you may experience problems with the card. See the "Miscellaneous" topic in the Troubleshooting chapter for more information.

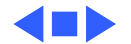

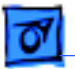

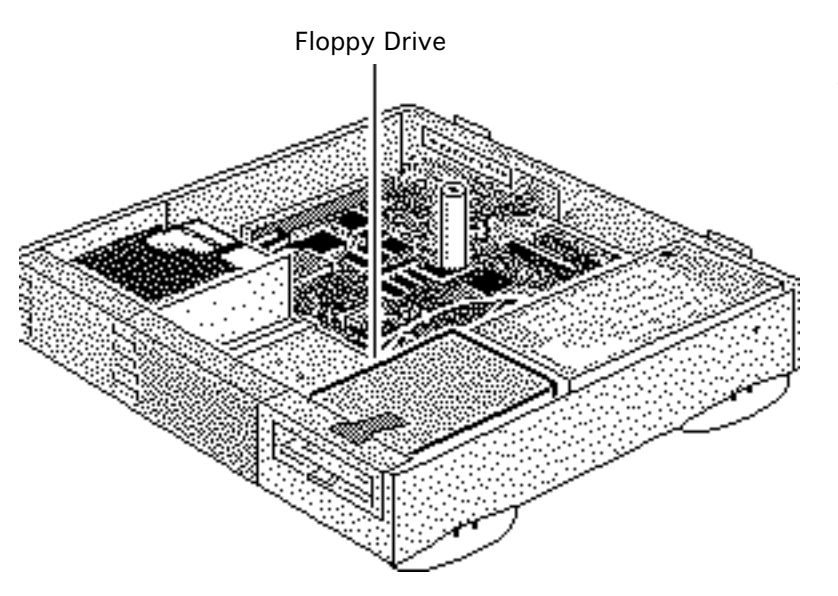

# Floppy Drive

Before you begin, remove the top housing.

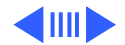

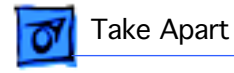

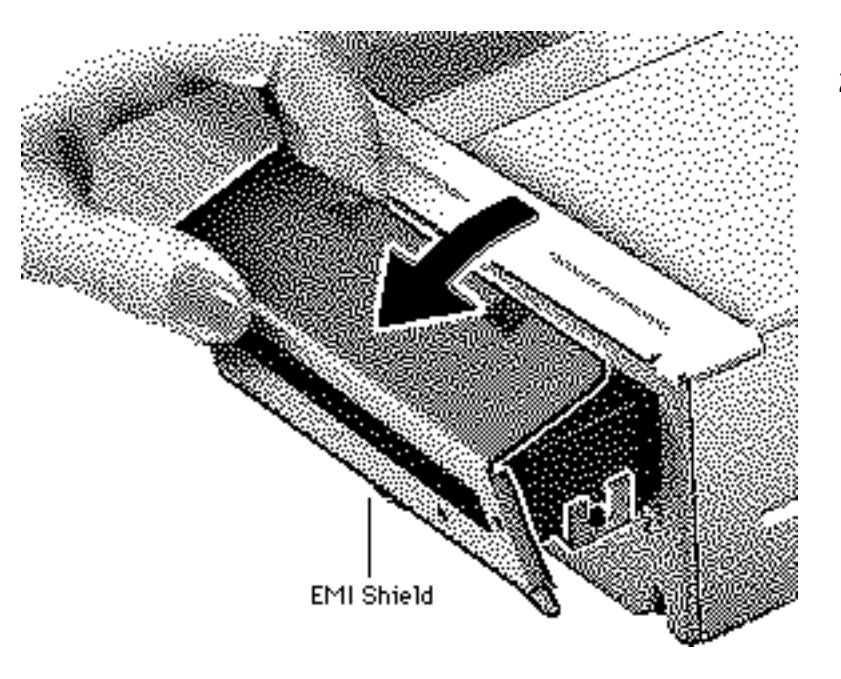

- 1 Slide the drive forward a couple of inches.
- 2 Lift up and out on the EMI shield to remove it from the front of the floppy drive.

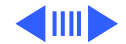

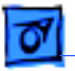

- Floppy Drive Tab Tab
- 3 Press the tabs outward and slide the floppy drive forward a few inches.

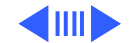

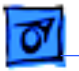

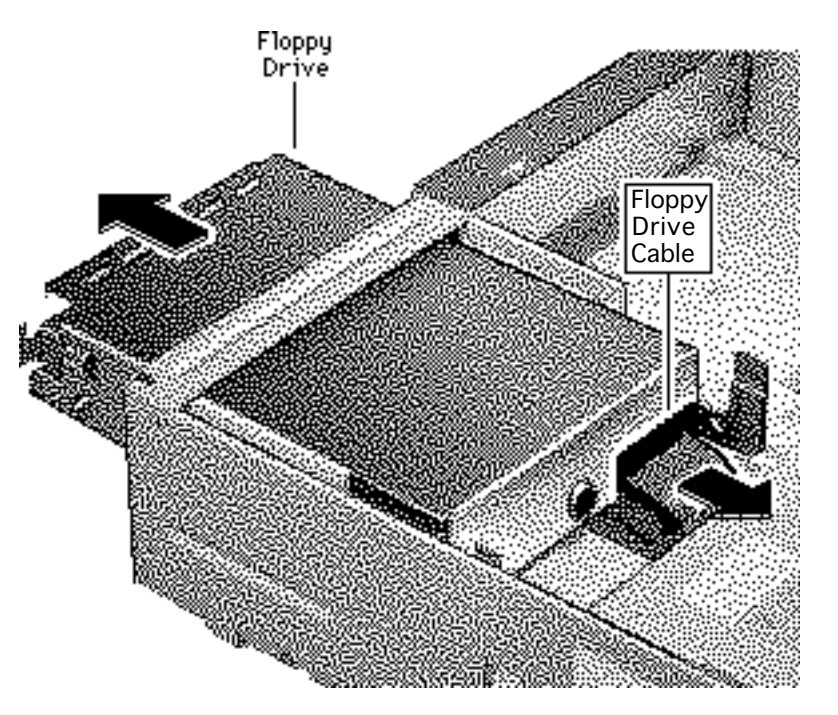

4 Disconnect the floppy drive cable.

**Note:** You can easily reach the floppy drive cable connector when the floppy drive is forward.

5 Slide out the floppy drive.

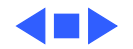

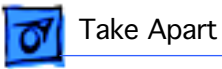

# Hard Drive

# Hard Drive

Before you begin, remove the top housing.

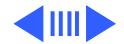

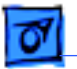

- SCSI Data Cable Hard Drive. Power Cable
- Disconnect the SCSI data and hard drive power cables from the hard drive.

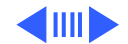

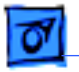

Take Apart

- Hard Drive EMI Shield
- 2 Remove the hard drive EMI shield.

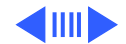

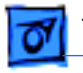

Take Apart

- Tab
- 3 Press down on the tab and slide out the hard drive.

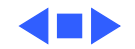

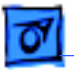

## **CD-ROM** Drive

Before you begin, remove the top housing.

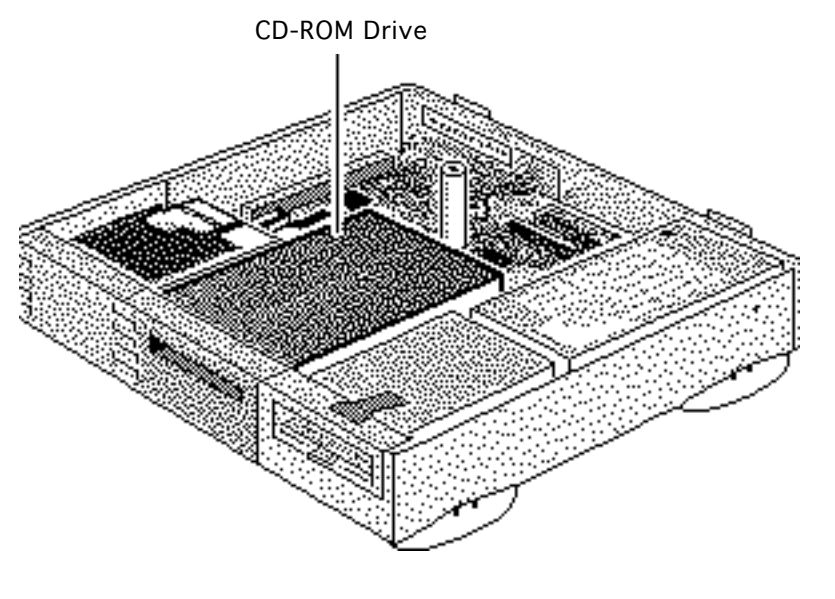

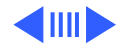

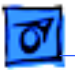

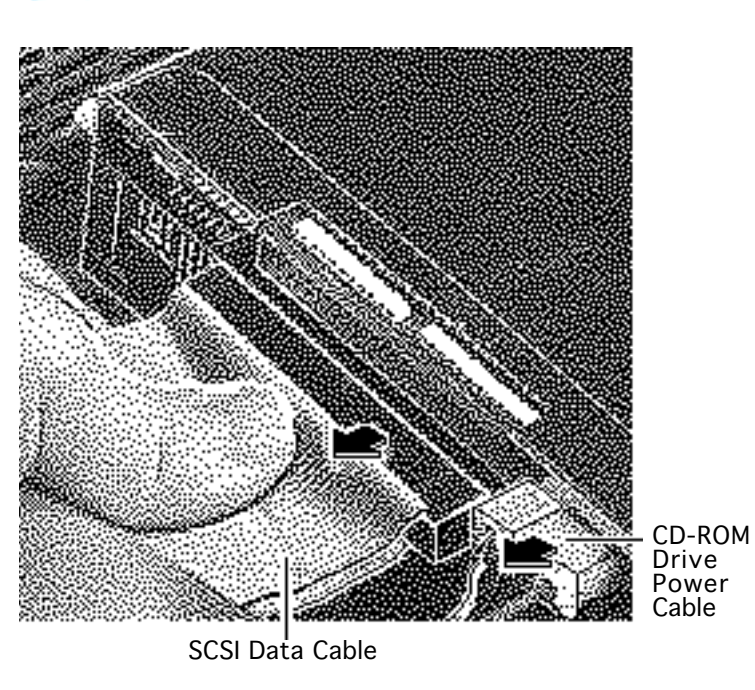

- 1 Disconnect the SCSI data cable and CD-ROM drive power cable from the CD-ROM drive.
- 2 Disconnect the CD-ROM audio cable.

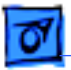

3 Remove the CD-ROM drive EMI shield.

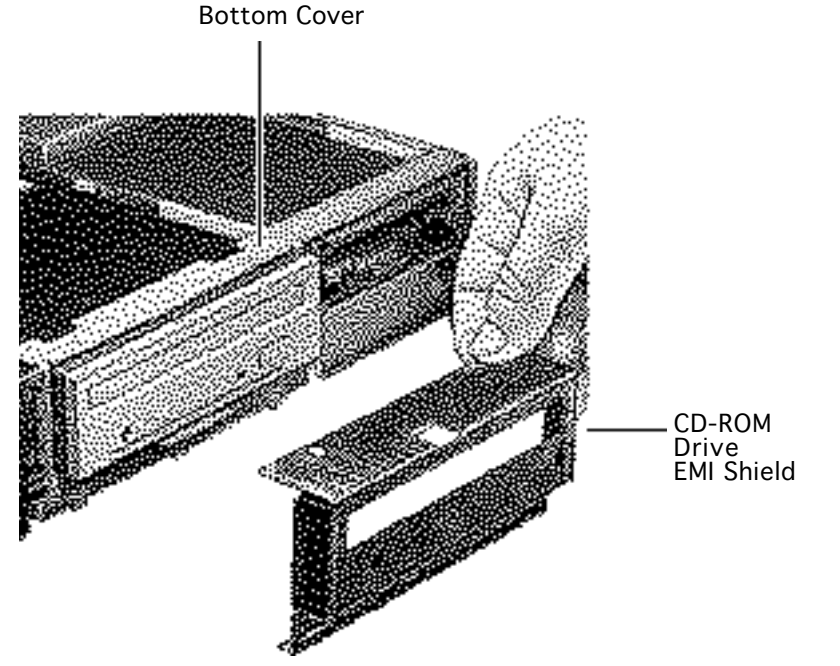

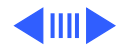

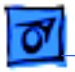

Take Apart

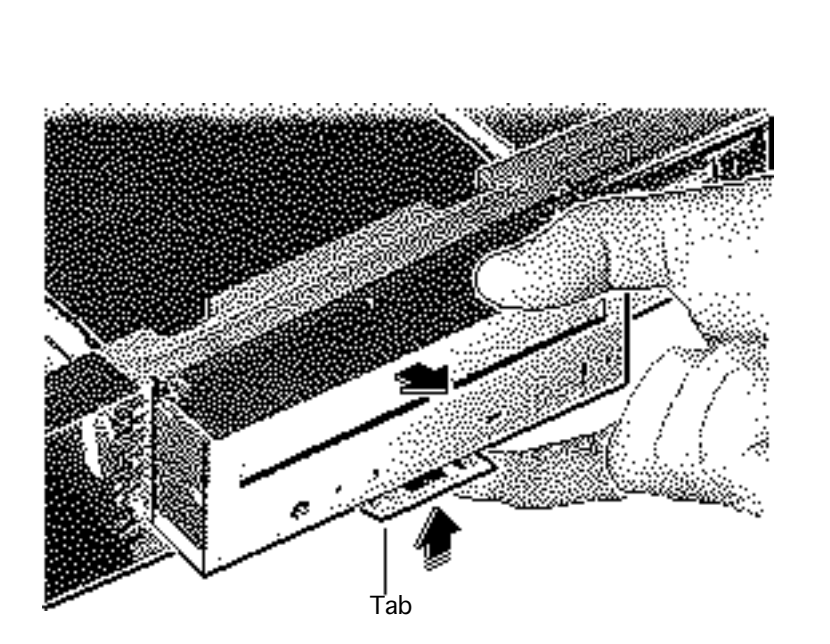

4 Press up on the tab and slide out the CD-ROM drive.

**Replacement Note:** Be sure to remove the CD-ROM drive from the carrier prior to returning the drive to Apple.

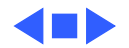

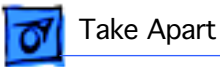

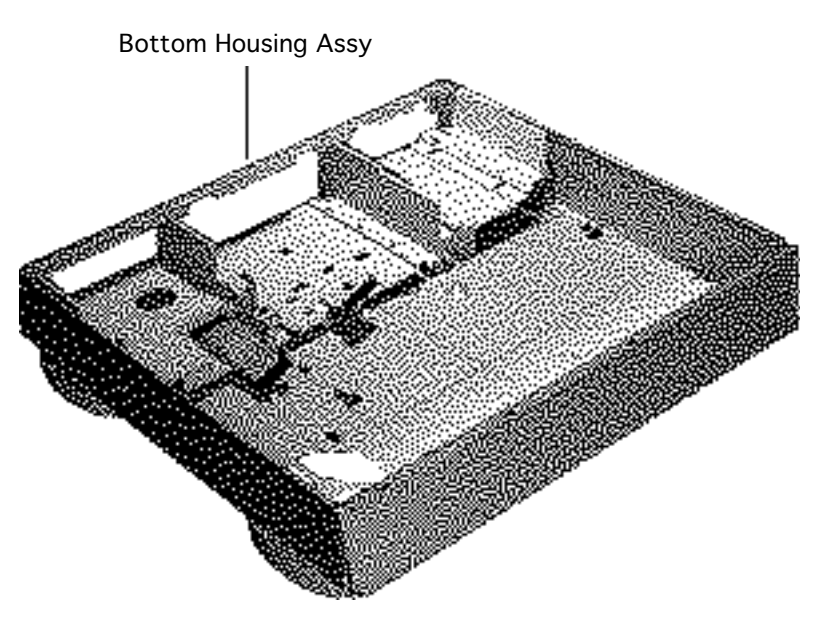

# Bottom Housing Assy

Before you begin, remove the following:

- Top housing
- Power supply
- Floppy drive
- Hard drive
- CD-ROM drive (if installed)
- Logic board

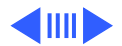

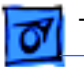

**Note:** Once you have removed all the parts listed on the previous page, the bottom housing assembly is what remains. It includes the floppy drive cable, LED cable, speaker, and internal chassis.

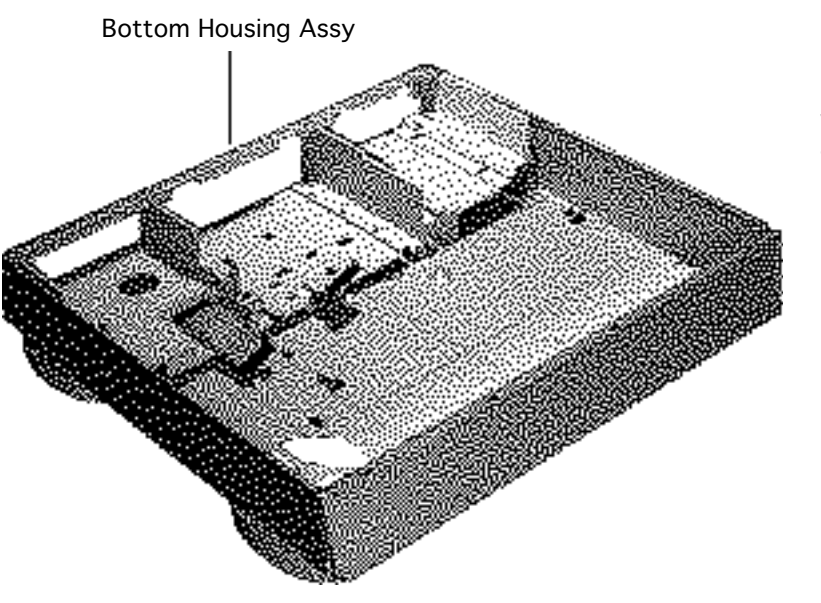

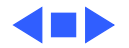

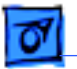

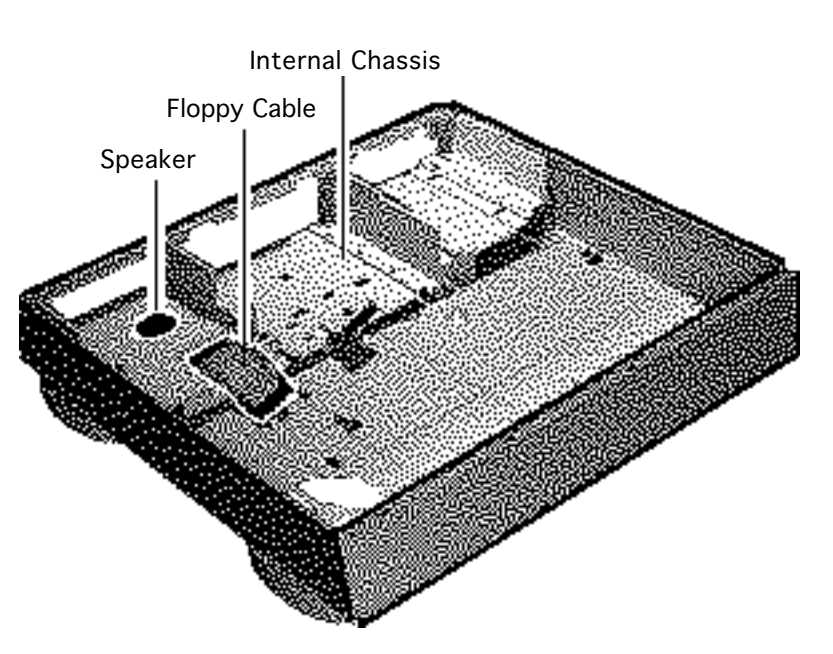

# Speaker & Floppy Cable

Before you begin, remove the following:

- Top housing
- Power supply
- Floppy drive
- Hard drive
- CD-ROM drive (if installed)
- Logic board

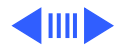

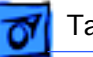

### Take Apart

**Note:** The chassis is secured to the bottom cover by two tabs at the front of the unit, two rail and tab sets at the sides of the unit, support posts at the back of the chassis, and hidden brackets that slide into the bottom cover.

- 1 Press up on one of the front tabs while lifting the support post.
- 2 Repeat this step on the other side until the internal chassis slides easily toward the back of the computer.

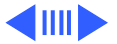

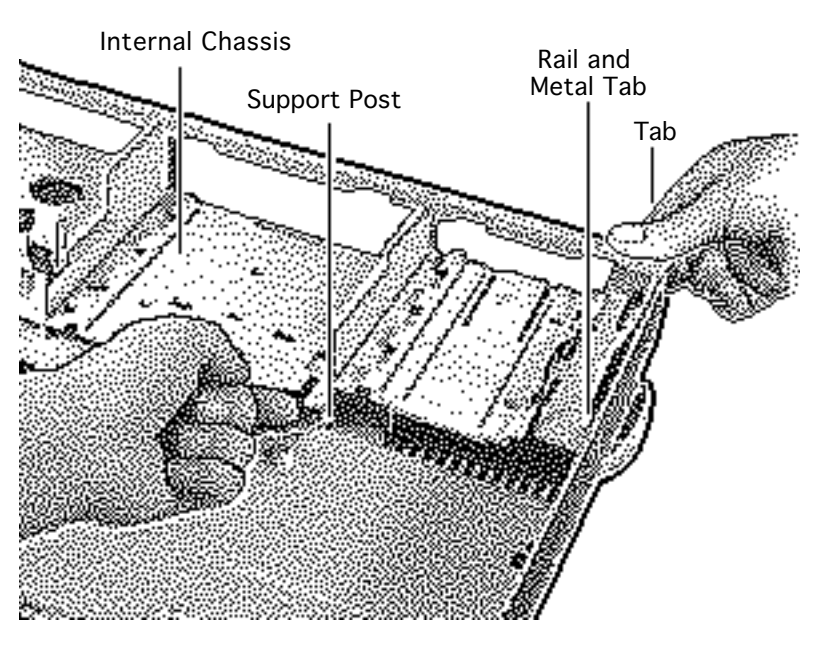

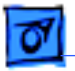

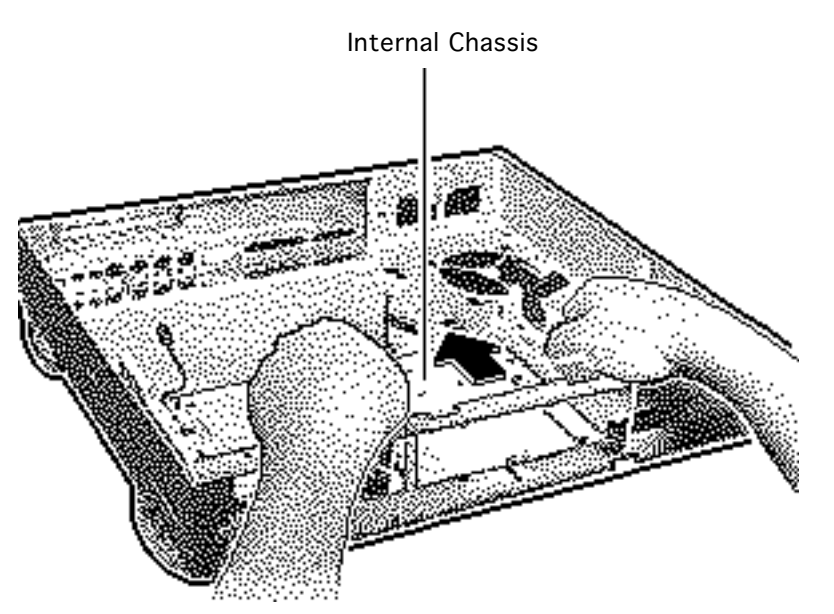

- 3 Press down and slide the chassis toward the back of the computer.
- 4 Remove the chassis.

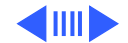

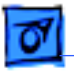

**Note:** The LED cable, floppy drive cable and speaker are part of the internal chassis assembly.

- 5 Turn the chassis over.
- 6 Remove the floppy drive cable and the LED cable.

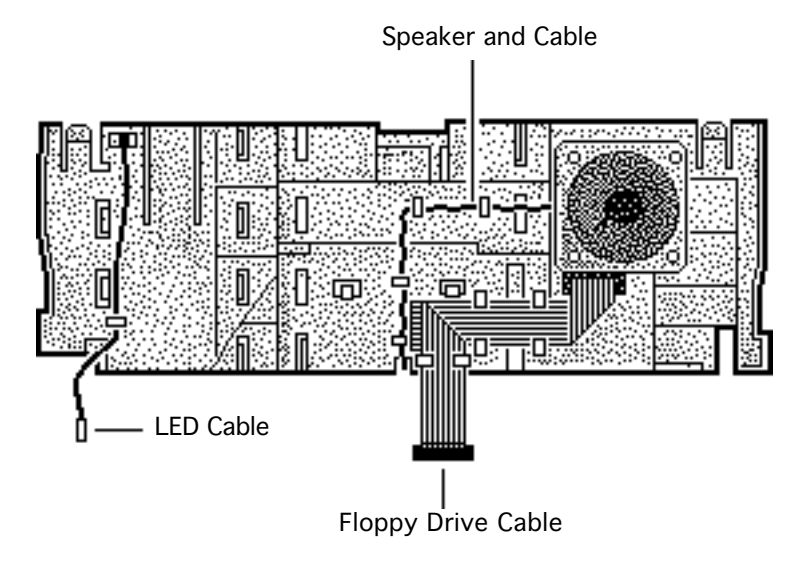

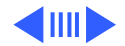

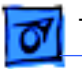

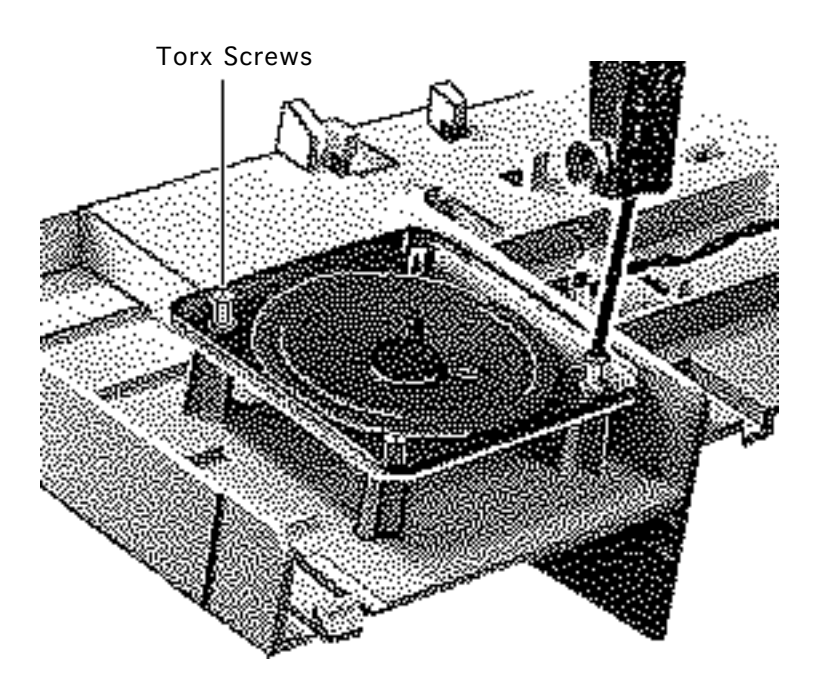

- 7 Remove the two torx screws from the speaker.
- 8 Remove the speaker cable from its routing guides.
- 9 Lift out the speaker.

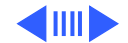

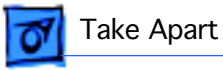

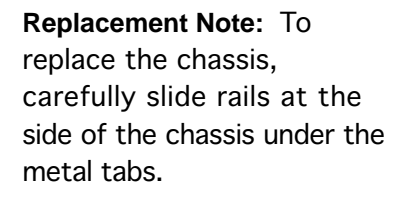

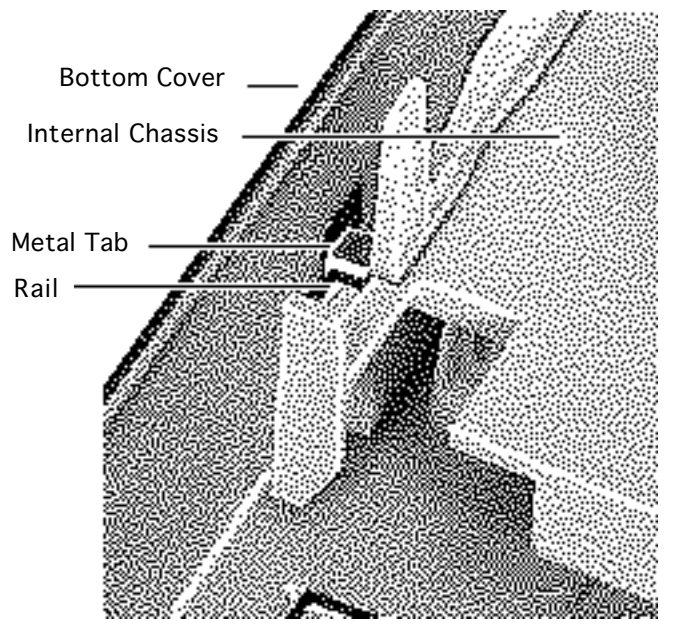

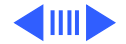

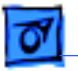

**Replacement Note:** After carefully aligning the side rails, push down firmly on the chassis and slide it toward the front of the unit. The tabs will snap in place.

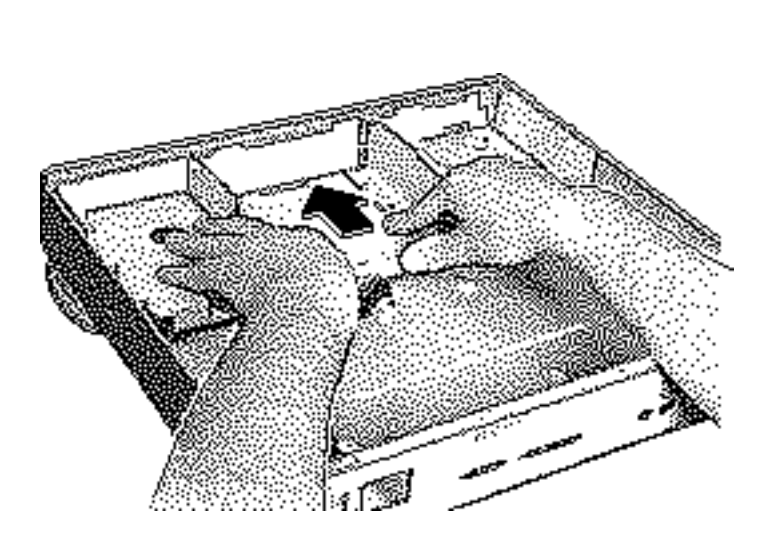

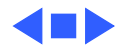

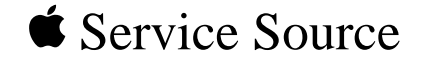

# **Additional Procedures**

# Power Macintosh 6100/WS 6150

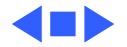

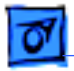

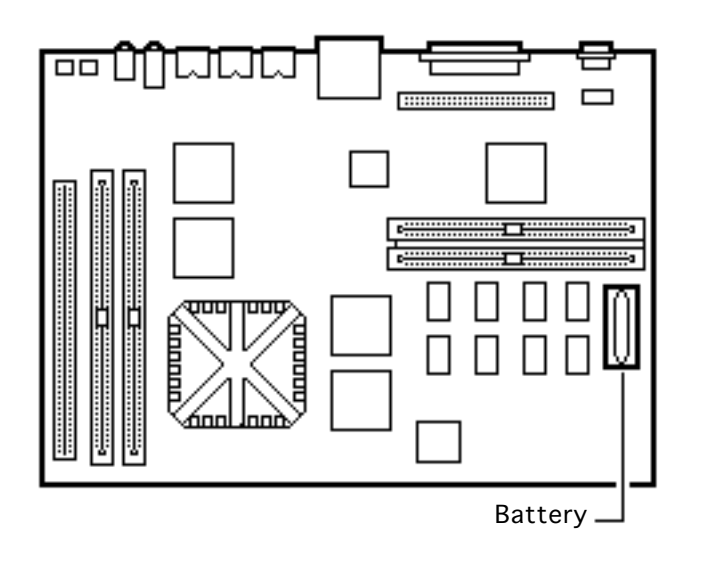

## Battery Verification

Before you begin, remove the top housing.

Warning: If handled or discarded improperly, the lithium battery in the computer could explode. Review battery handling and disposal instructions in Bulletins/Safety.

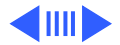

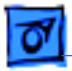

#### Additional Procedures

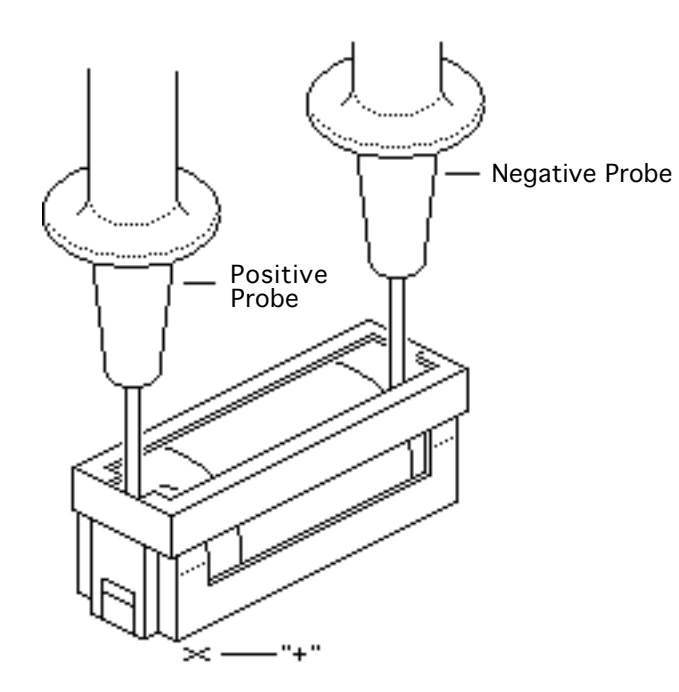

- 1 Set the voltmeter to the 10 volts DC scale.
- 2 Hold the positive probe of the voltmeter to the positive end of the battery (marked "+" on the logic board) and the negative probe to the negative end of the battery.
- 3 If the battery voltage is below 3.2 volts, replace the battery. Refer to "Battery Replacement" in this chapter.

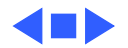

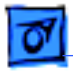

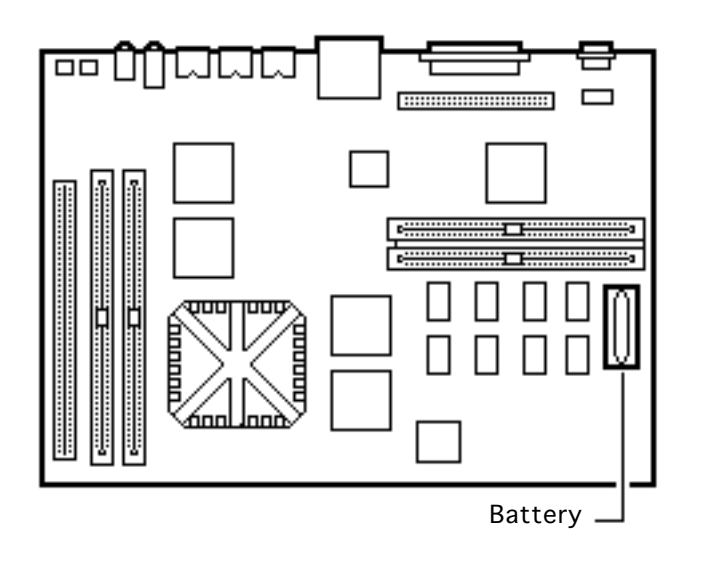

# Battery Replacement

Before you begin, remove the top housing.

Warning: If handled or discarded improperly, the lithium battery in the computer could explode. Review battery handling and disposal instructions in Bulletins/Safety.

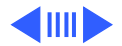

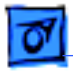

 Using a small flat-blade screwdriver, pry open the latch at the end of the battery holder and lift off the cover.

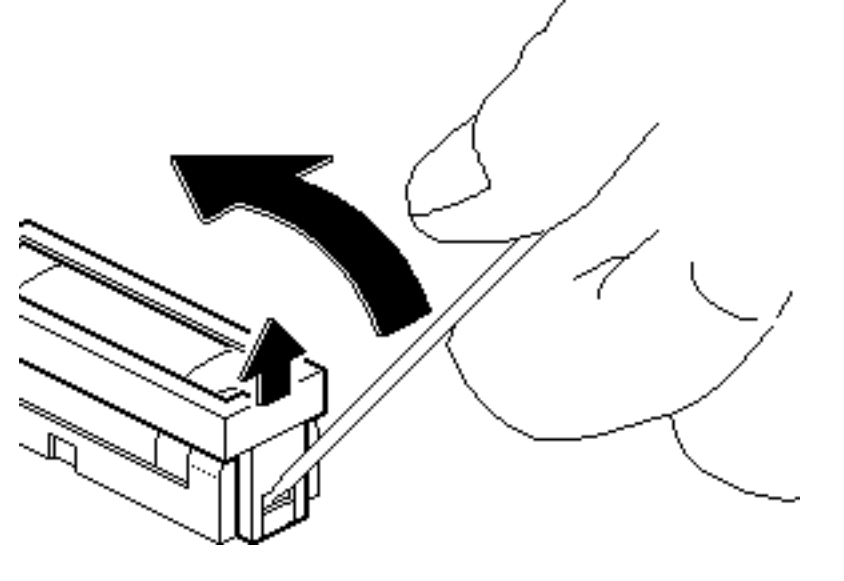

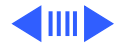

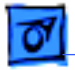

## Additional Procedures

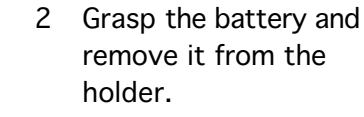

3 Return the battery to Apple for proper disposal. For information on battery packaging and labeling, refer to the instructions in Bulletins/Safety.

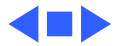

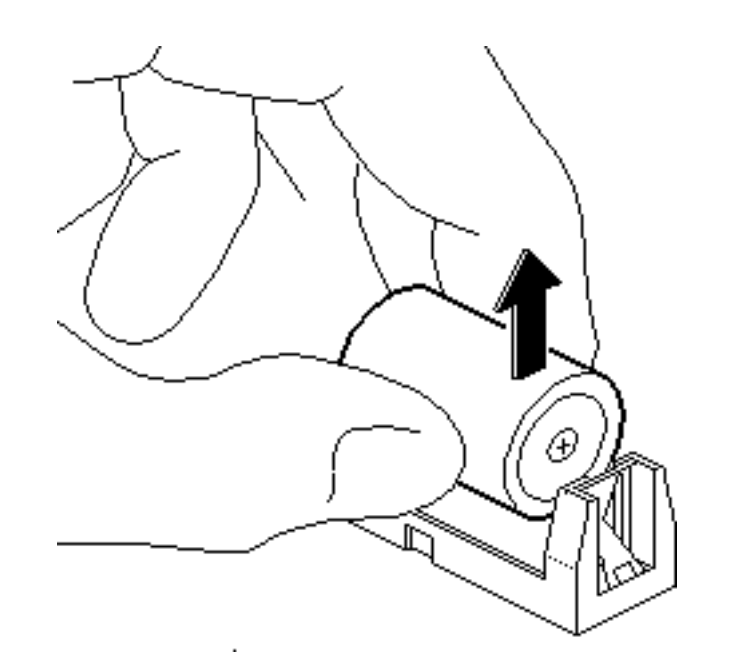

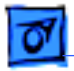

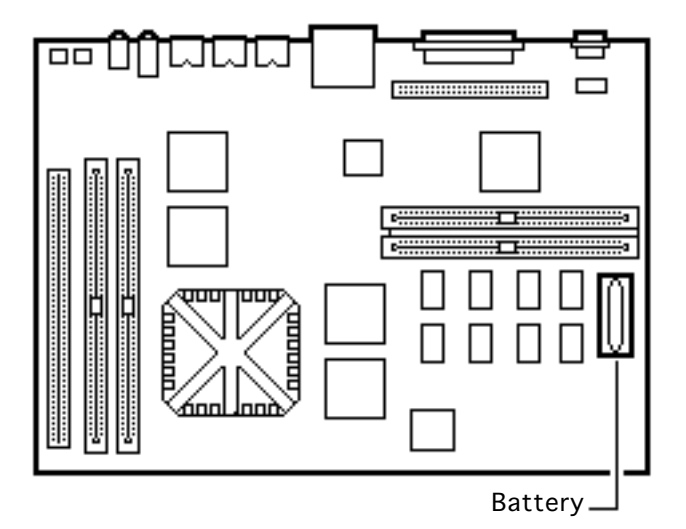

# Reset Logic Board

Before you begin, remove the following:

- Top housing
- Power cord

**Note:** Whenever you have a unit that fails to power up, follow this procedure to reset the logic board **before** replacing any modules.

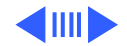

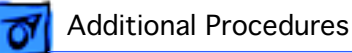

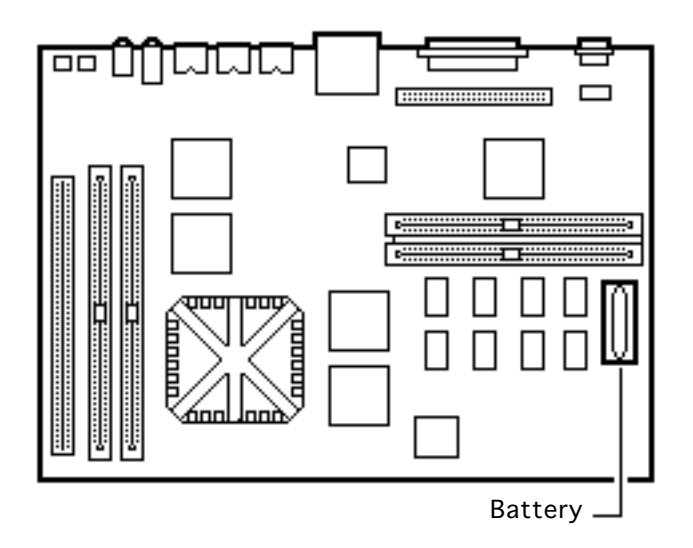

Warning: If handled or discarded improperly, the lithium battery in the computer could explode. Review battery handling and disposal instructions in Bulletins/Safety.

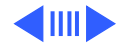
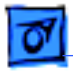

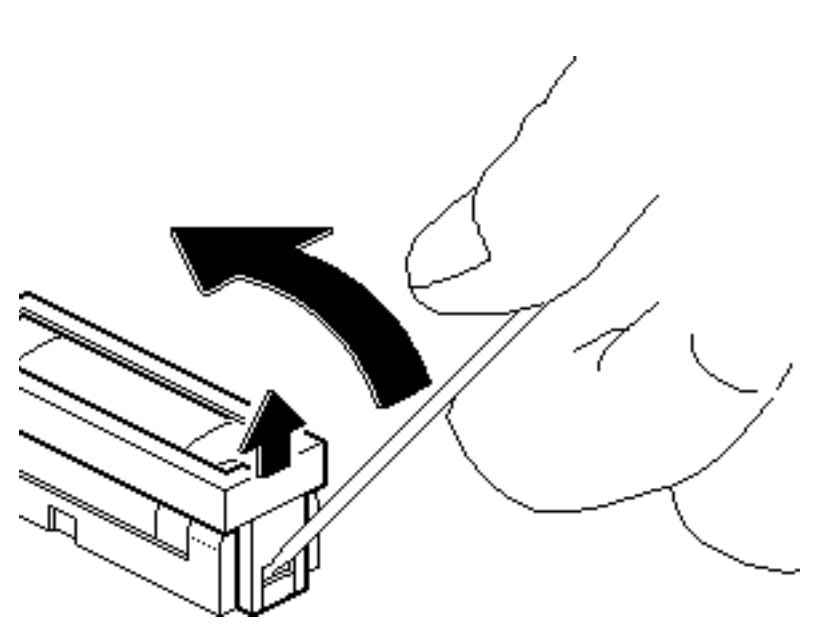

- 1 Unplug the computer first.
- 2 Using a small flat-blade screwdriver, pry open the latch at the end of the battery holder and lift off the cover.

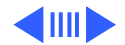

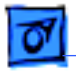

#### Additional Procedures

3 Grasp the battery and remove it from the holder.

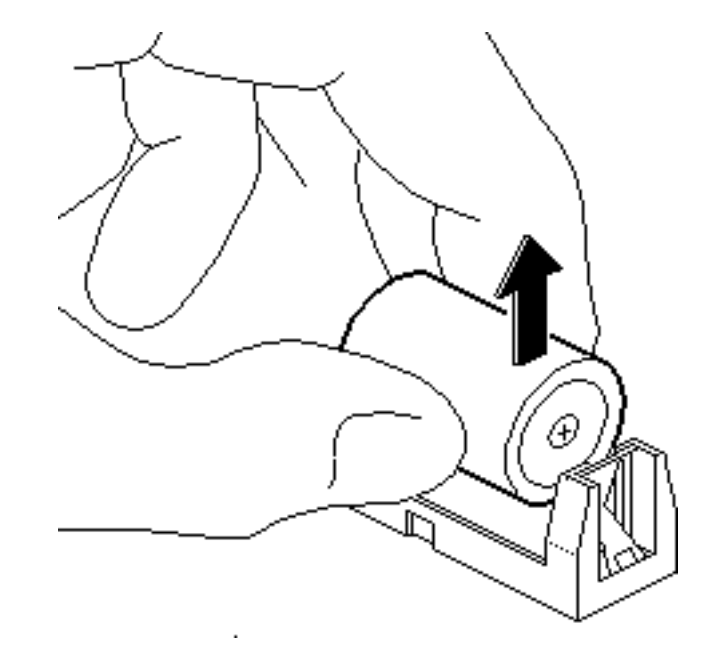

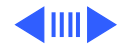

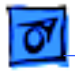

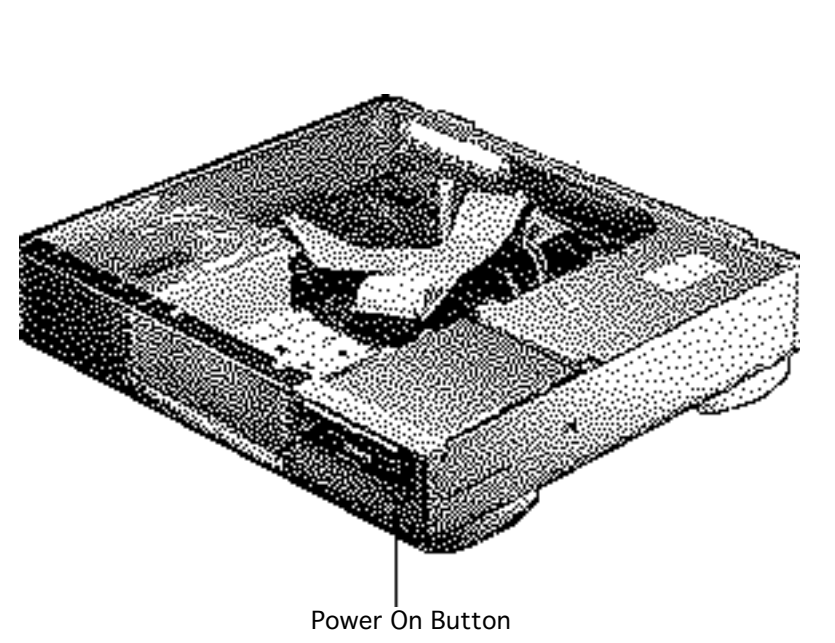

- 4 Press the power on button.
- 5 Disconnect the power supply cable from the logic board. Wait 5–10 minutes and then
  - Replace the battery
  - Reconnect the power supply cable
  - Reassemble the computer

**Replacement Note:** Make sure the battery is facing in the correct direction.

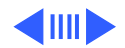

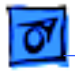

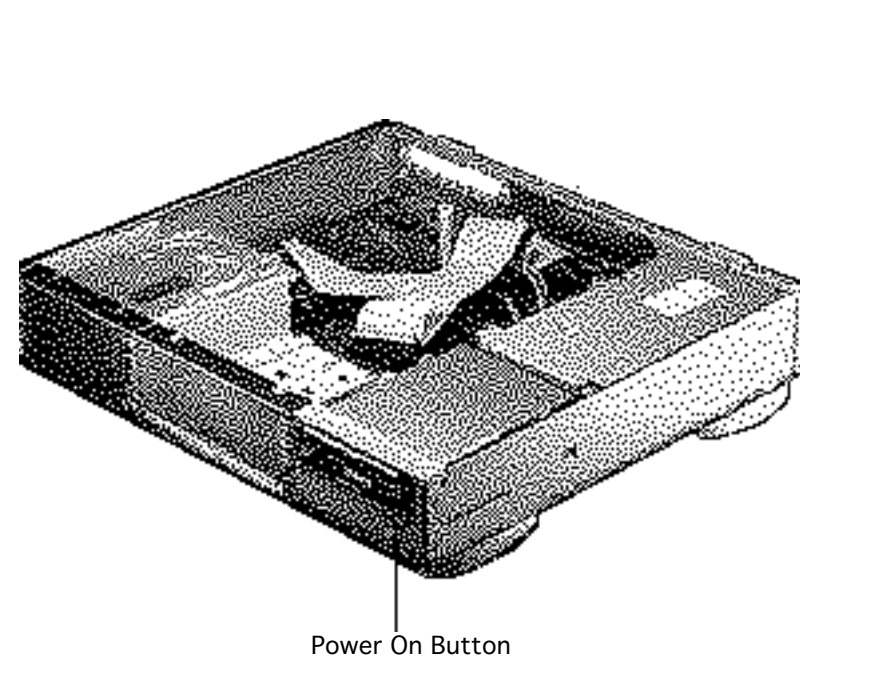

**Note:** This procedure resets PRAM. Be sure to check the computer's time/date and other system parameter settings.

**Note:** If this procedure resolves the problem, claim an adjustment on an SRO. If not, replace the defective component and **do not** claim the adjustment procedure.

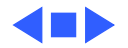

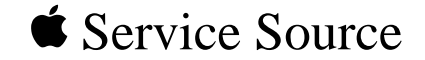

# Upgrades

### Power Macintosh 6100/WS 6150

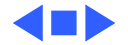

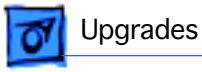

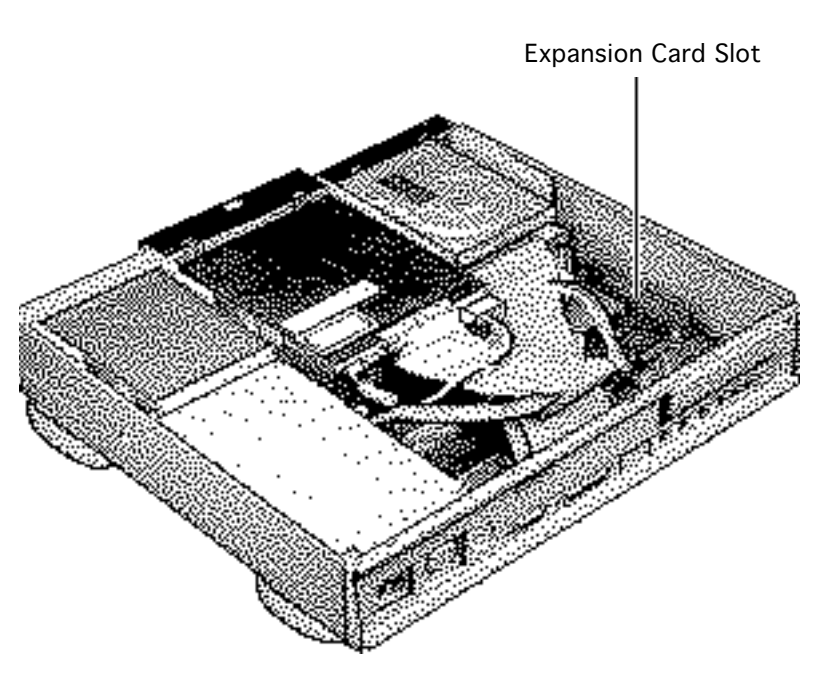

### **Expansion Cards**

Before you begin, remove the following:

- Top housing
- SCSI hard drive cable

**Caution:** Review the ESD precautions in Bulletins/ Safety.

**Note:** The Power Macintosh 6100/60AV has an AV card in the PDS slot. You cannot install expansion cards in this machine.

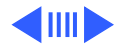

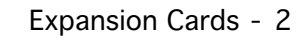

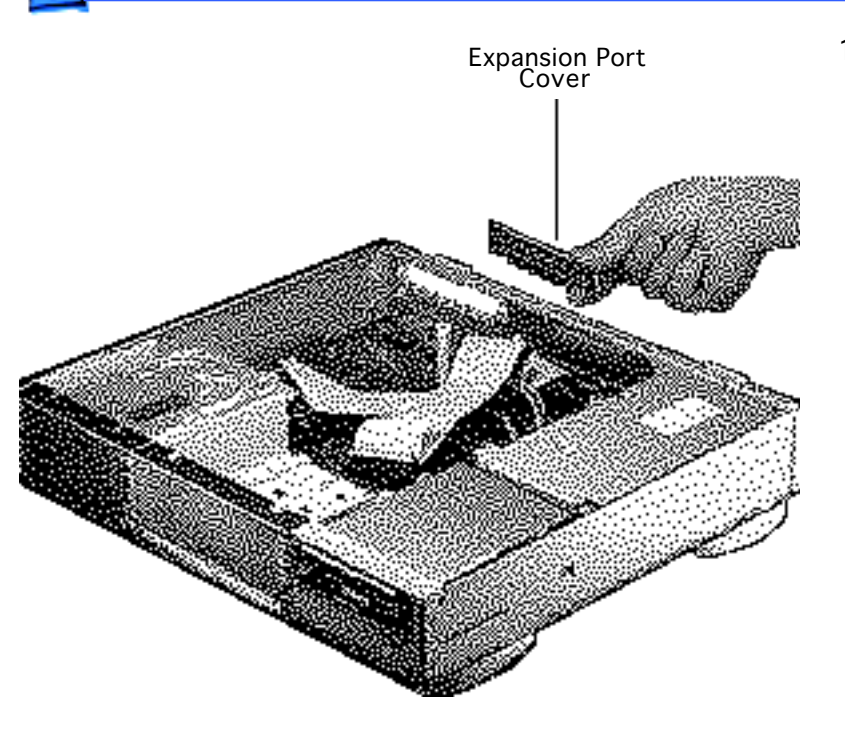

Upgrades

1 Remove the expansion port cover from the rear panel.

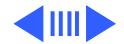

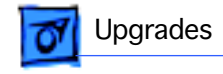

Loosely connect the expansion card connector to the adapter card connector.
Note: Be sure to fit the

**Note:** Be sure to fit the adapter card pin into the expansion card hole.

3 Gently press the connectors together.

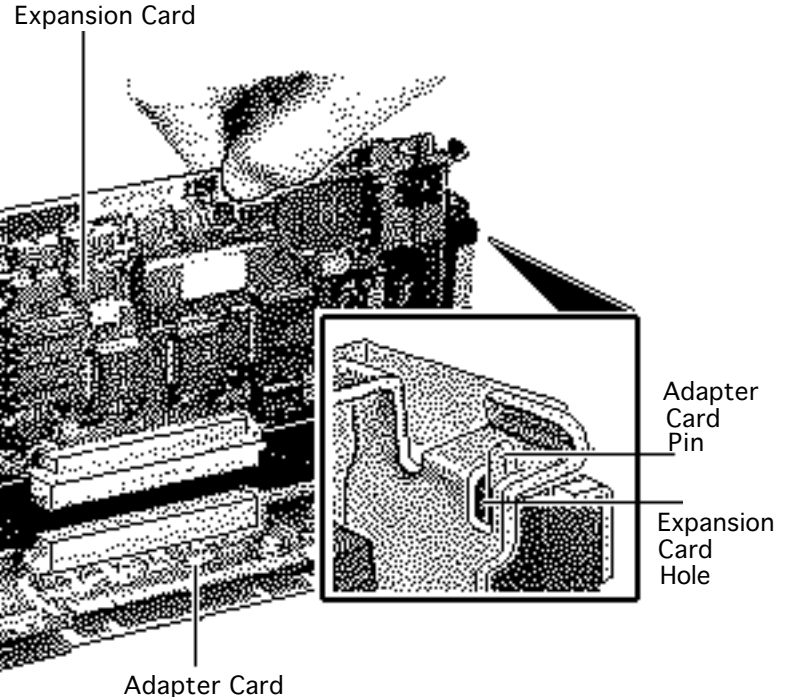

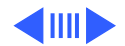

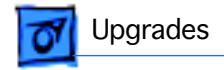

4 Insert the connector on the bottom of the adapter card into the expansion slot.

**Note:** Make sure that the tab on the side of the adapter card slides into the slot on the side of the bottom housing.

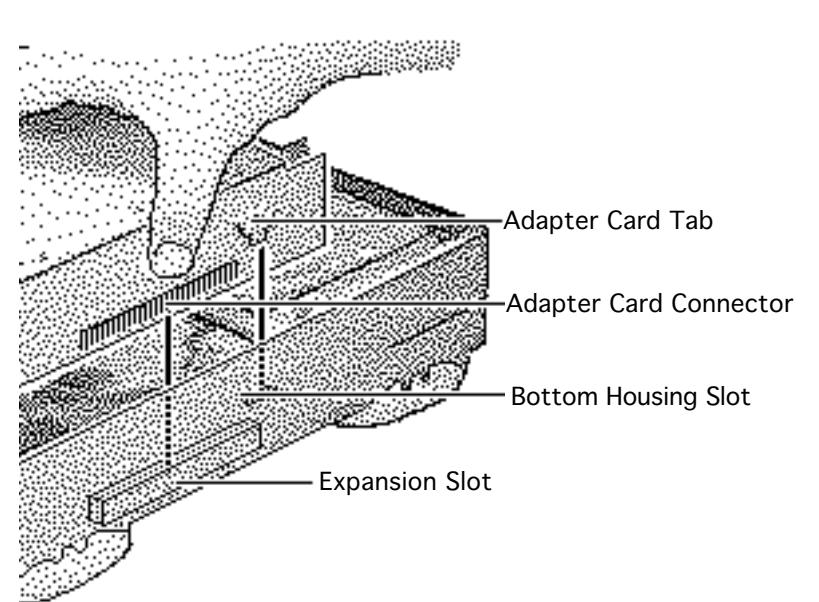

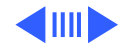

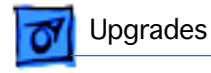

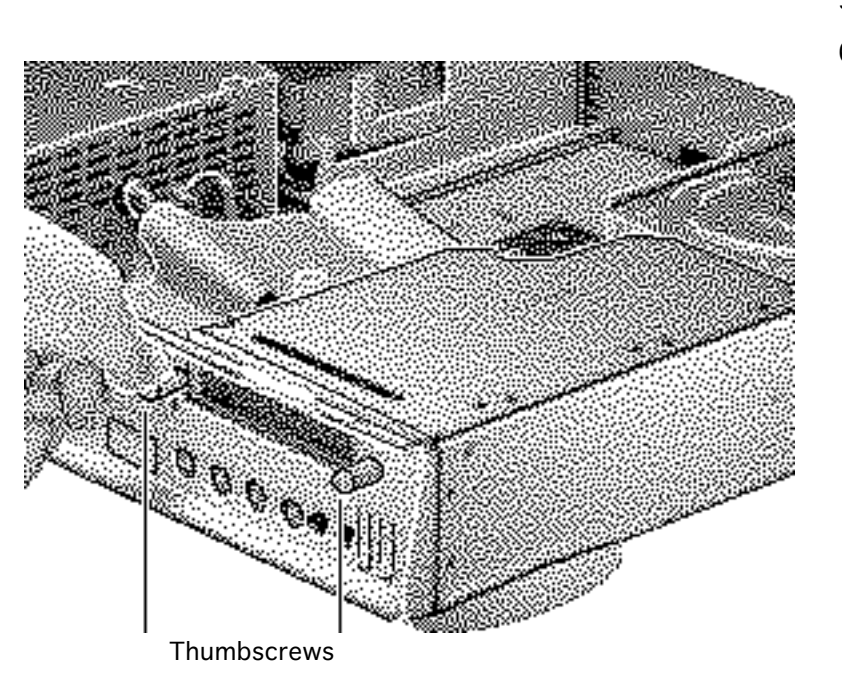

- 5 Attach the thumbscrews.
- 6 Reconnect the SCSI hard drive cable making sure you run the cable over the expansion card.

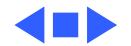

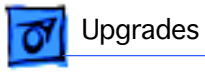

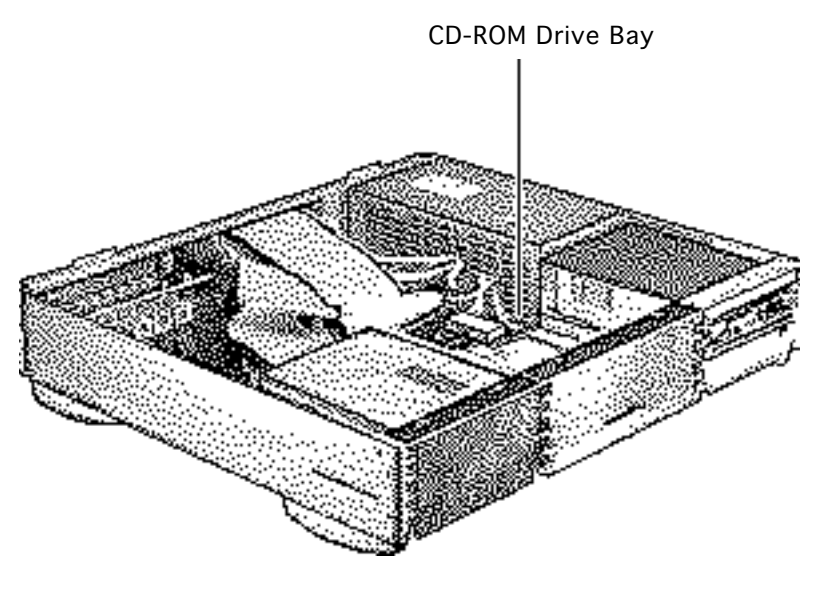

### CD-ROM Upgrade

Before you begin, remove the top housing.

**Caution:** Review the ESD precautions in Bulletins/ Safety.

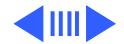

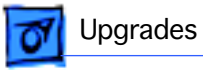

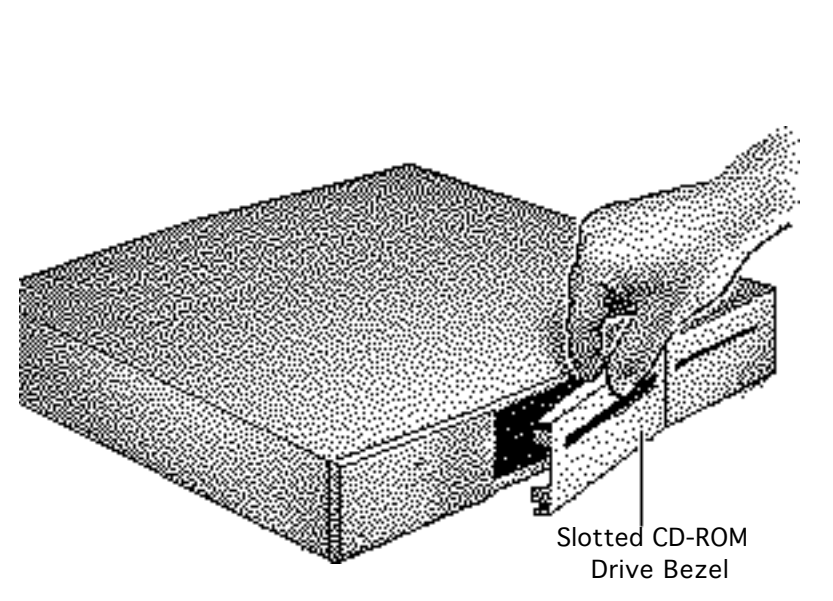

- 1 Remove the blank CD-ROM drive bezel from the top housing.
- 2 Install the slotted CD-ROM drive bezel in the top housing.

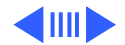

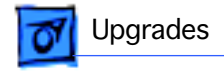

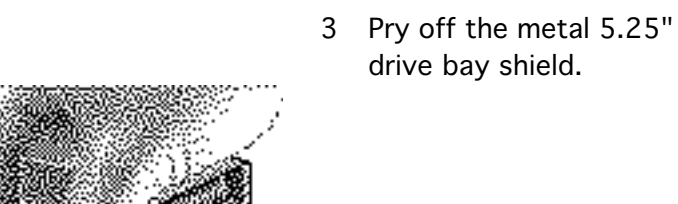

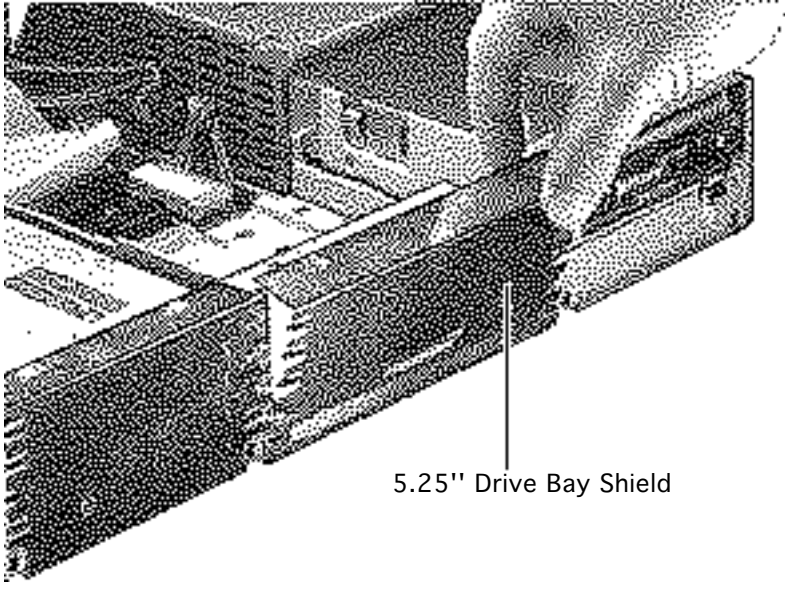

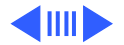

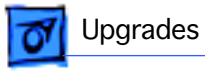

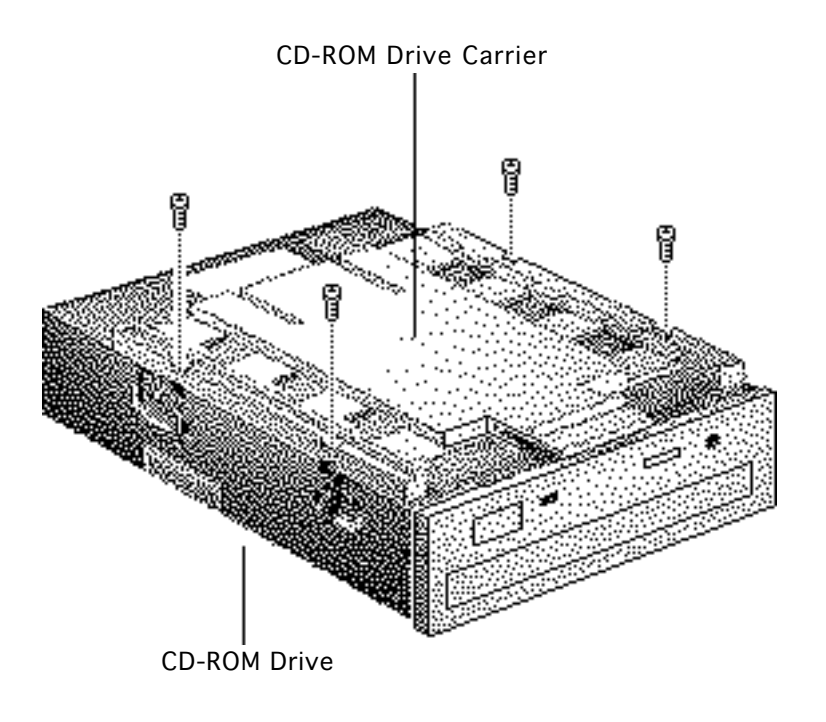

4 Attach the CD-ROM drive carrier to the CD-ROM drive with four Phillips screws.

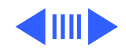

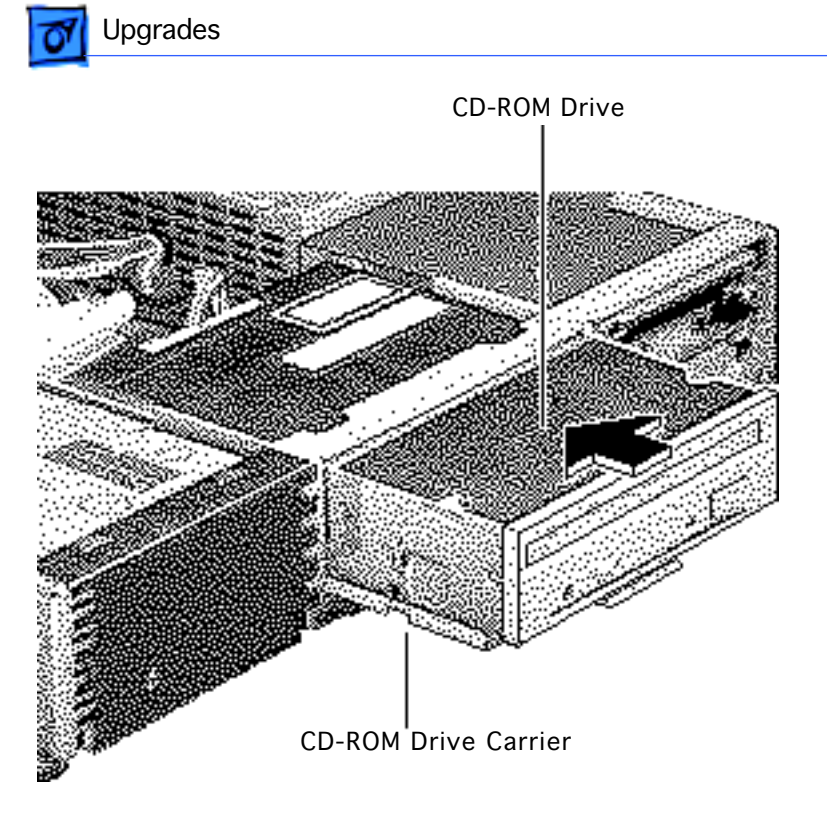

5 Push in the CD-ROM drive and carrier.

CD-ROM Upgrade - 10

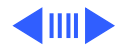

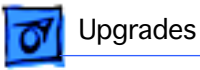

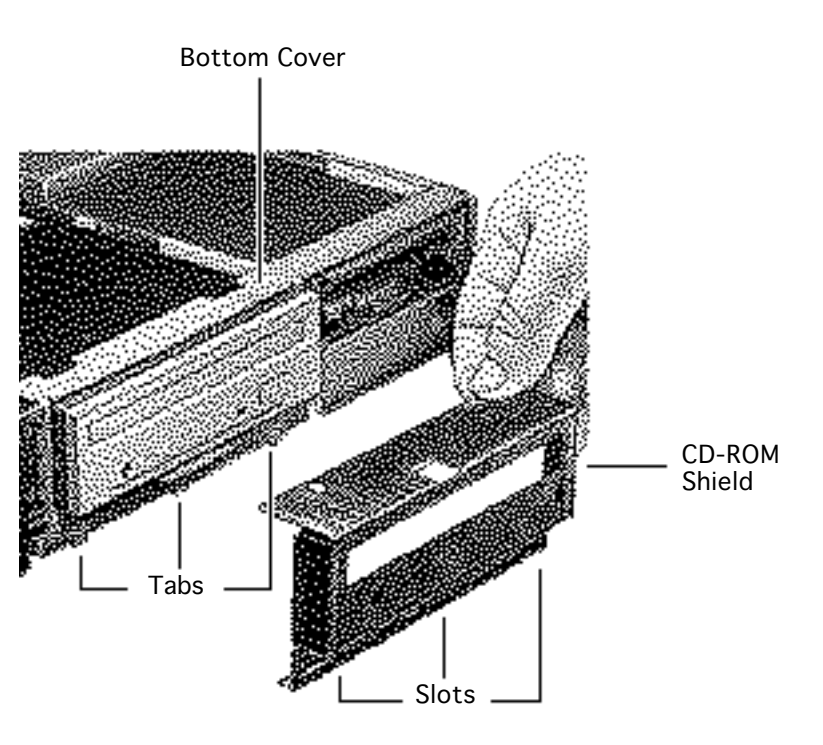

- 6 Align the slots at the lower edge of the CD-ROM shield with the tabs on the bottom housing.
- 7 Swing up the CD-ROM shield until it snaps securely onto the bottom housing.

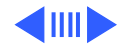

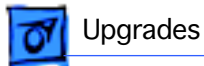

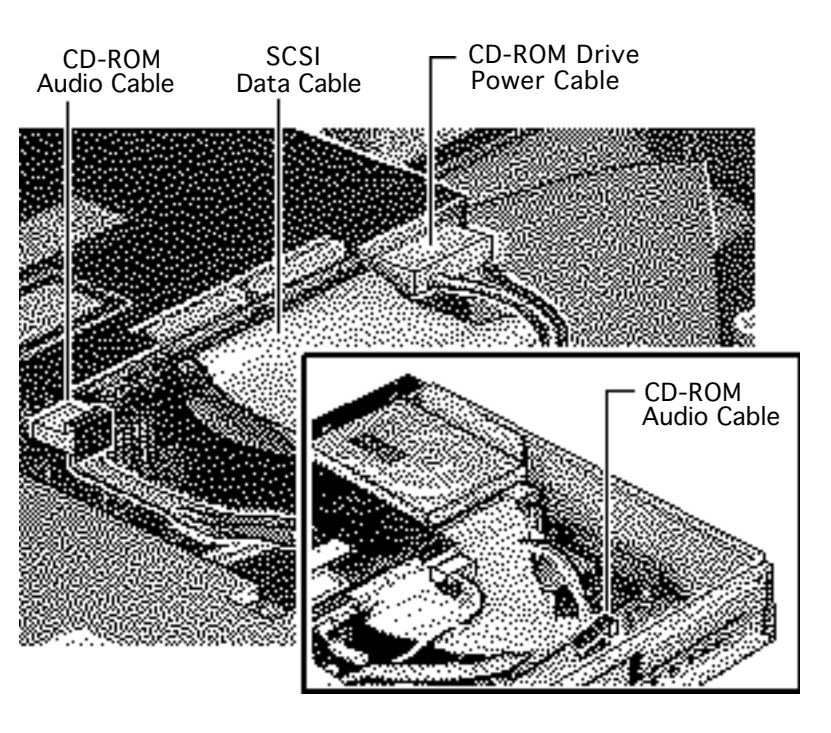

- 8 Connect these cables from the power supply to the CD-ROM drive:
  - CD-ROM audio cable
  - SCSI data cable
  - CD-ROM drive power cable
- 9 Connect the other end of the CD-ROM audio cable to the logic board.

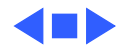

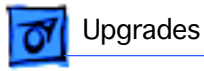

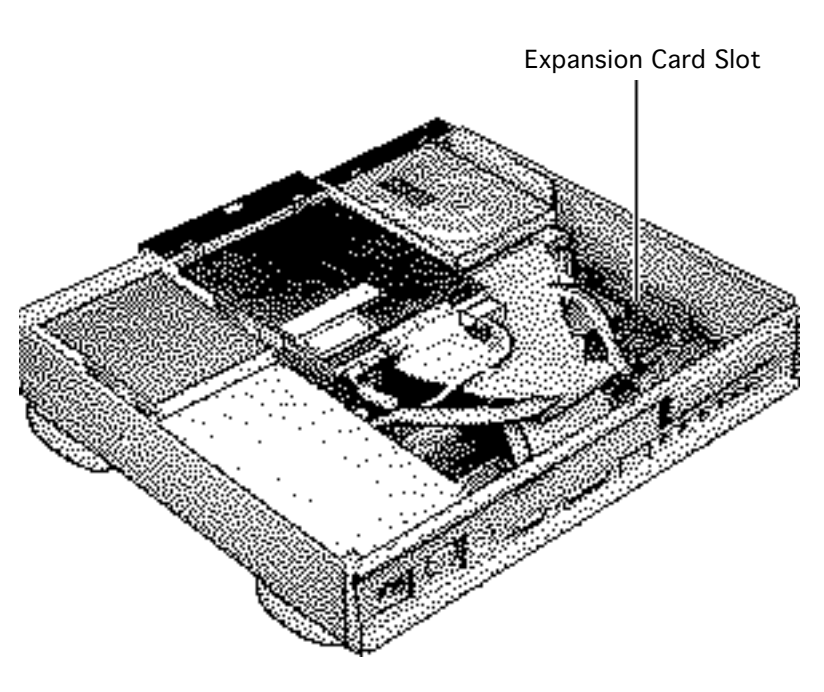

#### DOS Compatibility Upgrade

Before you begin, remove the top housing.

**Caution:** Review the ESD precautions in Bulletins/ Safety.

**Note:** The Power Macintosh 6100/60AV has an AV card in the PDS slot. You cannot install the DOS Compatibility card in this machine.

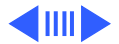

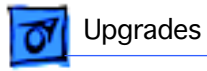

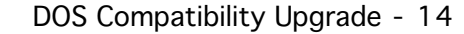

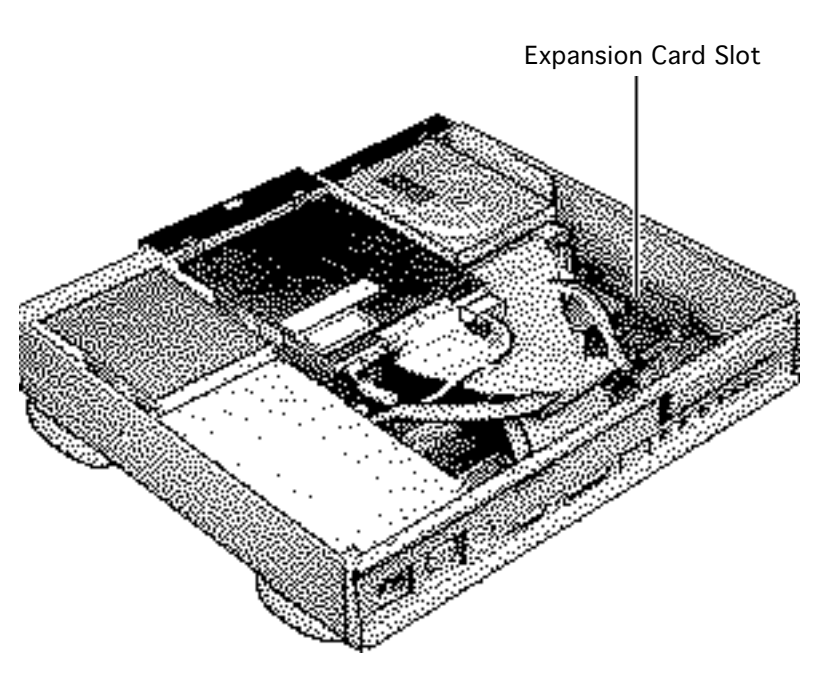

**Note:** The DOS Compatibility Upgrade Kit comes with a DOS Compatibility card installed in a bracket adapter, a monitor cable with four connectors, a hard drive power extension cable, a monitor cable adapter, a CD-ROM audio cable, and two thumbscrews.

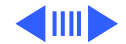

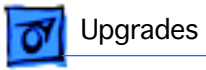

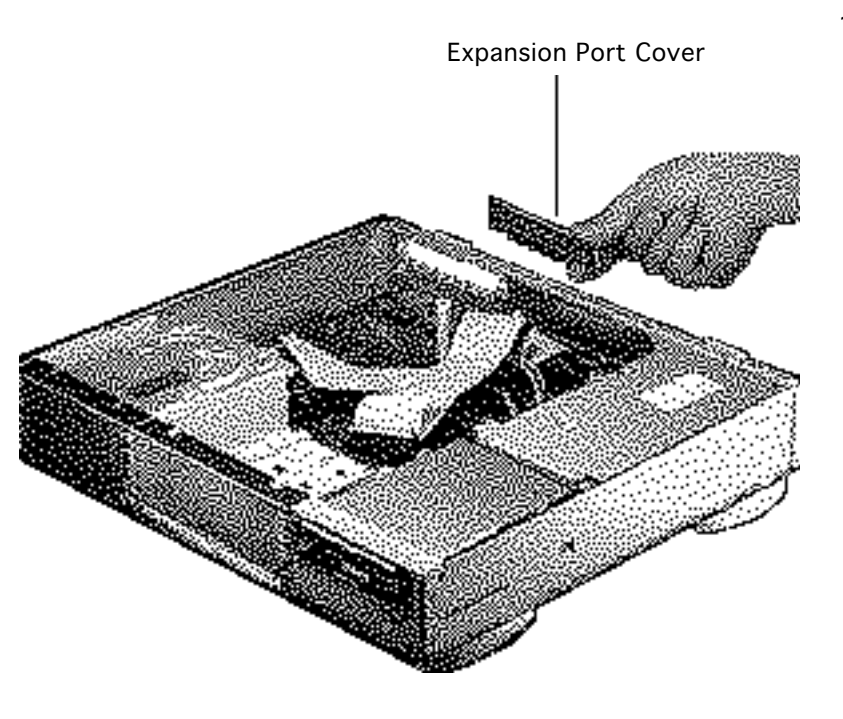

1 Remove the expansion port cover from the rear panel.

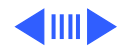

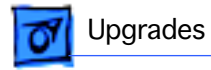

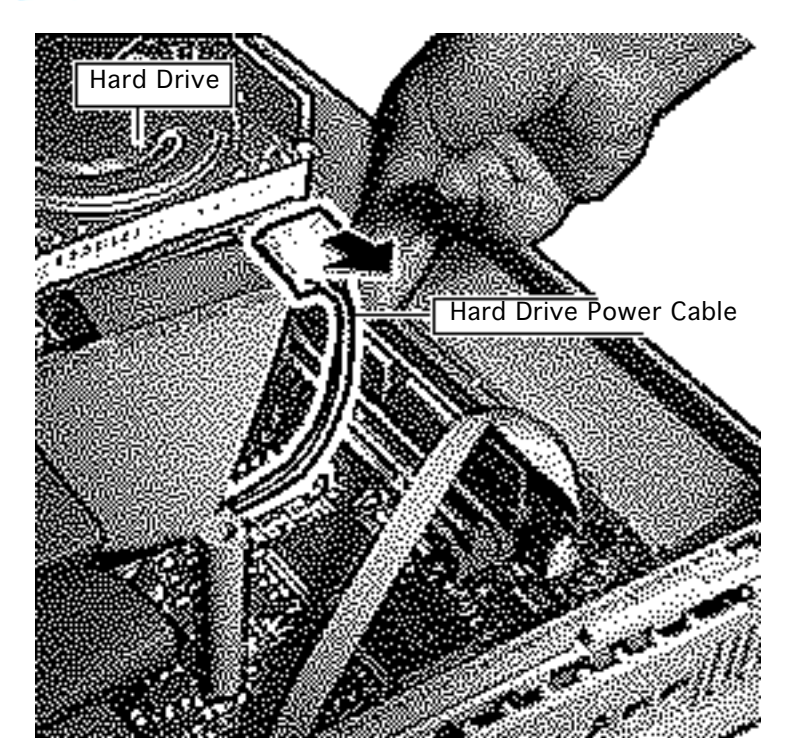

2 Unplug the power cable from the hard drive.

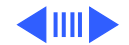

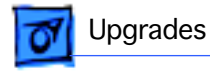

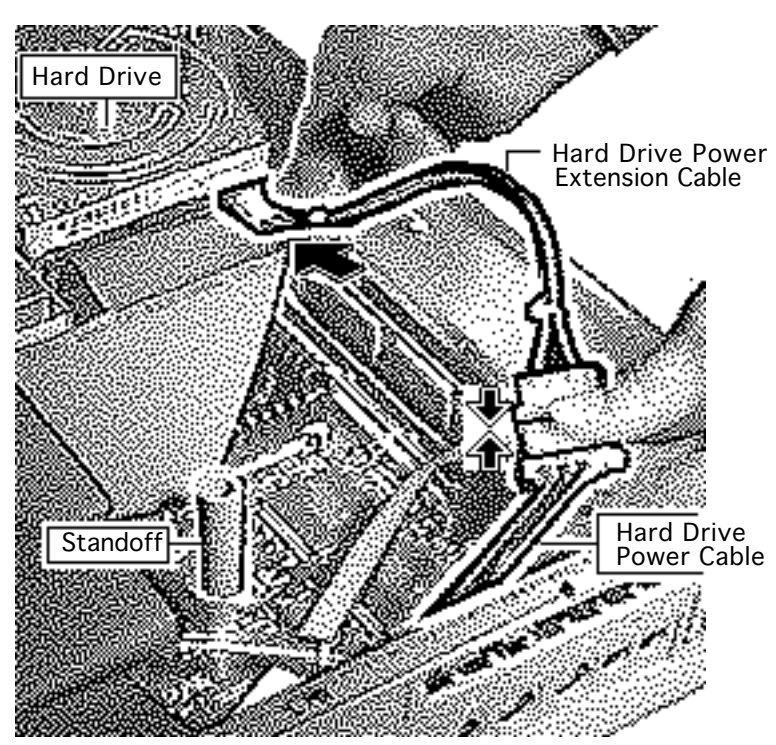

- 3 Connect the power cable that you disconnected from the hard drive to one end of the hard drive power extension cable.
- 4 Route the extended hard drive power cable around the standoff.
- 5 Plug the cable into the hard drive.

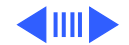

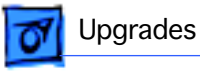

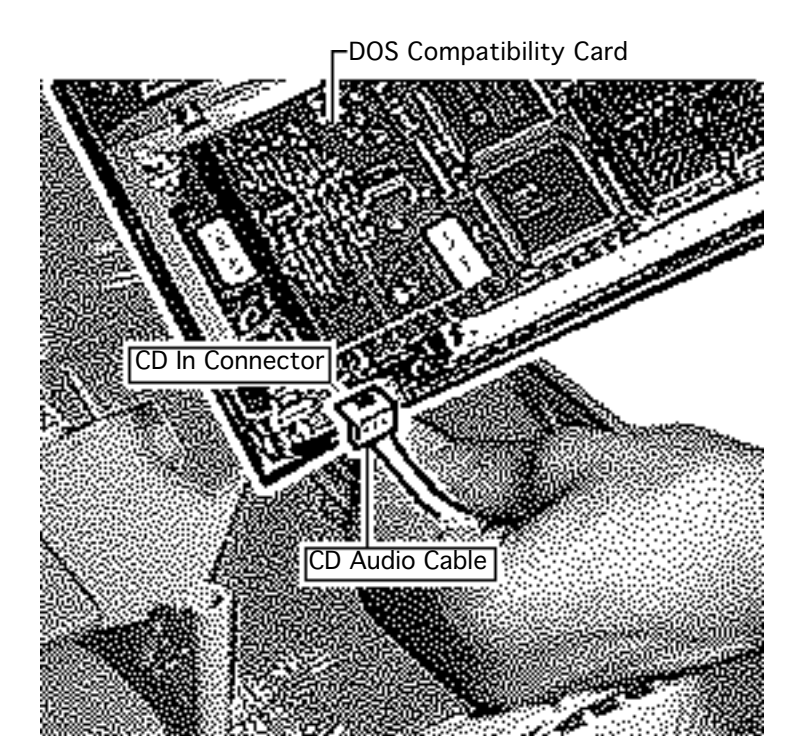

# Installation With CD-ROM Drive Present

- 6 Unplug the CD audio cable from the computer's logic board.
- 7 Plug this end of the CD audio cable into the CD In connector on the DOS Compatibility card.

**Note:** The CD Audio cable should now connect the CD-ROM drive to the DOS Compatibility card through the CD In Connector on the card.

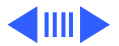

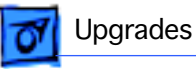

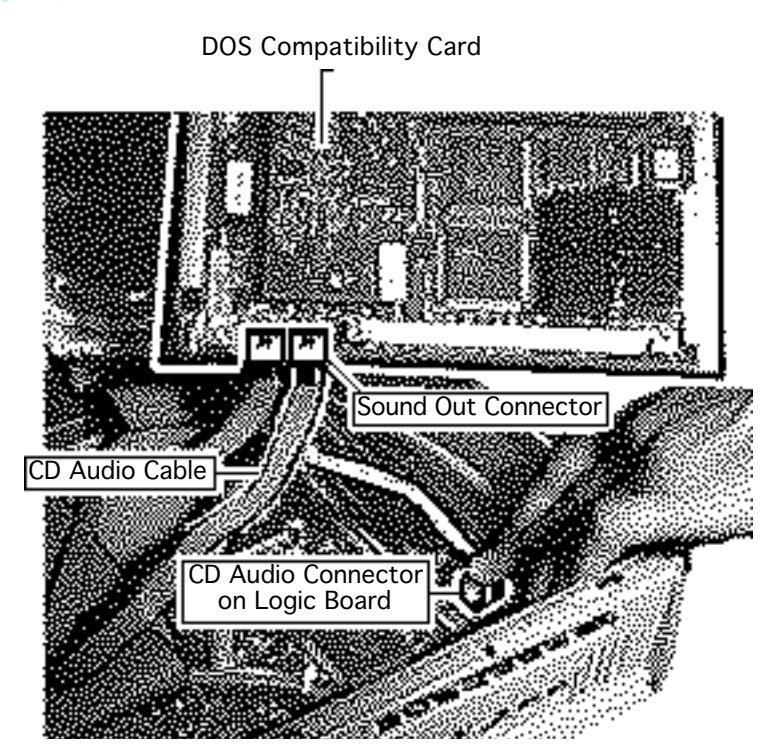

- 8 Plug one end of the CD audio cable that came with the upgrade kit into the Sound Out connector on the DOS Compatibility card.
- 9 Plug the other end of this cable into the CD audio connector on the computer's logic board.

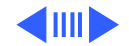

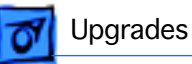

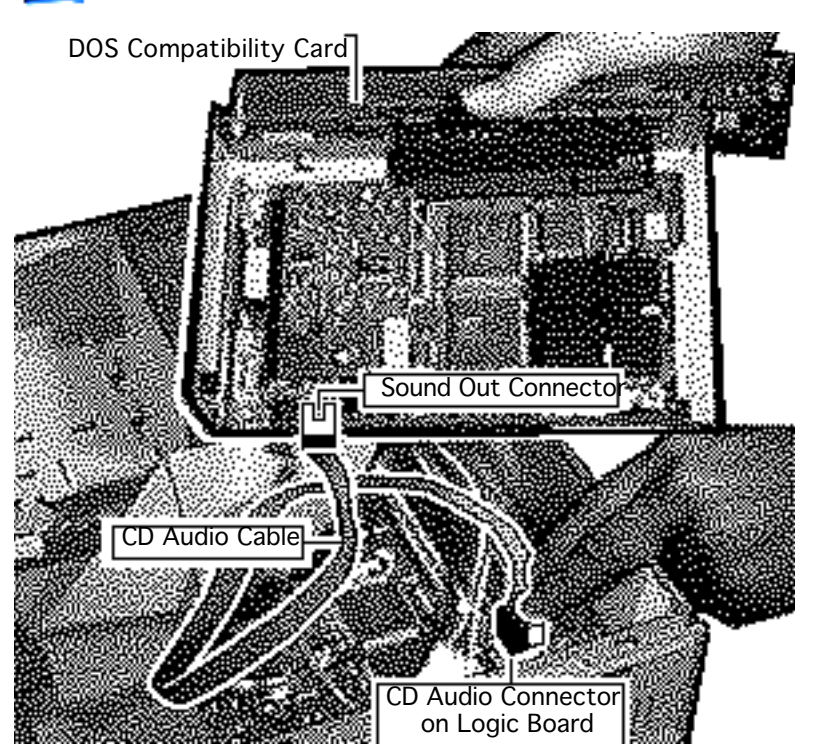

# Installation Without CD-ROM Drive

- 10 Plug one end of the CD audio cable that came with the upgrade kit into the Sound Out connector on the DOS Compatibility card.
- 11 Plug the other end of this cable into the CD audio connector on the computer's logic board.

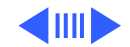

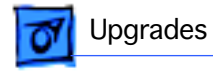

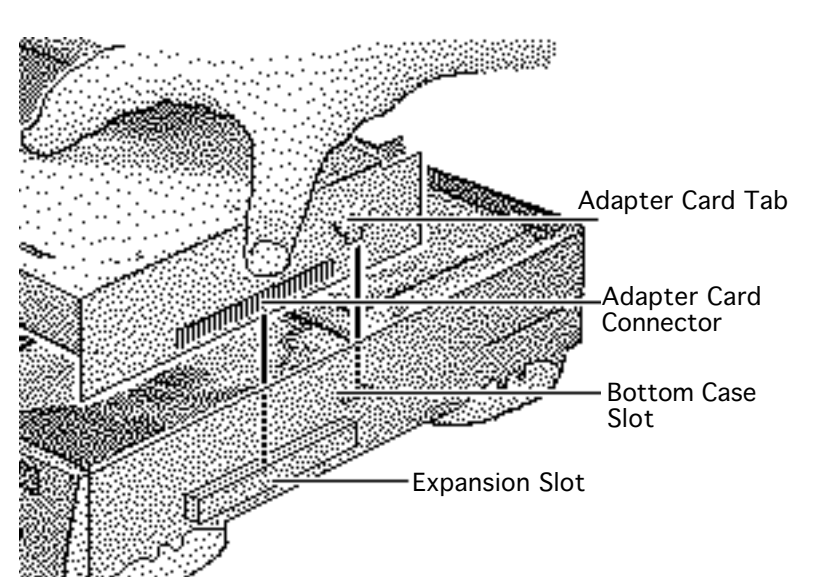

**Important:** The jumper at location J10 on the DOS Compatibility card is mismarked. When installing the card, make sure the jumper at J10 is in the "SX" position (over the two right-most prongs) or you may experience problems with the card. See the "Miscellaneous" topic in the Troubleshooting Chapter for more information.

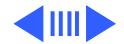

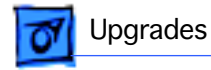

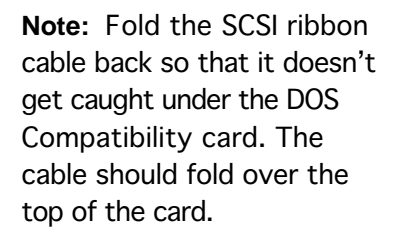

**Note:** Hold the hard drive power cable, which runs underneath the DOS Compatibility card, out of the way when installing the card.

12 Insert the connector on the bottom of the adapter card into the expansion slot.

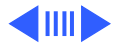

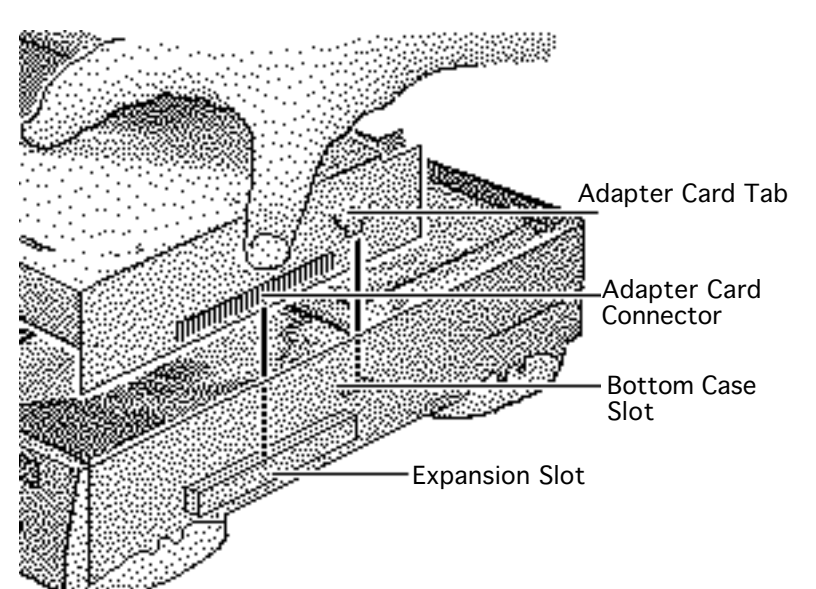

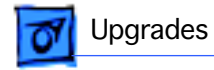

**Note:** Make sure that the tab on the side of the adapter card slides into the slot on the side of the bottom housing.

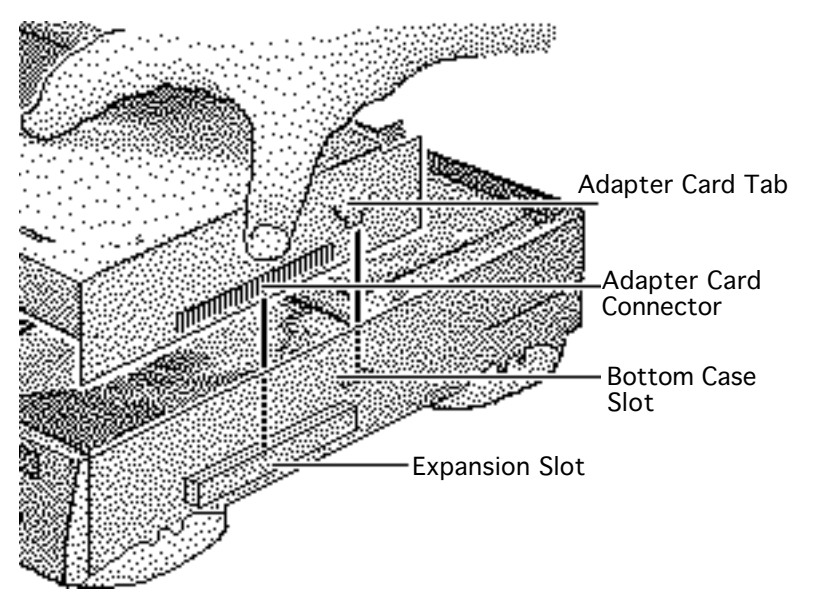

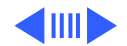

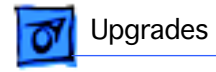

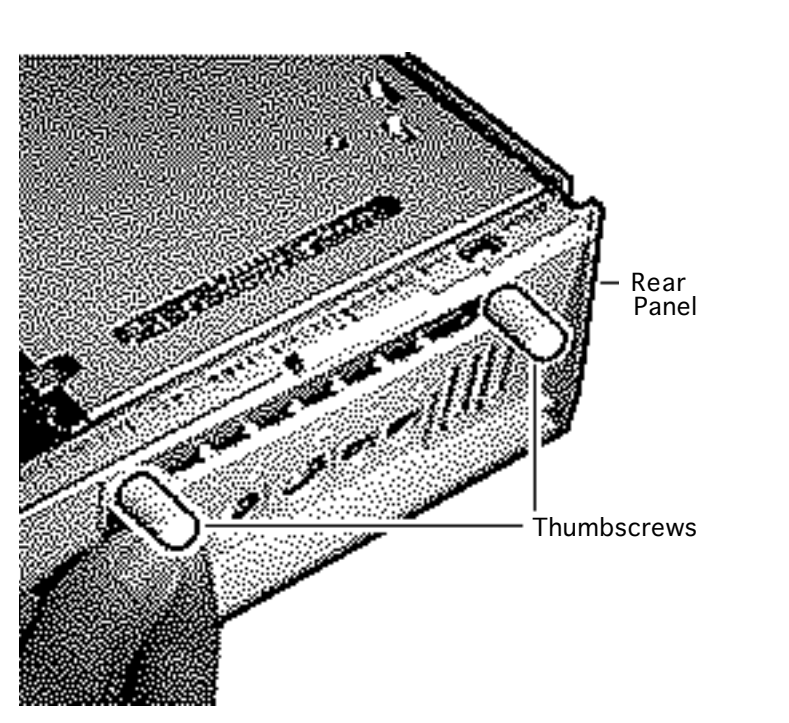

- 13 Attach the thumbscrews that secure the DOS Compatibility card to the computer's rear panel.
  - **Note:** Fold the CD Audio cable inside the computer so it doesn't get caught when you replace the cover.
- 14 Replace the top housing on the computer.

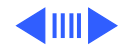

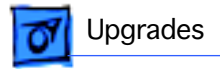

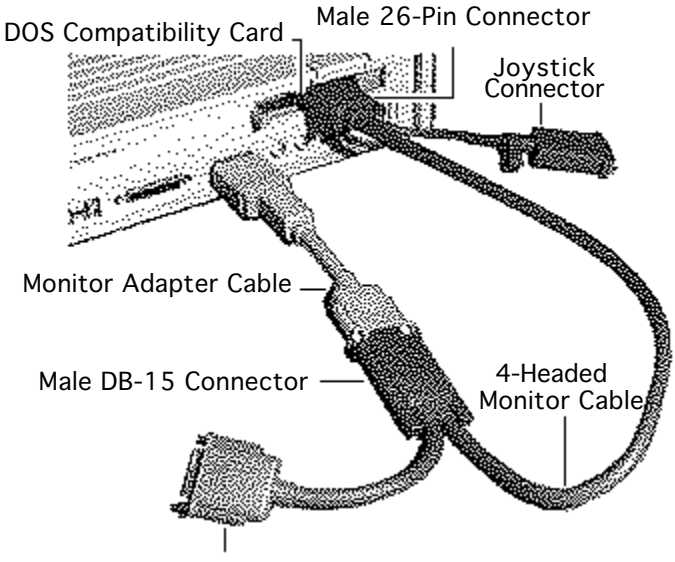

Female DB-15 Connector

- 15 Plug the HDI-45 end of the monitor adapter cable into the monitor port on the back of the computer.
- 16 Plug the male DB-15 connector on the 4headed monitor cable into the monitor adapter cable.
- 17 Plug the female DB-15 connector on the 4headed monitor cable into the back of the monitor.

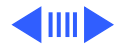

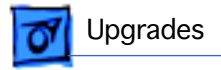

18 Plug the 26-pin male connector on the 4headed monitor cable into the DOS Compatibility card.

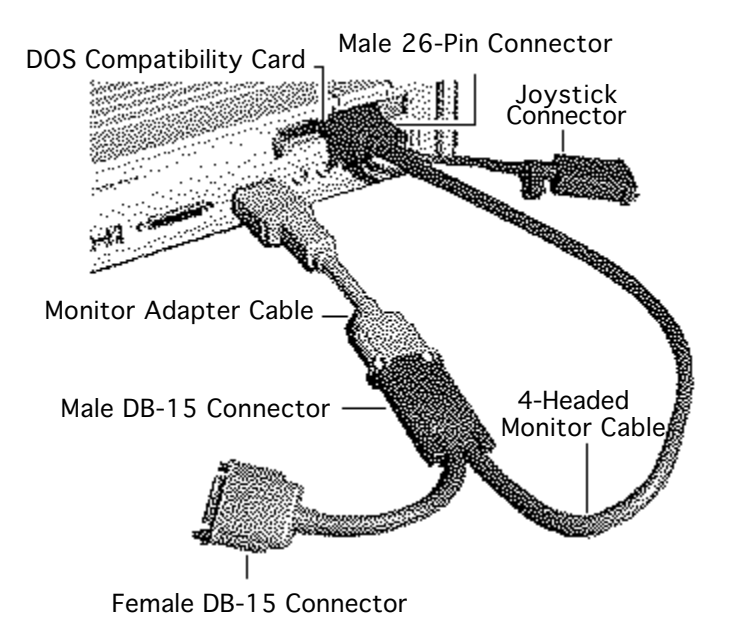

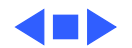

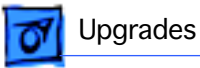

### Power Macintosh Upgrade

Before you begin, remove the following:

- Top housing
- Power supply
- Logic board

**Caution:** Review the ESD precautions in Bulletins/ Safety.

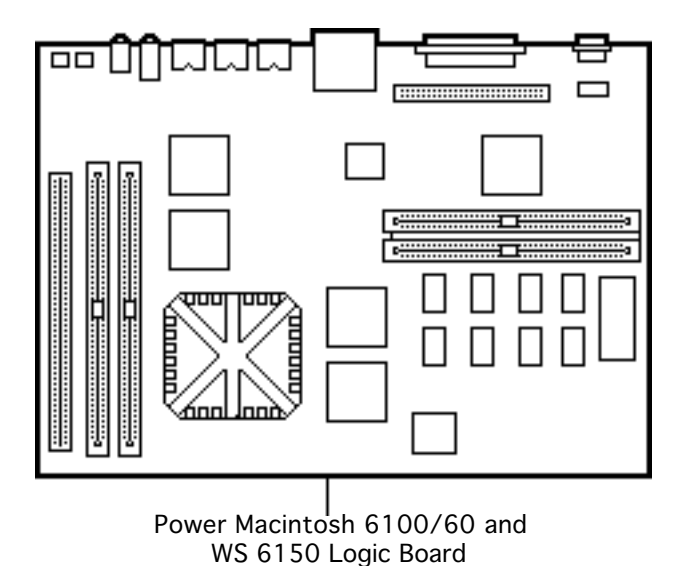

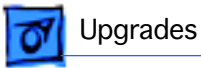

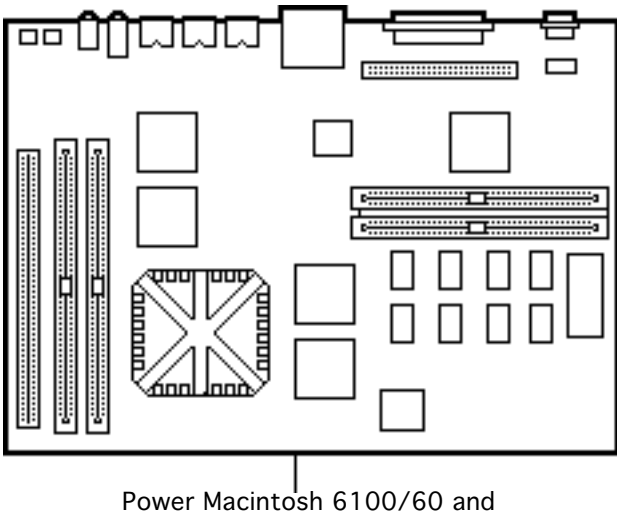

WS 6150 Logic Board

**Note:** The Power Macintosh 6100/60 and WS 6150 upgrade kits contain a Power Macintosh logic board, insulator sheet I/O panel, rubber foot, SCSI cable, floppy drive EMI shield, CD gasket, and PowerPC or WS 6150 sticker. The Power Macintosh 6100/60AV upgrade also includes the Power Macintosh AV Card.

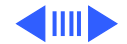

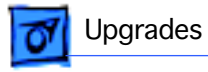

 Press the tabs outward and slide the floppy drive forward a few inches.

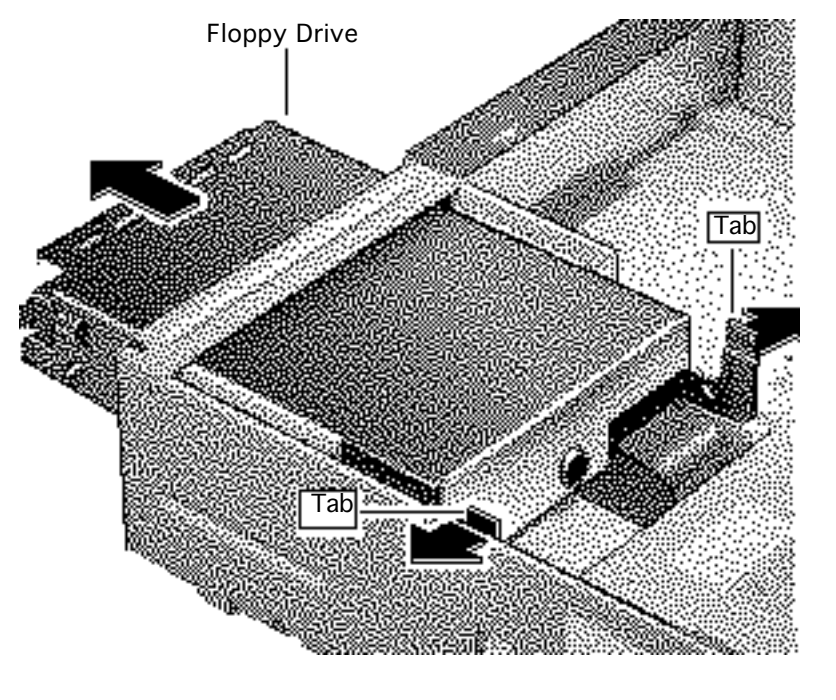

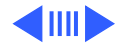

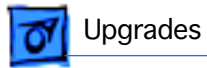

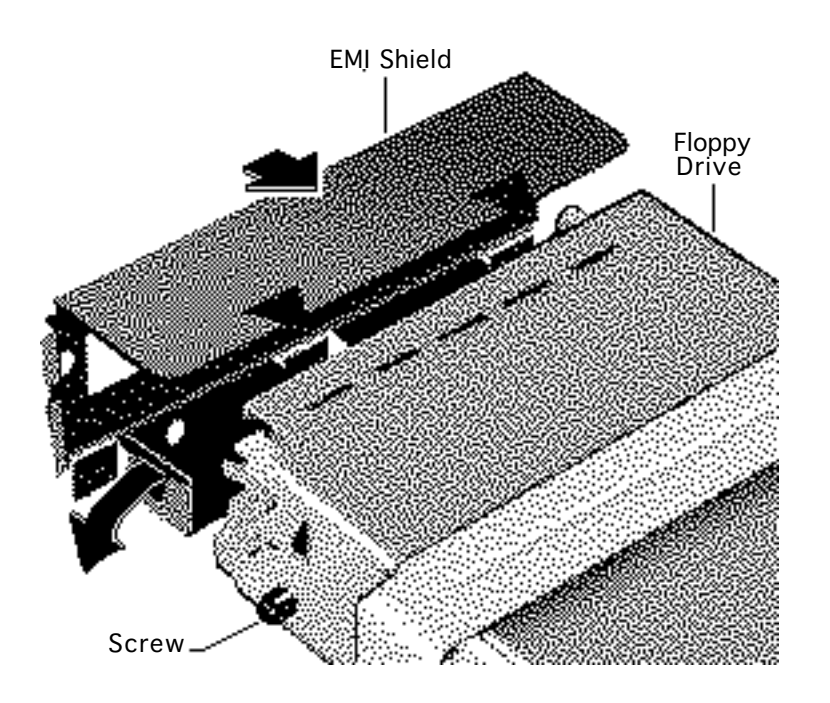

2 Place the metal openings that are on the sides of the EMI shield (provided in the upgrade kit) over the screws that are on either side of the floppy drive.

> **Note:** The top of the EMI shield should rest on top of the floppy drive. Leave the floppy drive pushed out until you replace the power supply later in this procedure.

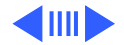

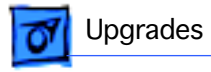

3 Press up on the tab and slide out the CD-ROM drive.

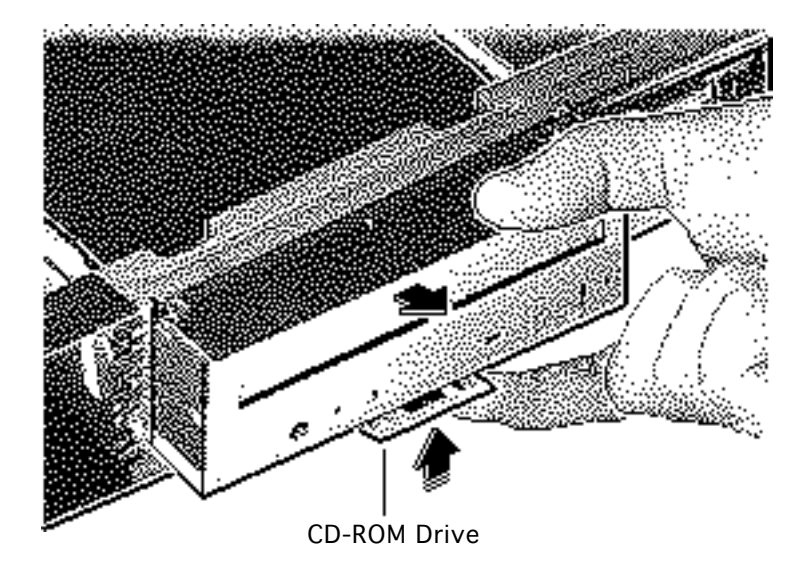

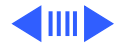
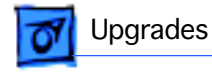

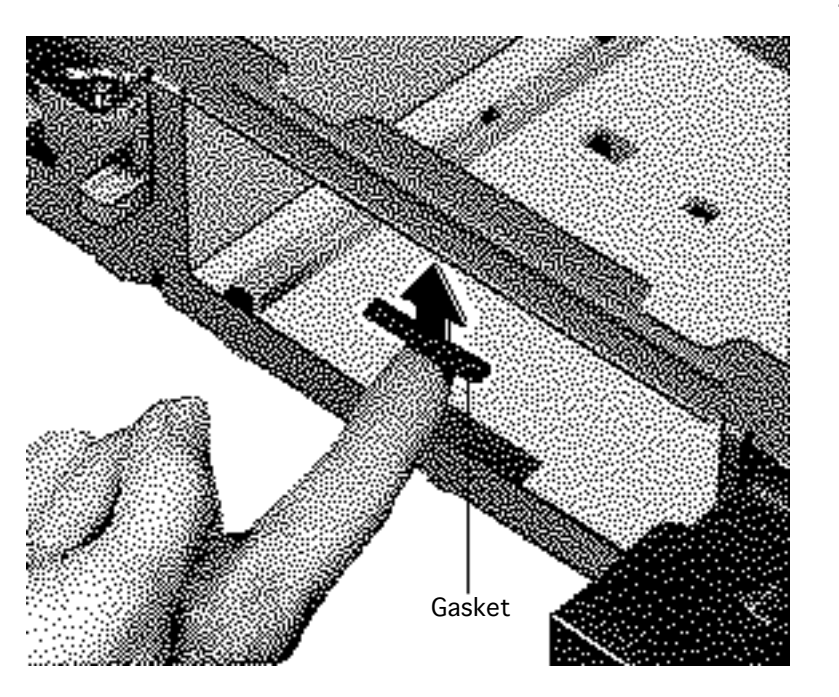

4 Remove the adhesive strip from the rubber EMI gasket.

> **Note:** The gasket should be placed in the middle of the opening for the CD-ROM drive.

5 Place the rubber gasket on the underneath side of the frame that houses the CD-ROM.

> **Note:** Replace the CD-ROM drive, but don't push it all the way in until you replace the power supply later in this procedure.

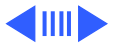

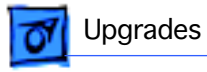

- 6 Using a flat-blade screwdriver, press down and release the four tabs that secure the rear panel to the chassis.
- 7 Remove the rear panel.

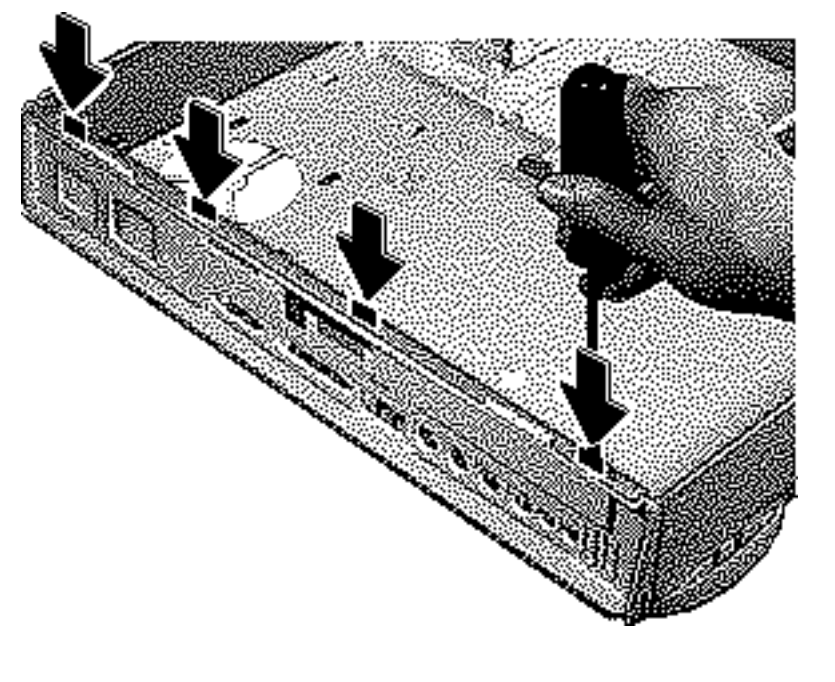

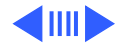

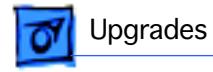

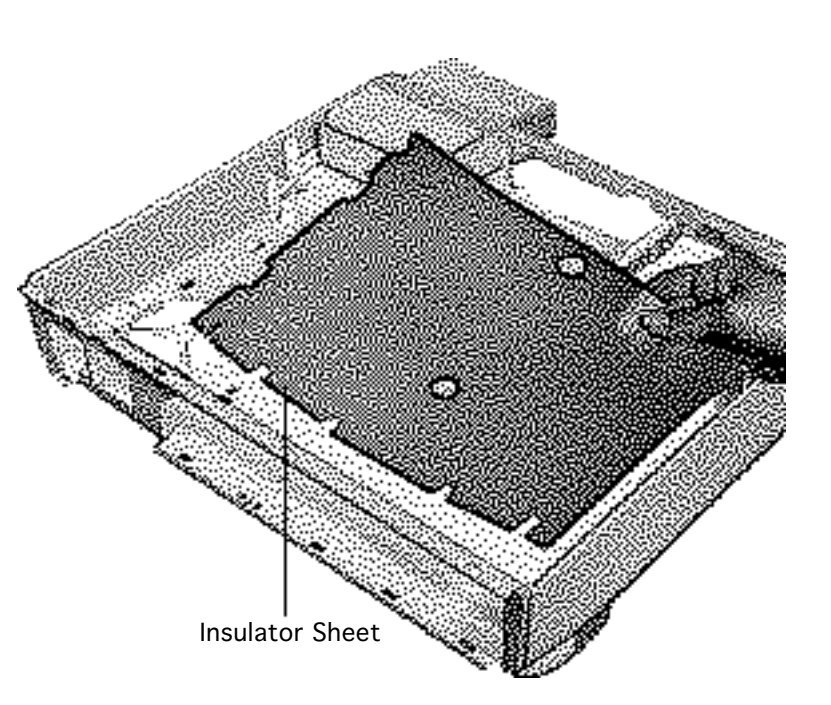

8 Remove the existing insulator sheet and replace it with the insulator sheet provided with the upgrade kit.

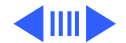

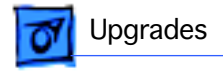

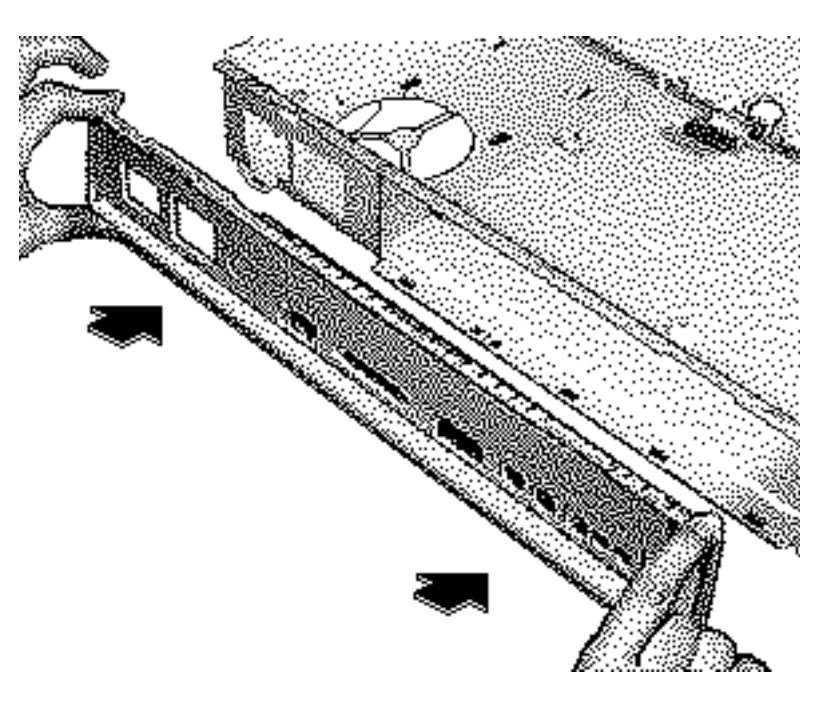

- 9 Line up the bottom tabs on the rear panel provided in the upgrade kit with the slots in the chassis.
- 10 Press in on the rear panel until the top tabs snap into place.
- 11 Affix the blank serial number label that came with the upgrade kit onto the new rear panel.
- 12 Copy the serial number from the old rear panel to the upgraded rear panel.

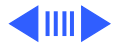

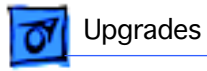

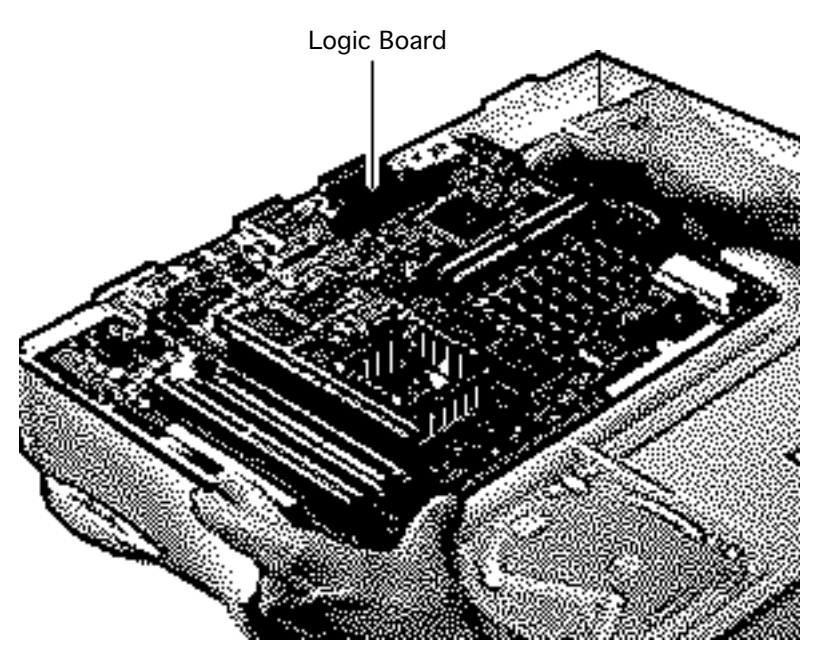

**Note:** Connect the floppy drive cable before inserting the logic board.

- 13 Install the PowerPC logic board.
- 14 If the customer's original logic board had DRAM SIMMs installed, remove them and install them on the upgraded logic board.

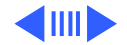

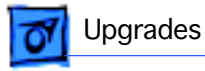

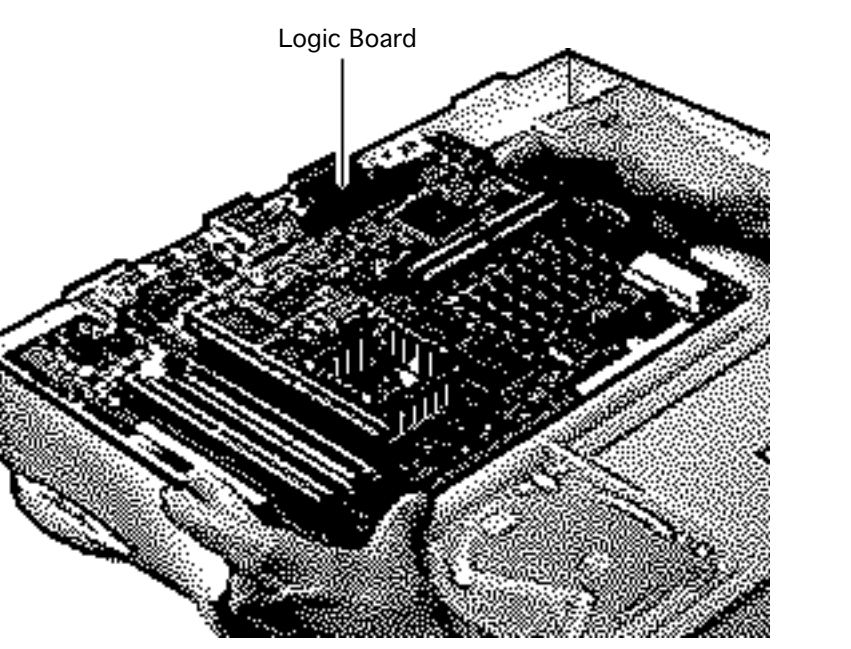

**Important:** These upgraded units require that DRAM SIMMs be installed in matching pairs (that is, SIMMs of the same size and speed). The SIMMs must be 80 ns or faster, noncomposite, 72-pin SIMMs.

## **Replacement Note:**

Return all nonmatching DRAM SIMMs from the old logic board to the customer.

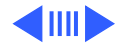

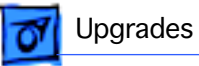

**Note:** The logic board is secured with two screws.

- 15 Replace the standoff and, using a long Phillips screwdriver, tighten the screw in the center of the standoff.
- 16 Replace the Phillips screw at the front edge of the logic board.

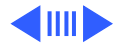

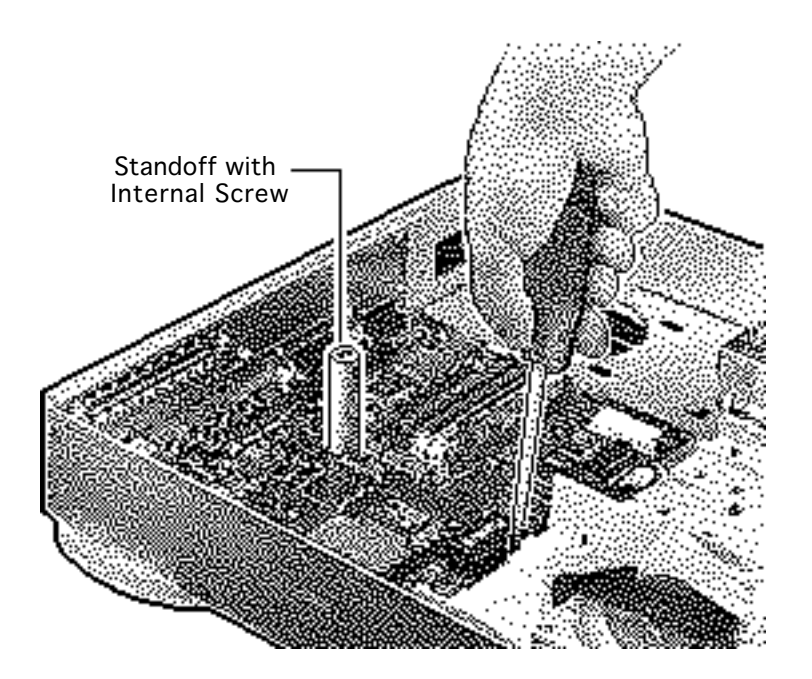

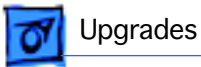

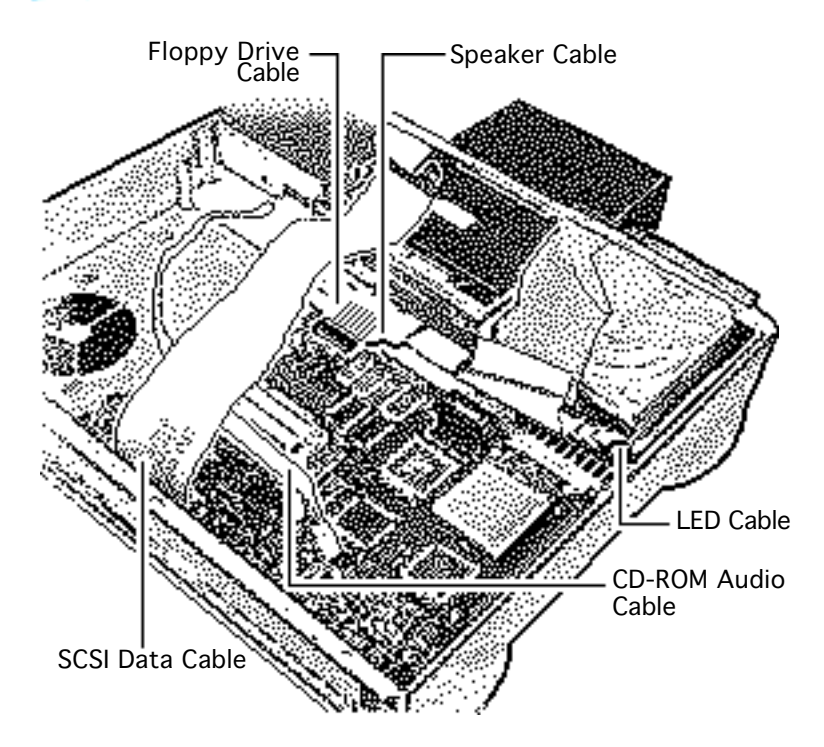

- 17 Replace the SCSI data cable with the one provided in the upgrade kit.
- 18 Connect these cables to the logic board
  - Floppy drive cable
  - Speaker cable
  - LED cable
  - CD-ROM audio cable (if present)
  - SCSI data cable

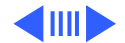

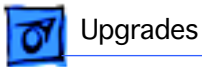

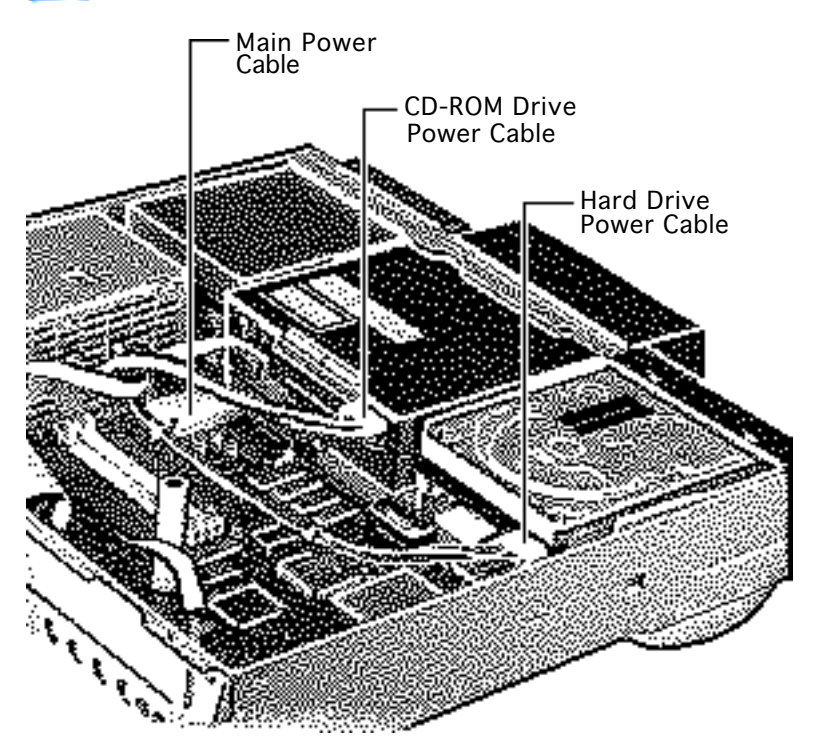

- 19 Reconnect these power supply cables
  - Main power cable
  - Hard drive power cable
  - CD-ROM drive power cable (if installed)

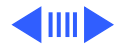

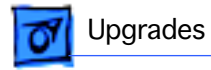

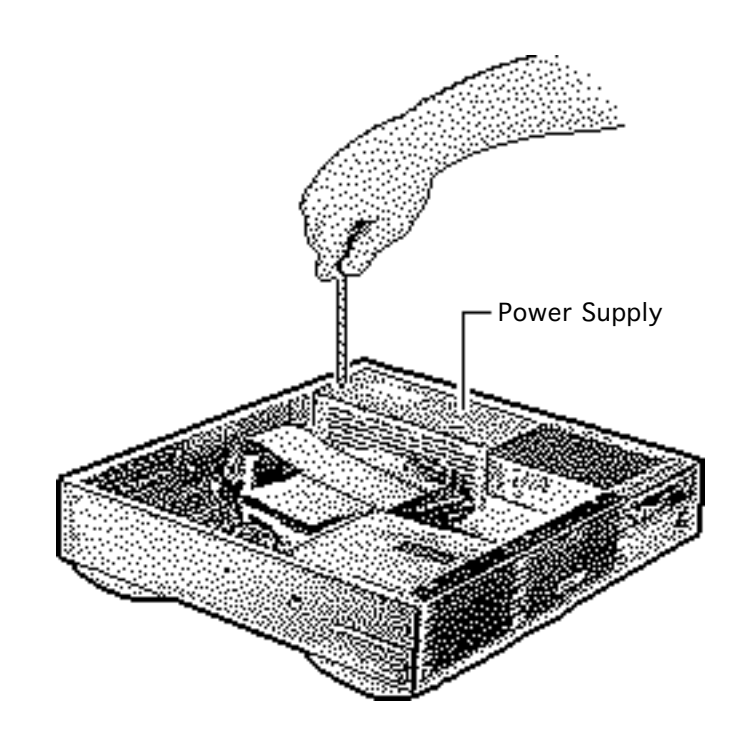

20 Replace the power supply.

- 21 Tighten the screw that secures the power supply to the chassis.
- 22 Push in the CD-ROM drive until you hear it click into place.

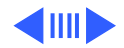

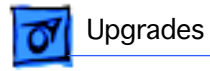

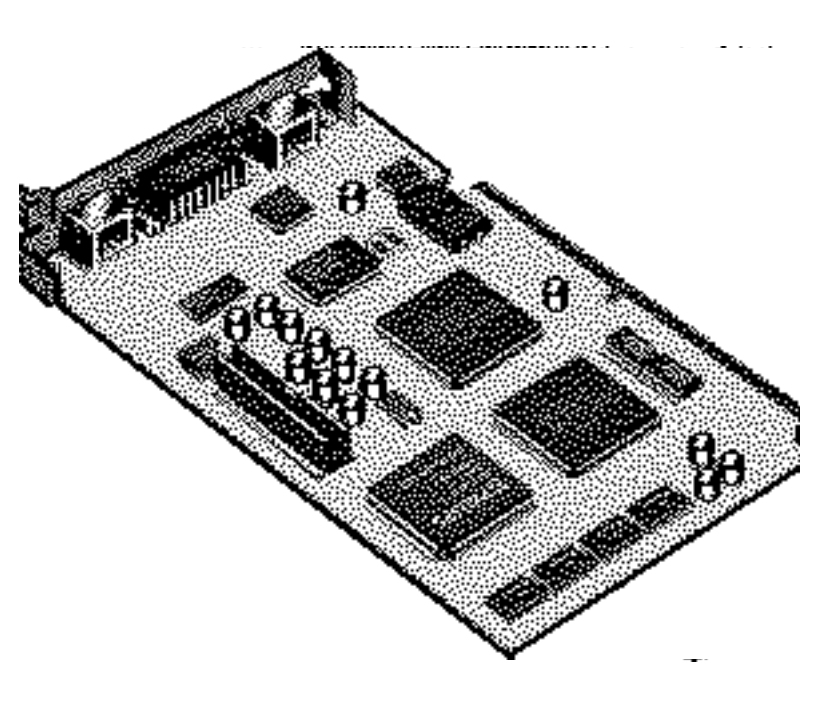

23 Lift up on the top of the metal EMI shield and slide the floppy drive back into place.

**Note:** The top of the metal EMI shield should rest of top of the chassis frame.

24 For the Power Macintosh 6100/60AV only, install the Power Macintosh AV Card in the expansion slot on the logic board. Refer to "Expansion Cards" in this chapter for instructions.

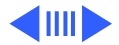

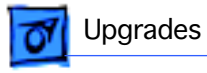

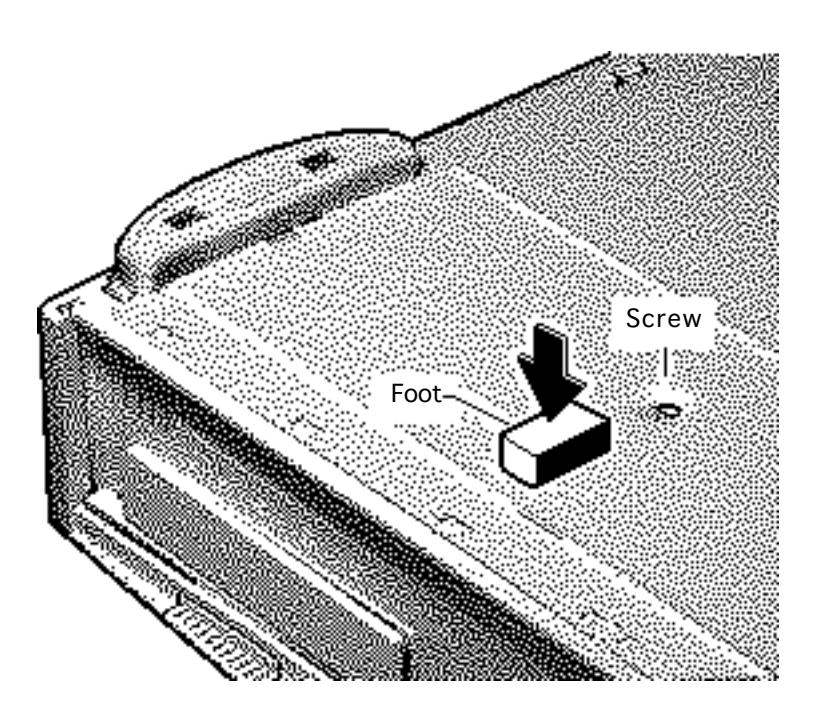

- 25 Replace the top housing and turn the unit over.
- 26 Remove the adhesive strip from the rubber foot provided in the upgrade kit.
- 27 Press the rubber foot onto the bottom chassis towards the back of the unit and directly in front of the screw that secures the logic board to the chassis.

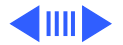

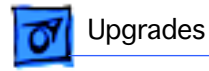

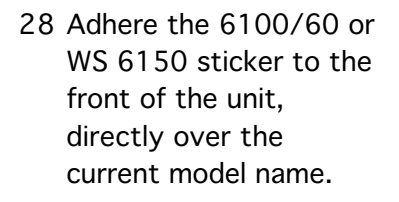

**Note:** For the Power Macintosh 6100/60 upgrade, you must install the System 7.1.2 software that came with the upgrade kit. Refer to the user manual provided in the upgrade kit for installation instructions.

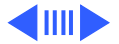

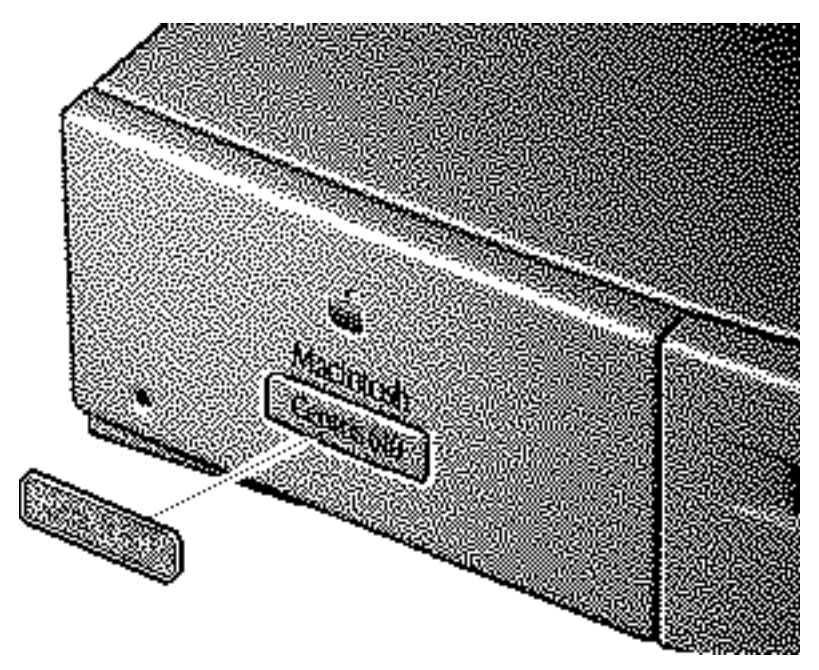

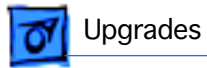

29 Run MacTest Pro in looping mode or other software in demo mode for 1 hour as a burn-in test.

> **Note:** Contact Finished Goods for an RMA number to return the old logic board.

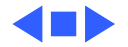

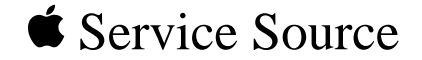

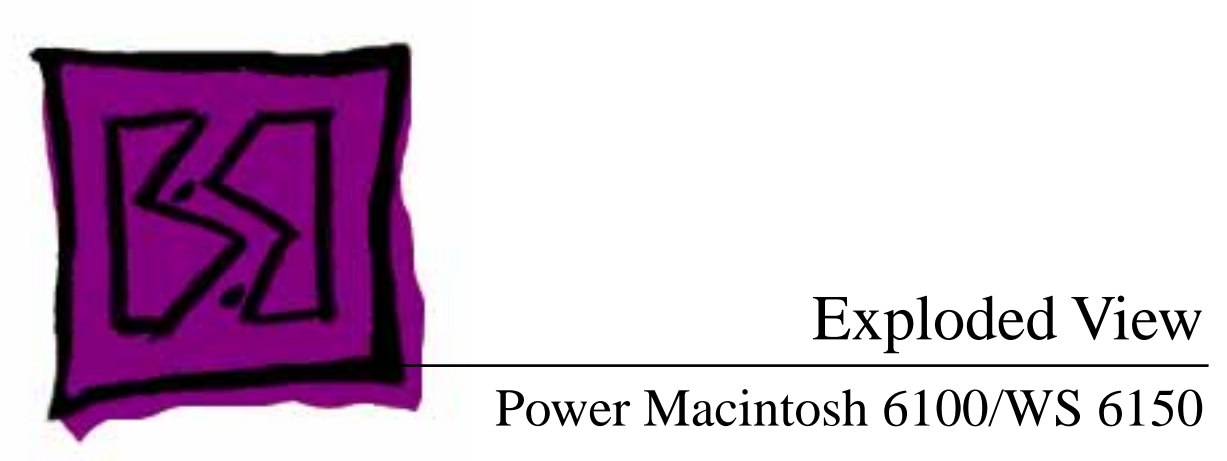

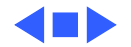

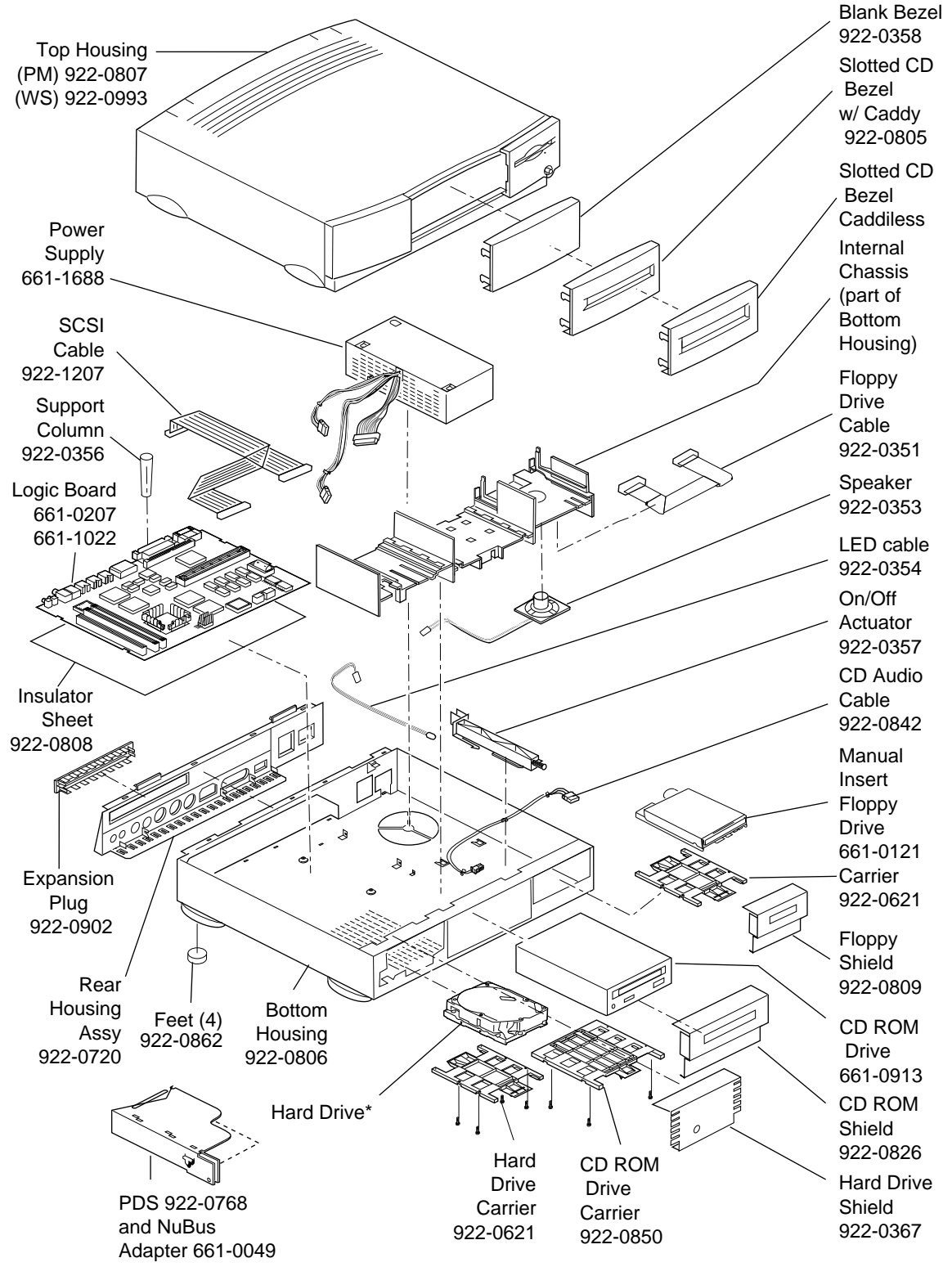

Product family configurations may vary. For parts with asterisk (\*), refer to parts list.

Power Macintosh 6100/WS 6150

1

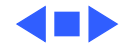